# LabVIEW myRIO Toolkit

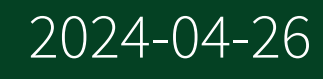

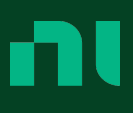

# Contents

| myRIO Toolkit                                       | 8    |
|-----------------------------------------------------|------|
| Getting Started with the myRIO Toolkit              | 9    |
| Related Documentation                               | 10   |
| Error Codes                                         | 11   |
| myRIO Hardware Overview                             | 14   |
| I/O Connectors                                      | 15   |
| myRIO-1900 Hardware Block Diagram                   | 16   |
| myRIO-1950 Hardware Block Diagram                   | 17   |
| Configuring myRIO.                                  | . 18 |
| Connecting myRIO to a Host Computer                 | 18   |
| Installing Software on myRIO                        | 19   |
| Creating myRIO Applications.                        | . 20 |
| 1 Sample versus N Samples Modes                     | 20   |
| Choosing between Express VIs and Low Level VIs      | . 24 |
| Choosing FPGA Personalities                         | . 25 |
| Communicating with RT Targets from a Host Computer  | . 29 |
| Creating Audio Applications                         | 30   |
| Deploying Real-Time Applications                    | 31   |
| Generating FPGA Clocks                              | 32   |
| Understanding Hysteresis                            | 34   |
| Understanding Latency                               | . 35 |
| Using Callback VIs to Handle Interrupts             | 38   |
| Using the Project Explorer Window.                  | 40   |
| Using myRIO with Other NI Software                  | 43   |
| Acquiring and Processing Images.                    | 43   |
| Communicating with Serial Devices Using VISA        | 44   |
| Creating Feedback Control Systems.                  | 44   |
| Creating Robotics Applications.                     | 44   |
| Performing Textual Mathematics and Algorithm Design | 45   |
| Simulating Dynamic Systems                          | 45   |
| Visualizing Data on a Mobile Device                 | 46   |
| myRIO VIs.                                          | 46   |
| Accelerometer                                       | 48   |

| Analog Input                      | 49  |
|-----------------------------------|-----|
| Analog Output                     | 53  |
| Button                            | 56  |
| Digital Input                     | 57  |
| Digital Output                    | 61  |
| Encoder                           | 64  |
| I2C                               | 66  |
| Interrupt                         | 69  |
| LED                               | 73  |
| PWM                               | 75  |
| SPI                               | 78  |
| UART                              | 81  |
| Device Management VIs             | 84  |
| Reset                             | 85  |
| Set Custom Bitfile                | 86  |
| Low Level VIs                     | 87  |
| Low Level References              | 88  |
| Accelerometer VIs                 | 114 |
| Close                             | 114 |
| Open                              | 115 |
| Read                              | 116 |
| Analog Input 1 Sample VIs         | 116 |
| Close                             | 117 |
| Open                              | 117 |
| Read                              | 118 |
| Analog Output 1 Sample VIs        | 119 |
| Close                             | 120 |
| Open                              | 120 |
| Write                             | 121 |
| Digital Input/Output 1 Sample VIs | 122 |
| Close                             | 122 |
| Open                              | 123 |
| Read                              | 124 |
| Write                             | 125 |

| Encoder VIs                      | 125 |
|----------------------------------|-----|
| Close                            | 126 |
| Open                             | 127 |
| Read                             | 128 |
| Reset                            | 130 |
| Start                            | 131 |
| Stop                             | 131 |
| I2C VIs                          | 132 |
| Close                            | 133 |
| Configure                        | 133 |
| Open                             | 135 |
| Read                             | 135 |
| Write                            | 137 |
| Write Read                       | 138 |
| Input Device Control VIs         | 139 |
| Acquire Input Data               | ••  |
| Close Input Device               | ••  |
| Initialize Joystick              | ••• |
| Query Input Devices              |     |
| Interrupt VIs                    | 140 |
| Callback VI Reference            | 141 |
| Create Timer Interrupt           | 142 |
| Destroy Timer Interrupt          | 143 |
| Register Analog Input Interrupt  | 143 |
| Register Digital Input Interrupt | 145 |
| Unregister Interrupt             | 147 |
| PWM VIs                          | 148 |
| Close                            | 148 |
| Open                             | 149 |
| Set Duty Cycle                   | 150 |
| Set Duty Cycle and Frequency     | 150 |
| Set Frequency                    | 151 |
| Serial VIs and Functions         | ••  |
| VISA Bytes at Serial Port        | ••  |

| VISA Close                             | •  |
|----------------------------------------|----|
| VISA Configure Serial Port             | •  |
| VISA Flush I/O Buffer                  |    |
| VISA Read.                             | •  |
| VISA Serial Break                      |    |
| VISA Set I/O Buffer Size               | •  |
| VISA Write                             |    |
| SPI VIs                                | 52 |
| Close                                  | 53 |
| Configure 1                            | 54 |
| Open                                   | 57 |
| Read                                   | 58 |
| Write 1                                | 59 |
| Write Read 1                           | 60 |
| High Throughput FPGA Personality VIs 1 | 61 |
| Accelerometer                          | 62 |
| Analog Input                           | 63 |
| Analog Output                          | 67 |
| Audio Input 1                          | 70 |
| Audio Output                           | 73 |
| Button                                 | 75 |
| Digital Input 1                        | 76 |
| Digital Output 1                       | 80 |
| LED                                    | 83 |
| UART 1                                 | 85 |
| Device Management VIs                  | 89 |
| Reset 1                                | 89 |
| Set Custom Bitfile                     | 90 |
| Low Level VIs 1                        | 91 |
| Accelerometer VIs                      | 93 |
| Close 1                                | 93 |
| Open 1                                 | 94 |
| Read                                   | 95 |
| Analog Input 1 Sample VIs              | 95 |

| Close                              | 196 |
|------------------------------------|-----|
| Open                               | 197 |
| Read                               | 197 |
| Analog Input N Samples VIs         | 198 |
| Close                              | 199 |
| Open                               | 199 |
| Read                               | 200 |
| Analog Output 1 Sample VIs         | 201 |
| Close.                             | 202 |
| Open                               | 202 |
| Write                              | 203 |
| Analog Output N Samples VIs        | 204 |
| Close.                             | 205 |
| Open                               | 205 |
| Write                              | 206 |
| Audio Input N Samples VIs          | 207 |
| Close                              | 208 |
| Open                               | 209 |
| Read                               | 209 |
| Audio Output N Samples VIs         | 211 |
| Close                              | 211 |
| Open                               | 212 |
| Write.                             | 213 |
| Digital Input/Output 1 Sample VIs. | 214 |
| Close                              | 214 |
| Open.                              | 215 |
| Read                               | 216 |
| Write                              | 217 |
| Digital Input N Samples VIs        | 218 |
| Close                              | 218 |
| Open                               | 219 |
| Read                               | 220 |
| Digital Output N Samples VIs       | 220 |
|                                    | 222 |
|                                    |     |

|       | Open                       | 222   |
|-------|----------------------------|-------|
|       | Write                      | 223   |
| Inpu  | t Device Control VIs       | 224   |
|       | Acquire Input Data         | ••    |
|       | Close Input Device         | ••    |
|       | Initialize Joystick        | •••   |
|       | Query Input Devices        | •••   |
| Seria | al VIs and Functions       | ••    |
|       | VISA Bytes at Serial Port  | ••    |
|       | VISA Close                 | •••   |
|       | VISA Configure Serial Port | • • • |
|       | VISA Flush I/O Buffer      | •••   |
|       | VISA Read                  | ••    |
|       | VISA Serial Break          | • • • |
|       | VISA Set I/O Buffer Size   | ••    |
|       | VISA Write                 |       |
|       |                            |       |

# myRIO Toolkit

#### June 2015, 373925C-01

The LabVIEW myRIO Toolkit provides you with tools for creating and deploying applications on the myRIO. The myRIO Toolkit contains the following components:

• myRIO VIs—The <u>myRIO</u> VIs provide functionality that you use to interface with the myRIO I/O channels and onboard devices.

• myRIO USB Monitor—This USB monitor shows basic information about the myRIO that you connect to your computer and provides options for you to work with the myRIO. This USB monitor appears when you use a USB cable to connect the myRIO to your computer.

Getting Started with myRIO—This wizard helps you set up a new myRIO and test the onboard devices. To launch this wizard, launch LabVIEW, click the Set Up and Explore link, and select Launch the Getting Started Wizard. You can also access this wizard through the myRIO USB Monitor.

 myRIO I/O Monitor—This dialog box helps you test and monitor data from different I/O channels on the myRIO. To launch this dialog box, launch LabVIEW, click the Set Up and Explore link, and select Launch the I/O Monitor. You can also access this dialog box through the myRIO USB Monitor.

• **Templates and sample projects**—Templates demonstrate useful design patterns and serve as starting points for your applications. Sample projects demonstrate working applications based on the templates. You can customize the templates and sample projects according to the needs of your application. Select **File\*Create Project** to display the **Create Project** dialog box, which lists templates and sample projects.

 Examples—Example VIs demonstrate common applications that you can create by using the myRIO Toolkit. You can modify an example VI to fit an application, or you can copy and paste from one or more example VIs into a VI that you create. Refer to the labview\examples\myRIO directory for example VIs installed with the myRIO Toolkit. You can also access these VIs by selecting Help»Find Examples and then selecting Toolkits and Modules»myRIO in the NI Example Finder.

Visit the myRIO Community to find sensor drivers and example code, which requires third-party sensors and actuators. You can also share code and collaborate with other myRIO users on the myRIO Community.

.

To view related topics, click the **Locate** button, shown at left, in the toolbar at the top of this window. The **LabVIEW Help** highlights this topic in the **Contents** tab so you can navigate the related topics.

© 2013–2015 National Instruments. All rights reserved.

# Getting Started with the myRIO Toolkit (myRIO Toolkit)

Use the following steps to get started using the myRIO with the myRIO Toolkit for developing your myRIO applications. Select a topic in each step to help you get started.

#### 1. Install Software and Drivers for Your myRIO Application

- LabVIEW myRIO Toolkit Readme
- LabVIEW myRIO Software Bundle Readme
- <u>Using myRIO with Other NI Software</u>

#### 2. Connect and Set Up the myRIO

- <u>Connecting myRIO to a Host Computer</u>
- <u>Using the Getting Started with myRIO Wizard</u>
- Installing Software on myRIO
- Using the myRIO I/O Monitor

#### 3. Learn myRIO Programming

- <u>Tutorials on Getting Started with myRIO Programming</u>
- <u>Concepts in myRIO Programming</u>

#### 4. Create Your myRIO Application

- <u>Using myRIO Templates and Sample Projects</u>
- <u>Using myRIO Examples</u>
- Using myRIO VIs
- Creating myRIO Applications
- <u>Using myRIO with Other NI Software</u>

# Related Documentation (myRIO Toolkit)

The following documents contain information that you may find helpful as you use the LabVIEW myRIO Toolkit:

 Getting Started with myRIO Programming—Use these tutorials to learn about creating your first myRIO application and configuring a wireless network on the myRIO. To access these tutorials, launch LabVIEW, click the Set Up and Explore link in LabVIEW, and select Access Getting Started Tutorials.

 myRIO I/O Monitor Help—Use this help to learn about how to test and monitor data from each I/O channel on the myRIO. You can access this help by clicking the Help button in the myRIO I/O Monitor dialog box.

 myRIO User Guide and Specifications—Use this guide to learn about the myRIO hardware, specifications, and other helpful resources, such as dimensions, pin assignments, and connectivity information. You must have Adobe Reader installed to view the PDFs. Refer to the Adobe Systems Incorporated website at www.adobe.com to download the latest version of Adobe Reader. Refer to ni.com/manuals for updated documentation resources.

• LabVIEW myRIO Toolkit Readme—Use this file to obtain introductory information about the LabVIEW myRIO Toolkit, such as the product overview, system requirements, installation instructions, and known issues. Access this readme by navigating to the labview\readme directory and opening rea dme\_myRIO.html.

 LabVIEW myRIO Software Bundle Readme—Use this file to obtain introductory information about the LabVIEW myRIO Software Bundle, such as included software, system requirements, installation instructions, and known issues. To access this readme, insert the LabVIEW myRIO Software Bundle DVD 1 and open readme\_myRIOBundle.html.

• <u>Additional LabVIEW documentation</u> for LabVIEW add-ons such as the Real-Time Module and the FPGA Module.

# Error Codes (myRIO Toolkit and roboRIO Toolkit)

The <u>myRIO</u> VIs and the <u>roboRIO</u> VIs can return the following error codes. Refer to the KnowledgeBase for more information about correcting errors in LabVIEW.

| Code    | Description                                                                                                    |
|---------|----------------------------------------------------------------------------------------------------|
| -363034 | The number of elements to write that you specif<br>y in <b>Values</b> is out of range. <b>Values</b> is a 2D array.<br>The number of elements in each row represents<br>the number of samples you want to write to eac<br>h analog output channel. Ensure this number is<br>greater than 0 and less than or equal to 10,000. |
| -363033 | An unknown error occurred. Possible reason: th<br>e joystick device may not function correctly.                                                                                                    |
| -363032 | Unsupported device type. Ensure that you conn<br>ect a joystick device to the myRIO or the roboRI<br>O.                                                                                                    |
| -363031 | Joystick device not found. Ensure that you speci<br>fy a correct <b>device ID</b> .                                                                                                    |
| -363030 | Memory allocation failed. Possible reason: one<br>or more programs are causing insufficient syste<br>m resources. Close some programs or restart th<br>e myRIO or the roboRIO.                                                                                                    |
| -363029 | The write buffer has overflowed. Specify a longe r interval between write operations or set <b>Wait Until Done?</b> to TRUE.                                                                                                    |
| -363028 | The current personality is incompatible with the peripheral. To change the personality, right-clic k the myRIO or the roboRIO target in the <b>Projec t Explorer</b> window, select <b>Switch FPGA Pers onality</b> , and select an available personality fro m the shortcut menu.                                           |

| -363027 | The number of samples to read must be greater than 0 and less than or equal to 10,000.                                                                                                    |
|---------|----------------------------------------------------------------------------------------------------|
| -363026 | Cannot create the timer interrupt with the speci<br>fied <b>Timer ID</b> . Possible reasons: the specified <b>T</b><br><b>imer ID</b> is out of range; you have already create<br>d a timer interrupt with the same timer ID. Speci<br>fy a <b>Timer ID</b> within the range [0, 7] or destroy t<br>he created timer interrupt with the same timer I<br>D. |
| -363025 | Cannot register the interrupt with the specified I<br>RQ Number. Possible reasons: the specified IR<br>Q Number is out of range; you have already reg<br>istered an interrupt with the same interrupt nu<br>mber. Specify an IRQ Number within the range<br>[0, 7] or unregister the interrupt with the same i<br>nterrupt number.                         |
| -363024 | Cannot register the interrupt with the specified<br><b>Channel Name</b> . You have already registered a<br>n interrupt with the same channel name. Specif<br>y another value for <b>Channel Name</b> or unregist<br>er the interrupt with the same channel name.                                                                                           |
| -363023 | The FPGA reference is already set and cannot be overwritten.                                                                                                    |
| -363022 | The input FPGA reference is invalid. Ensure that<br>the input custom FPGA reference is correct for t<br>he FPGA target.                                                                                                    |
| -363021 | The specified channel has been opened with a d ifferent configuration that you cannot change at run time.                                                                                                    |
| -363020 | A timeout occurred while waiting for the myRIO<br>or the roboRIO to initialize. Some of the I/O cha<br>nnels may not function correctly.                                                                                                    |
| -363019 | The number of scaling constant values provided does not match the number of channels that yo u specified.                                                                                                    |
| -363018 | Cannot write to the channel that you specified b ecause the channel can only be an input.                                                                                                    |

| -363017 | The requested frequency is outside the range of<br>supported frequencies and has been coerced to<br>the closest supported frequency within the rang<br>e.                                                  |
|---------|----------------------------------------------------------------------------------------------------|
| -363016 | Cannot reset the channel output because the ch<br>annel was set to allow opening for multiple time<br>s.                                                                                                   |
| -363015 | Cannot open one or more channels that you spe<br>cified with <b>allow multiple opens?</b> set to TRUE<br>because the channel was already opened with <b>a</b><br><b>llow multiple opens?</b> set to FALSE. |
| -363014 | There was an error during the code generation.<br>Reinstall the LabVIEW myRIO Toolkit or the LabV<br>IEW roboRIO Toolkit.                                                                                  |
| -363013 | A timeout occurred during the last I2C read/writ e operation.                                                                                                    |
| -363012 | A No Acknowledge (NAK) bit was received from t he slave device after the last data transmission.                                                                                                    |
| -363011 | A No Acknowledge (NAK) bit was received from t<br>he slave device after the last address transmissi<br>on.                                                                                                 |
| -363010 | There are no channels specified to open. You m<br>ust specify at least one channel in <b>channel na</b><br><b>me</b> .                                                                                     |
| -363009 | One or more of the channels opened cannot be<br>closed correctly. Check the corresponding open<br>VI to ensure that you opened and/or configured<br>the channels correctly.                                |
| -363008 | One or more of the channels that you specified were already configured for use as a different I/ O type.                                                                                                   |
| -363007 | Cannot open one or more of the channels that y<br>ou specified with <b>allow multiple opens?</b> set t<br>o FALSE because the channel was already opene<br>d.                                              |
| -363006 | An overflow occurred in the encoder counter wh ile the overflow flag was still set.                                                                                                    |

| -363005 | An invalid transition occurred in the quadrature<br>encoder. Ensure that you have connected the ha<br>rdware correctly and the encoder is not turning<br>too fast.                                                                                                    |
|---------|----------------------------------------------------------------------------------------------------|
| -363004 | The number of values to write must match the n<br>umber of channels that you specify for the write<br>operation.                                                                                                    |
| -363003 | One or more of the channels that you specified t<br>o read or write are not supported. Check to see i<br>f the channels that you specified are available o<br>n the myRIO or the roboRIO that you are using.                                                                                                    |
| -363002 | One or more of the channels that you specified<br>are invalid. Ensure that all channel names that y<br>ou enter correspond to the right type of channel<br>and do not contain unnecessary characters or s<br>paces.                                                                                                    |
| -363001 | The myRIO or the roboRIO is not configured. Yo<br>u must use the open VIs to open a reference to a<br>n I/O channel before using the channel. This err<br>or can occur if you attempt to run a myRIO VI or<br>a roboRIO VI within the main application instan<br>ce or under My Computer without specifying the<br>target version of the myRIO or the roboRIO; or if<br>you attempt to run a myRIO VI or a roboRIO VI o<br>n an RT target that is not on a myRIO or a roboRI<br>O. |
| -363000 | The target is unknown. This error occurs when y<br>ou attempt to run a myRIO VI or a roboRIO VI on<br>an RT target that is not on a myRIO or a roboRIO                                                                                                    |

# myRIO Hardware Overview (myRIO Toolkit)

Use the following topics to understand basic information about the myRIO hardware:

- I/O Connectors
- myRIO-1900 Hardware Block Diagram
- myRIO-1950 Hardware Block Diagram

To view related topics, click the **Locate** button, shown at left, in the toolbar at the top of this window. The **LabVIEW Help** highlights this topic in the **Contents** tab so you can navigate the related topics.

# I/O Connectors (myRIO Toolkit)

The following figures show the pinouts of the I/O connectors on the myRIO.

#### Mini System Port (MSP) Connectors

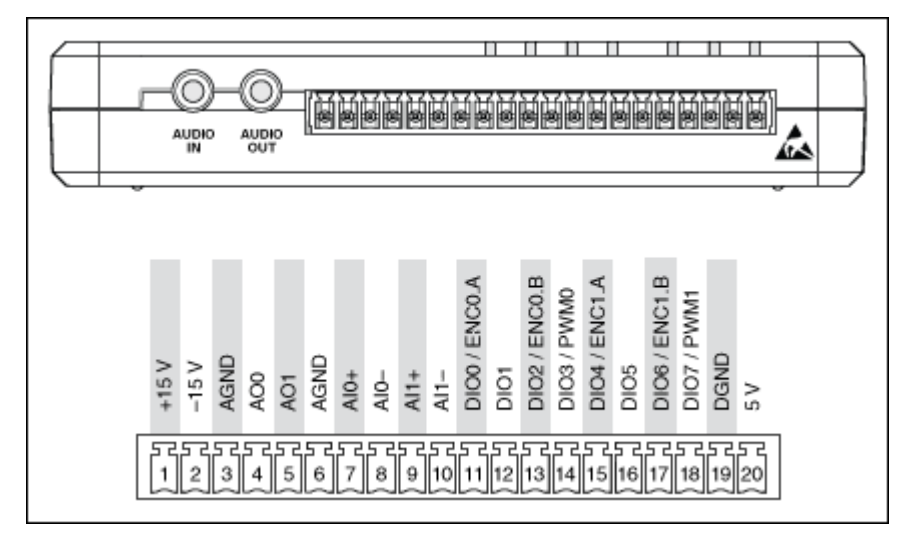

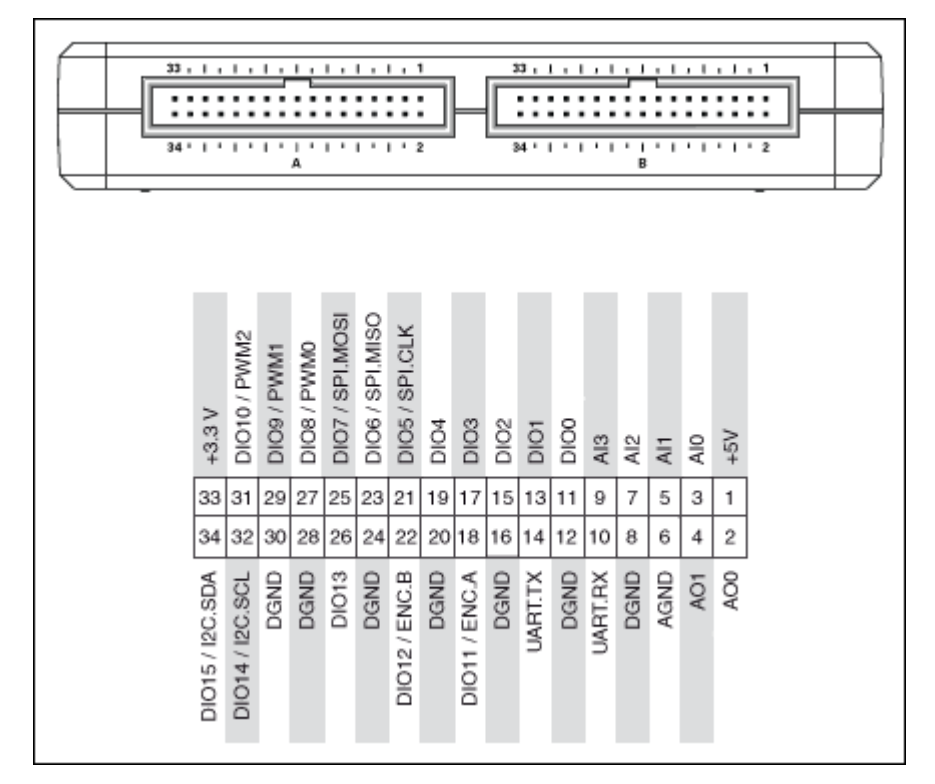

#### myRIO Expansion Ports (MXP) Connectors

## myRIO-1900 Hardware Block Diagram (myRIO Toolkit)

The following figure shows the hardware block diagram of the myRIO-1900.

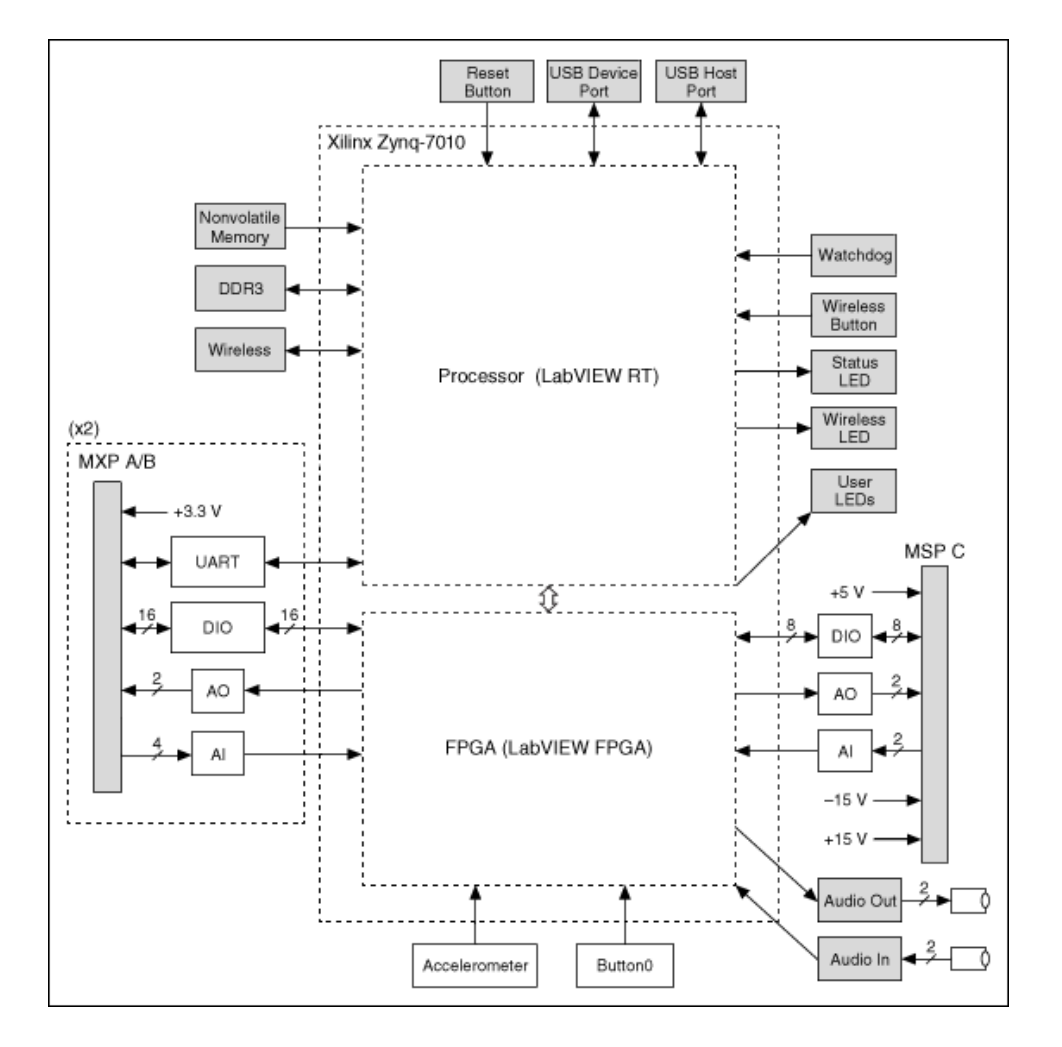

myRIO-1950 Hardware Block Diagram (myRIO Toolkit)

The following figure shows the hardware block diagram of the myRIO-1950.

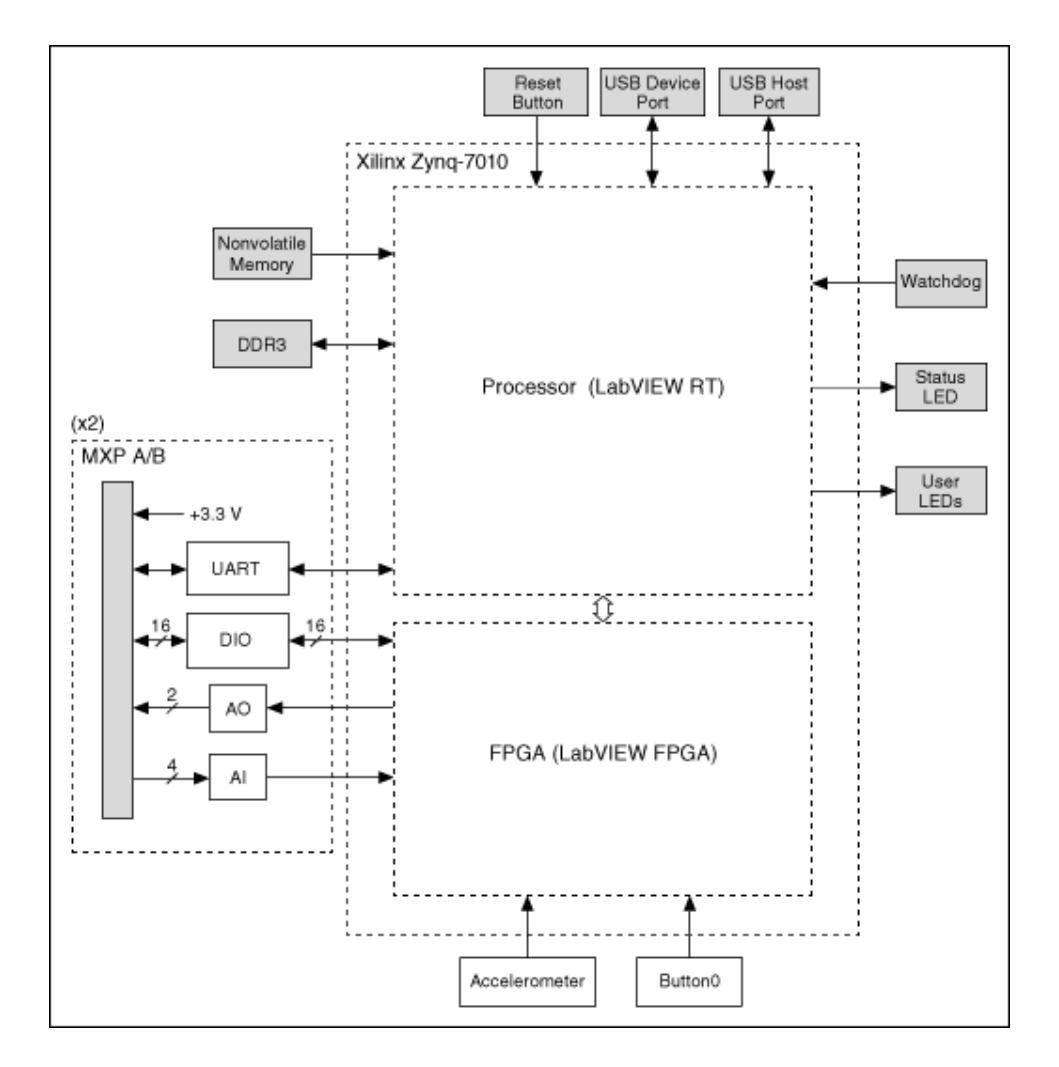

# Configuring myRIO (myRIO Toolkit)

Use the following topics to learn about connecting the myRIO to a host computer and installing software on the myRIO:

- <u>Connecting myRIO to a Host Computer</u>
- Installing Software on myRIO

To view related topics, click the **Locate** button, shown at left, in the toolbar at the top of this window. The **LabVIEW Help** highlights this topic in the **Contents** tab so you can navigate the related topics.

#### Connecting myRIO to a Host Computer (myRIO Toolkit)

You can connect the myRIO to a host computer by using one of the following methods:

- USB device connection—When you use a USB cable to connect the myRIO from the USB device port to a host computer, the LabVIEW myRIO Toolkit installs a USB driver on the host computer. The USB driver then creates a virtual network interface card and assigns an IP address to the myRIO in the format 172.22.11.x.
- Wireless connection—When you connect the myRIO to a host computer over a wireless network, you can wirelessly detect the myRIO, deploy applications, and use shared variables to transfer data between the myRIO and the host computer. Before you can configure the settings of the wireless network on the myRIO, you must connect the myRIO to the host computer over USB. To learn about configuring the wireless network on the myRIO, launch LabVIEW, click the **Set Up and Explore** link, and select **Configure WiFi**.

## Installing Software on myRIO (myRIO Toolkit)

When you run the **Getting Started with myRIO** wizard, LabVIEW installs the recommended software set on the myRIO. You can also use Measurement & Automation Explorer (MAX) to manually install software on the myRIO.

Complete the following steps to install software on the myRIO using MAX:

- 1. In MAX, expand **Remote Systems** in the configuration tree and then expand your myRIO target.
- 2. Right-click **Software** and click **Add/Remove Software** to launch **LabVIEW Real-Time Software Wizard**.
- 3. Select the recommended software set for the myRIO.
- 4. Click Next.
- 5. Click **myRIO x**, where **x** matches the version of the LabVIEW myRIO Toolkit.
- 6. Click **Next** to view a summary of your selection.

- 7. Click **Next** to start installing the software. When the installation completes, the wizard restarts the myRIO.
- 8. Click **Finish** to close the wizard.

#### **Related Information**

Getting Started with myRIO Wizard

# Creating myRIO Applications (myRIO Toolkit)

Use the following topics to learn about the myRIO programming concepts that are helpful for creating a myRIO application:

- <u>1 Sample versus N Samples Modes</u>
- <u>Choosing between Express VIs and Low Level VIs</u>
- <u>Choosing FPGA Personalities</u>
- <u>Communicating with RT Targets from a Host Computer</u>
- Creating Audio Applications
- <u>Deploying Real-Time Applications</u>
- <u>Generating FPGA Clocks</u>
- <u>Understanding Hysteresis</u>
- <u>Understanding Latency</u>
- Using Callback VIs
- <u>Using the Project Explorer Window</u>

To view related topics, click the **Locate** button, shown at left, in the toolbar at the top of this window. The **LabVIEW Help** highlights this topic in the **Contents** tab so you can navigate the related topics.

\*

# 1 Sample versus N Samples Modes (myRIO Toolkit)

The LabVIEW myRIO Toolkit provides VIs for you to perform two I/O modes of signal acquisition and generation: 1 sample and **n** samples. Use the following table to learn about these modes.

 $\overline{\mathbb{N}}$ 

**Note** You can perform **n** samples operations only after you install the NI High Throughput Add-On for myRIO. Visit ni.com/info and enter the Info Code ex6g5a to learn about the High Throughput Add-On for myRIO.

| Operation          | I/O Mode  | Description                                                                                                    | Use Case                                                                                                    |
|--------------------|-----------|----------------------------------------------------------------------------------------------------|----------------------------------------------------------------------------------------------------|
| Signal Acquisition | 1 Sample  | The myRIO acquires on<br>e sample each time for<br>a single channel or mul<br>tiple channels. This mo<br>de uses software-timed<br>acquisition. The sampl<br>e rate of acquisition de<br>pends on the software l<br>oop rate on the real-tim<br>e processor. Various fac<br>tors can affect this loop<br>rate, such as simultane<br>ous running of multiple<br>programs on the myRI<br>O target. | Acquiring the most rece<br>nt value or periodically<br>monitoring low freque<br>ncy signals, such as the<br>temperature. |
|                    | N Samples | The myRIO acquires m<br>ultiple samples at the s<br>ame time for a single c<br>hannel or multiple cha<br>nnels. This mode has th<br>e following characterist<br>ics:<br>Hardware-ti<br>med acquisitio<br>n—The FPGA targ<br>et on the myRIO<br>has a 40 MHz cloc                                                                                                    | Acquiring finite high fre<br>quency signals, such as<br>an audio signal.                                                 |

|                   |          | k rate, which con<br>trols the rate of a<br>cquisition. The sa<br>mple rate depen<br>ds on the hardwa<br>re clock, which is<br>faster than a soft<br>ware loop. A hard<br>ware clock is mor<br>e accurate than a<br>software loop. Th<br>erefore, you can<br>have accurate co<br>ntrol over the tim<br>e between each s<br>ample.<br>Buffered acq<br>uisition—FPGA t<br>ransfers the sam<br>ples from the FP<br>GA target to an in<br>termediate mem<br>ory buffer using d<br>irect memory acc<br>ess (DMA) before<br>LabVIEW reads th<br>ese samples on t<br>he real-time proc<br>essor. |                                                                                                    |
|-------------------|----------|----------------------------------------------------------------------------------------------------|----------------------------------------------------------------------------------------------------|
| Signal Generation | 1 Sample | The myRIO generates o<br>ne sample each time fo<br>r a single channel or m<br>ultiple channels. This<br>mode uses software-ti<br>med generation. The sa<br>mple rate of generation<br>depends on the softwar<br>e loop rate on RT side.<br>Various factors can affe<br>ct this loop rate, such a<br>s the simultaneous run                                                                                                    | Generating the most re<br>cent value or generatin<br>g low frequency signals<br>. For example, generati<br>ng a known voltage to s<br>timulate a device. |

|           | ning of multiple progra<br>ms on the myRIO target                                                                                                    |
|-----------|----------------------------------------------------------------------------------------------------|
| N Samples | The myRIO generates<br>multiple samples at the<br>same time for a single c<br>hannel or multiple cha<br>nnels. This mode has th<br>e following characterist<br>ics:                                                                                                    |
|           | <ul> <li>Hardware-ti<br/>med generatio<br/>n—The FPGA targ<br/>et on the myRIO<br/>has a 40 MHz cloc<br/>k rate, which con<br/>trols the rate of g<br/>eneration. The sa<br/>mple rate depen<br/>ds on the hardwa<br/>re clock, which is<br/>faster than a soft<br/>ware loop. A hard<br/>ware clock is mor<br/>e accurate than a<br/>software loop. Th<br/>erefore, you can<br/>have accurate co<br/>ntrol over the tim<br/>e between each s<br/>ample.</li> </ul> |
|           | <ul> <li>Buffered gen<br/>eration—The rea<br/>l-time processor t<br/>akes the samples<br/>from LabVIEW an<br/>d places them in<br/>an intermediate<br/>memory buffer u<br/>sing DMA before<br/>FPGA gets the sa</li> </ul>                                                                                                    |

| mples from the b<br>uffer. |  |
|----------------------------|--|
|----------------------------|--|

After you install the High Throughput Add-On for myRIO, you can refer to High Fr equency Sampling.lvproj in the labview\examples\myRIO\High F requency Sampling directory for an example of comparing the 1 sample mode with the **n** samples mode using the myRIO Express VIs.

#### Choosing between Express VIs and Low Level VIs (myRIO Toolkit)

The LabVIEW myRIO Toolkit provides the following types of VIs for creating myRIO applications:

- **Express VIs**—Use the Express VIs to interactively configure the settings for the I/O channels. When you place an Express VI on the block diagram or double-click an Express VI, a configuration dialog box appears. Use this configuration dialog box to configure the Express VI. You can also configure the Express VI by wiring values to the terminals of the Express VI on the block diagram.
- Low Level VIs—Use the Low Level VIs to have more control over allocating and releasing I/O channels.

#### Understanding the Underlying Code of Express VIs

In the configuration dialog box of an Express VI, click the **View Code** tab to view the underlying code of the Express VI. This code consists of the Low Level VIs and other LabVIEW VIs.

The code of the Express VIs uses Smart Open VIs instead of the Open VIs to open references to I/O channels. Smart Open VIs can open an I/O reference the first time they run and then save the reference in memory. The use of Smart Open VIs ensures that the Express VIs can run efficiently in loops because you do not need to open references to I/O channels for each iteration.

You can copy the code of an Express VI to a new block diagram and start programming with the Low Level VIs. After you copy the code, replace the Smart Open VI with an Open VI because the Open VIs open an I/O reference and pass the reference around to all other places where you need to access the I/O channel. You also need to add a Close VI to close I/O references after data operation. The following figure shows an example of modifying the code copied from the Analog Input Express VI.

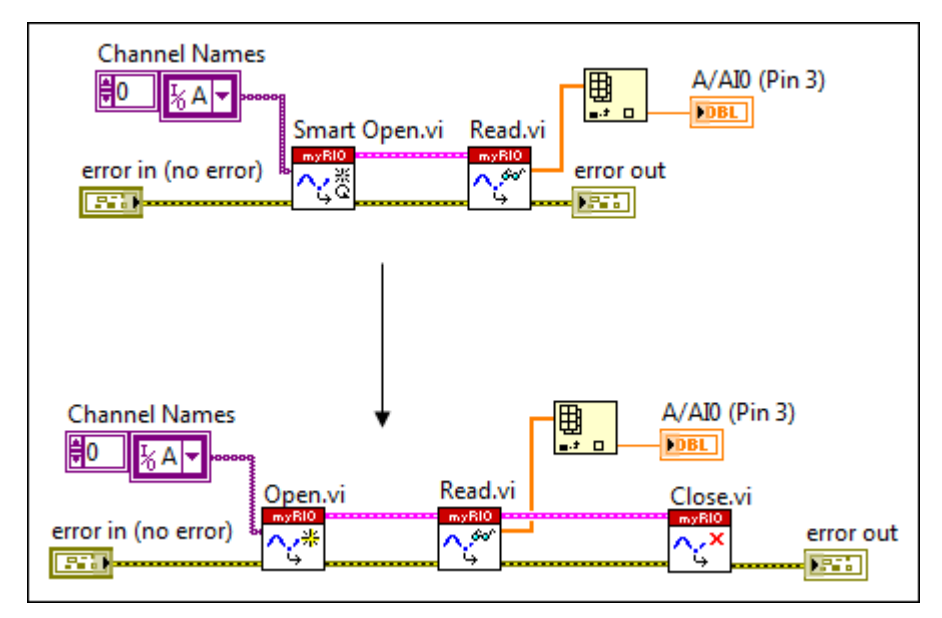

#### **Related Information**

#### Express VIs

M

# Choosing FPGA Personalities (myRIO Toolkit)

FPGA personalities consist of predefined FPGA bitfiles for you to program with myRIO. The LabVIEW myRIO Toolkit provides the following FPGA personalities.

- **Default**—Supports general I/O, protocols, and interrupt. Use the default personality for control applications.
- **High Throughput**—Supports high-speed analog or digital data access. Use the high-throughput personality for audio signals and projects in need of waveform data.

**Note** To use the high-throughput personality, you must install the NI High Throughput Add-On for myRIO. Visit ni.com/info and enter the Info Code ex6g5a to learn about the High Throughput Add-On for myRIO.

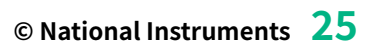

You can choose a personality when you create a myRIO project. With different personalities, you can implement different functionalities and use different channels on the myRIO.

To switch between personalities, right-click a myRIO target in the **Project Explorer** window, select **Switch FPGA Personality**, and choose an available personality from the shortcut menu.

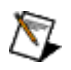

**Note** You cannot switch between personalities in myRIO projects that include customized FPGA code, such as the myRIO Custom FPGA Project.

The following table lists the functionalities and channel numbers that each personality supports.

| Supported                    | Number of Supported Channels |            |                 |            |
|------------------------------|------------------------------|------------|-----------------|------------|
| Functionalities              | Default                      |            | High Throughput |            |
|                              | myRIO-1900                   | myRIO-1950 | myRIO-1900      | myRIO-1950 |
| Analog Input (1 Sa<br>mple)  | 12                           | 8          | 12              | 8          |
| Analog Output (1<br>Sample)  | 8                            | 4          | 8               | 4          |
| Digital Input                | 40                           | 32         | 40              | 32         |
| Digital Output               | 40                           | 32         | 40              | 32         |
| Button                       | 1                            | 1          | 1               | 1          |
| LED                          | 4                            | 4          | 4               | 4          |
| Accelerometer                | 3                            | 3          | 3               | 3          |
| PWM                          | 8                            | 6          | /               | /          |
| Encoder                      | 4                            | 2          | /               | /          |
| SPI                          | 2                            | 2          | /               | /          |
| I2C                          | 2                            | 2          | /               | /          |
| UART                         | 2                            | 2          | 2               | 2          |
| Interrupt                    | 8                            | 8          | /               | /          |
| Analog Input (N Sa<br>mples) | /                            | /          | 1               | 1          |

| Analog Output (N<br>Samples)   | / | / | 1 | 1 |
|--------------------------------|---|---|---|---|
| Audio Input (N Sa<br>mples)    | / | / | 2 | / |
| Audio Output (N S<br>amples)   | / | / | 2 | / |
| Digital Input (N Sa<br>mples)  | / | / | 1 | 1 |
| Digital Output (N S<br>amples) | / | / | 1 | 1 |
| Input Device (Joys<br>tick)    | 1 | 1 | 1 | 1 |

#### Supported Channels

The default FPGA personality supports the following channels of the I/O connectors on the myRIO.

| Supported Functionalities | Supported Channels                                                            |                                 |  |
|---------------------------|-------------------------------------------------------------------------------|---------------------------------|--|
|                           | myRIO-1900                                                                    | myRIO-1950                      |  |
| Analog Input              | A/AI0~A/AI3*<br>B/AI0~B/AI3*<br>C/AI0, C/AI1*<br>AudioIn/Left, AudioIn/Right  | A/AI0~A/AI3<br>B/AI0~B/AI3      |  |
| Analog Output             | A/AO0, A/AO1<br>B/AO0, B/AO1<br>C/AO0, C/AO1<br>AudioOut/Left, AudioOut/Right | A/AO0, A/AO1<br>B/AO0, B/AO1    |  |
| Digital Input             | A/DIO0~A/AI15<br>B/DIO0~B/DIO15<br>C/DIO0~C/DIO7                              | A/DIO0~A/AI15<br>B/DIO0~B/DIO15 |  |
| Digital Output            | A/DIO0~A/AI15<br>B/DIO0~B/DIO15<br>C/DIO0~C/DIO7                              | A/DIO0~A/AI15<br>B/DIO0~B/DIO15 |  |
| Button                    | Button0                                                                       | Button0                         |  |
| LED                       | LED0~3                                                                        | LED0~3                          |  |
| Accelerometer             | X-Axis, Y-Axis, Z-Axis                                                        | X-Axis, Y-Axis, Z-Axis          |  |

| PWM                     | A/PWM0~A/PWM2<br>B/PWM0~B/PWM2<br>C/PWM0, C/PWM1                                                              | A/PWM0~A/PWM2<br>B/PWM0~B/PWM2                                                                                |
|-------------------------|----------------------------------------------------------------------------------------------------|----------------------------------------------------------------------------------------------------|
| Encoder                 | A/ENC<br>B/ENC<br>C/ENC0, C/ENC1                                                                              | A/ENC<br>B/ENC                                                                                                |
| SPI                     | A/SPI<br>B/SPI                                                                                                | A/SPI<br>B/SPI                                                                                                |
| I2C                     | A/I2C<br>B/I2C                                                                                                | A/I2C<br>B/I2C                                                                                                |
| UART                    | A/UART<br>B/UART                                                                                              | A/UART<br>B/UART                                                                                              |
| Interrupt               | A/AI0 (Interrupt),<br>A/AI1 (Interrupt),<br>A/DIO0 (Interrupt)~A/DIO3 (Inte<br>rrupt),<br>Button0 (Interrupt) | A/AI0 (Interrupt),<br>A/AI1 (Interrupt),<br>A/DIO0 (Interrupt)~A/DIO3 (Inte<br>rrupt),<br>Button0 (Interrupt) |
| Input Device (Joystick) | USB                                                                                                    | USB                                                                                                    |

\* A/, B/, and C/ stand for connector A, B, and C on the myRIO. Refer to the **myRIO User Guide and Specifications** for specifications of the I/O connectors and channels on the myRIO.

The high-throughput FPGA personality supports the following channels of the I/O connectors on the myRIO.

| Supported Functionalities | Supported Channels                                                            |                              |  |
|---------------------------|-------------------------------------------------------------------------------|------------------------------|--|
|                           | myRIO-1900                                                                    | myRIO-1950                   |  |
| Analog Input              | A/AI0~A/AI3<br>B/AI0~B/AI3<br>C/AI0, C/AI1<br>AudioIn/Left, AudioIn/Right     | A/AI0~A/AI3<br>B/AI0~B/AI3   |  |
| Analog Output             | A/AO0, A/AO1<br>B/AO0, B/AO1<br>C/AO0, C/AO1<br>AudioOut/Left, AudioOut/Right | A/AO0, A/AO1<br>B/AO0, B/AO1 |  |
| Analog Input (N Samples)  | A/AI0 (N Samples)                                                             | A/AI0 (N Samples)            |  |
| Analog Output (N Samples) | A/AO0 (N Samples)                                                             | A/AO0 (N Samples)            |  |

| Audio Input (N Samples)    | AudioIn/Left (N Samples), Audi<br>oIn/Right (N Samples)   | /                               |
|----------------------------|-----------------------------------------------------------|---------------------------------|
| Audio Output (N Samples)   | AudioOut/Left (N Samples), Au<br>dioOut/Right (N Samples) | /                               |
| Digital Input              | A/DIO0~A/AI15<br>B/DIO0~B/DIO15<br>C/DIO0~C/DIO7          | A/DIO0~A/AI15<br>B/DIO0~B/DIO15 |
| Digital Output             | A/DIO0~A/AI15<br>B/DIO0~B/DIO15<br>C/DIO0~C/DIO7          | A/DIO0~A/AI15<br>B/DIO0~B/DIO15 |
| Digital Input (N Samples)  | A/DI0 (N Samples)                                         | A/DI0 (N Samples)               |
| Digital Output (N Samples) | A/DO0 (N Samples)                                         | A/DO0 (N Samples)               |
| Button                     | Button0                                                   | Button0                         |
| LED                        | LED0~3                                                    | LED0~3                          |
| Accelerometer              | X-Axis, Y-Axis, Z-Axis                                    | X-Axis, Y-Axis, Z-Axis          |
| UART                       | A/UART<br>B/UART                                          | A/UART<br>B/UART                |
| Input Device (Joystick)    | USB                                                       | USB                             |

#### **Related Information**

myRIO Shipping Personality Reference

#### myRIO User Guide and Specifications

#### I/O Connectors

# Communicating with RT Targets from a Host Computer (myRIO Toolkit)

# Use the following table to learn about the methods that you can use to communicate with myRIO targets from a host computer.

|             | Network Communication                                                                                                    | Front Panel Communication                                                                                                    |
|-------------|----------------------------------------------------------------------------------------------------|----------------------------------------------------------------------------------------------------|
| Description | A host VI runs on the host comp<br>uter and communicates with th<br>e VI running on the RT target usi<br>ng specific network communica<br>tion programmatic controls. | LabVIEW and the RT Engine exe<br>cute different parts of the same<br>VI. LabVIEW on the host comput<br>er displays the front panel of th |

|          |                                                                                                    | e VI while the RT Engine execut es the block diagram. |
|----------|----------------------------------------------------------------------------------------------------|-------------------------------------------------------|
| Use Case | Customizing the code of the VIs<br>respectively running on the hos<br>t computer and on the RT targe<br>t. Controlling the data that the<br>host computer and the RT targe<br>t send to each other.                                                                                                    | Monitoring the VIs running on a<br>n RT target.       |
| Example  | Refer to the Network Communi<br>cation sample project for exam<br>ples of creating different types<br>of network communication syst<br>ems using the myRIO. Access th<br>is sample project by selecting <b>F</b><br><b>ile»Create Project</b> in LabVIEW<br>and selecting <b>Sample Project</b><br><b>s»myRIO</b> . | None.                                                 |

#### **Related Information**

Real-Time System Components

## Creating Audio Applications (myRIO Toolkit)

The myRIO-1900 model provides audio input and output channels. You can use the audio channels to perform audio acquisition and playback.

Use the following methods to access the audio input and output channels.

| Method               | Audio Input                                                                                                    |                                                                                                    | Audio Output                                                                                                    |                                                                                                    |
|----------------------|----------------------------------------------------------------------------------------------------|----------------------------------------------------------------------------------------------------|----------------------------------------------------------------------------------------------------|----------------------------------------------------------------------------------------------------|
| _                    | <u>Default</u>                                                                                                    | High Throughput                                                                                                    | Default                                                                                                    | High Throughput                                                                                                    |
| myRIO Express<br>VIs | Use the <u>Audio Inp</u><br><u>ut</u> Express VI and s<br>elect <b>AudioIn/Lef</b><br><b>t</b> or <b>AudioIn/Rig</b><br><b>ht</b> channel in the c<br>onfiguration dialo<br>g box. | Use the Audio Inp<br>ut Express VI and s<br>elect AudioIn/Lef<br>t (N Samples) or<br>AudioIn/Right (<br>N Samples) chan<br>nel in the configur<br>ation dialog box. | Use the <u>Audio Out</u><br><u>put</u> Express VI and<br>select <b>AudioOut</b> /<br><b>Left</b> or <b>AudioOut</b><br>/ <b>Right</b> channel in<br>the configuration<br>dialog box. | Use the Audio Out<br>put Express VI and<br>select AudioOut/<br>Left (N Samples<br>) or AudioOut/Ri<br>ght (N Samples)<br>channel in the con<br>figuration dialog b<br>ox. |

| myRIO Low Lev<br>el VIs | Use the <u>Open</u> VI o<br>n the Analog Input<br>1 Sample palette t<br>o open a reference<br>to the audio input<br>channels.                                                                                                    | Use the <u>Open</u> VI o<br>n the Audio Input<br>N Samples palette<br>to open a referenc<br>e to the audio inp<br>ut channels.                                                                                                    | Use the <u>Open</u> VI o<br>n the Analog Outp<br>ut 1 Sample palett<br>e to open a refere<br>nce to the audio o<br>utput channels.                                                                                                    | Use the <u>Open</u> VI o<br>n the Audio Outpu<br>t N Samples palett<br>e to open a referen<br>ce to the audio out<br>put channels.                                                                                                    |
|-------------------------|----------------------------------------------------------------------------------------------------|----------------------------------------------------------------------------------------------------|----------------------------------------------------------------------------------------------------|----------------------------------------------------------------------------------------------------|
| FPGA Interface<br>Nodes | Use the <u>Open FPG</u><br><u>A VI Reference</u> fun<br>ction to open a ref<br>erence to the defa<br>ult FPGA personali<br>ty and wire the ou<br>tput reference to t<br>he <u>Read/Write Con</u><br><u>trol</u> function to ac<br>cess the audio inp<br>ut channels. | Use the Open FPG<br>A VI Reference fun<br>ction to open a ref<br>erence to the high<br>-throughput FPGA<br>personality and wi<br>re the output refer<br>ence to the Read/<br>Write Control func<br>tion and the <u>Invok</u><br><u>e Method</u> function<br>to access the audi<br>o input channels. | Use the Open FPG<br>A VI Reference fun<br>ction to open a ref<br>erence to the defa<br>ult FPGA personali<br>ty and wire the ou<br>tput reference to t<br>he Read/Write Con<br>trol function to ac<br>cess the audio out<br>put channels. | Use the Open FPG<br>A VI Reference fun<br>ction to open a ref<br>erence to the high-<br>throughput FPGA<br>personality and wi<br>re the output refer<br>ence to the Read/<br>Write Control func<br>tion and the Invok<br>e Method function<br>to access the audi<br>o output channels |
|                         |                                                                                                    |                                                                                                    |                                                                                                    | •                                                                                                    |

Refer to the Clap Sensor sample project and Voice Recorder sample project for examples of using the audio channels on the myRIO. Access these sample projects by selecting **File\*Create Project** in LabVIEW and selecting **SampleProjects\*MyRIO**.

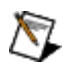

**Note** The Voice Recorder sample project is available only after you install the NI High Throughput Add-On for myRIO. Visit ni.com/i nfo and enter the Info Code ex6g5a to learn about the High Throughput Add-On for myRIO.

#### **Related Information**

myRIO User Guide and Specifications—Refer to this manual for specifications of the audio channels on the myRIO.

# Deploying Real-Time Applications (myRIO Toolkit)

After you build a real-time application for the myRIO, you need to deploy the application to the RT target on the myRIO. Use one of the following methods to deploy real-time applications:

- Interactive Deployment—Deploys real-time applications from the Project Explorer window. Interactive deployment requires that the RT target stays connected to the LabVIEW development environment. In the Project Explorer window, you can run VIs on the RT target by clicking Run. LabVIEW compiles the VIs and their dependencies and deploys the application to the RT target.
- Headless Deployment—Deploys real-time applications from outside of the LabVIEW development environment, such as C programming. Use this method to programmatically deploy to targets or when you do not have access to LabVIEW.

#### **Related Information**

Building and Deploying a Stand-Alone Real-Time Application

# Generating FPGA Clocks (myRIO Toolkit)

The FPGA target on the hardware has a clock rate of 40 MHz, which means the clock cycle is 25 ns. To generate a frequency that is less than 40 MHz, you can change a signal on every **x** number of rising edges of the clock signal. The following figure shows an example of changing a 40 MHz clock signal on rising edges to generate 20 MHz and 10 MHz clock signals, respectively.

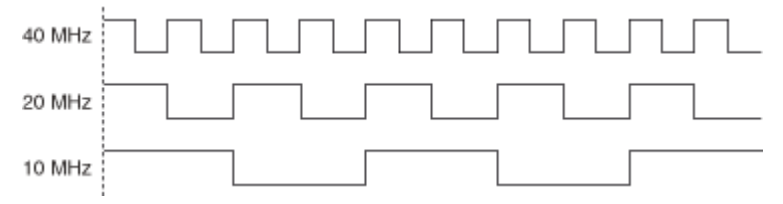

In the previous figure, you toggle the clock signal on every rising edge to generate the 20 MHz clock signal and toggle the clock signal on every other rising edge to generate the 10 MHz clock signal. The frequency to generate on the hardware must meet the following requirements:

• The frequency must be divisible by 25 ns because the clock cycle is 25 ns and you count the number of rising edges to make changes. For example, you cannot generate a frequency of 25 MHz. The first achievable frequency below 40 MHz is 20 MHz.

The frequency must be within the range of approximately 610.35 Hz to 40 MHz. The hardware uses a 16-bit counter that counts from 0 to 65,535. You can calculate the lowest achievable frequency by the equation 1/(25 ns \* 65536) ≈ 610.35 Hz.

You can use clock divisors to generate even lower frequencies for different I/O types. You can divide the base frequency by even numbers and use the generated clock to increment the counter. For example, with a clock divisor of 2, the lowest achievable frequency is  $1/(50 \text{ ns} * 65536) \approx 305.17 \text{ Hz}.$ 

The following equation calculates frequencies that you can generate for pulse width modulation (PWM) I/O.

$$f_{PWM} = f_{clk} / (N * [X + 1])$$

where

**f**<sub>PWM</sub> is the desired PWM frequency **f**<sub>clk</sub> is the base clock frequency

N is the clock divisor

**X** is the number of counts before changing the signal

The following equation calculates frequencies that you can generate for serial peripheral interface (SPI) I/O.

 $f_{SPI} = f_{clk} / (2 * N * [X + 1])$ 

where

**f**<sub>SPI</sub> is the desired SPI frequency

 $\mathbf{f}_{clk}$  is the base clock frequency

N is the clock divisor

**X** is the number of counts before changing the signal

Some Express VIs include a **Validate** button for validating whether these Express VIs can generate the frequency that you specify. If you specify an invalid value for **Frequency**, the Express VIs coerce the specified value to the nearest valid value when you click the **Validate** button.

# Understanding Hysteresis (myRIO Toolkit)

Hysteresis, also known as window size, adds a window above or below the trigger level. Hysteresis reduces false triggering due to noise or jitter in the signal.

When you use the Register Analog Input Interrupt VI or the Interrupt Express VI to generate analog input interrupts, both of these VIs use a 0.02 V hysteresis to avoid false interrupt registration. The way this hysteresis works depends on whether you register an interrupt on the falling edge or rising edge of the analog input signal, as described in the following table.

| Туре                | Description                                                                                                    |
|---------------------|----------------------------------------------------------------------------------------------------|
| Analog Falling Edge | The VI registers an interrupt when the signal star<br>ts or rises above <b>Threshold</b> plus hysteresis and<br>then drops below <b>Threshold</b> . |
| Analog Rising Edge  | The VI registers an interrupt when the signal star<br>ts below <b>Threshold</b> minus hysteresis and then<br>crosses above <b>Threshold</b> .       |

Use the following figure to understand when the VI registers analog-falling-edge interrupts.

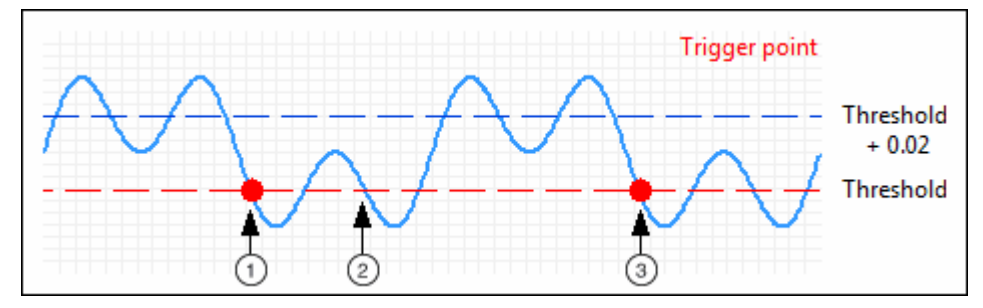

The following list describes important details about the previous figure:

| 1 | The signal rises above <b>Threshold</b> plus<br>hysteresis. When the signal value drops below<br><b>Threshold</b> , the VI registers an interrupt.          |
|---|----------------------------------------------------------------------------------------------------|
| 2 | The VI does not register any interrupt, because<br>the signal stays below <b>Threshold</b> plus<br>hysteresis since the VI last registered an<br>interrupt. |
| 3 | The signal rises above <b>Threshold</b> plus<br>hysteresis. When the signal drops below<br><b>Threshold</b> , the VI registers another interrupt.           |

Use the following figure to understand when the VI registers analog-rising-edge interrupts.

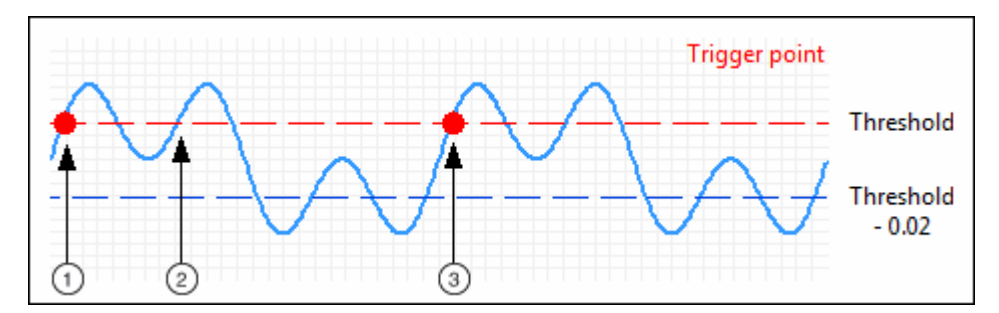

The following list describes important details about the previous figure:

| 1                   | The VI registers an interrupt when the signal value rises above <b>Threshold</b> .               |
|---------------------|--------------------------------------------------------------------------------------------------|
| 2                   | The VI does not register any interrupt, because the signal stays above <b>Threshold</b> minus    |
|                     | hysteresis since the VI last registered an interrupt.                                            |
| 3                   | The signal drops below <b>Threshold</b> minus                                                    |
|                     | hysteresis. When the signal crosses above <b>Threshold</b> , the VI registers another interrupt. |
| Related Information |                                                                                                  |

Interrupt Express VI

Register Analog Input Interrupt VI

# Understanding Latency (myRIO Toolkit)

Latency refers to the time it takes to complete an operation. When you use the myRIO Express VIs to acquire or generate signals, latency has different meanings.

#### Latency in Signal Acquisition

Latency in signal acquisition refers to the time that the myRIO needs to transfer the acquired signal to the real-time processor. In the <u>n</u> samples mode, latency involves the software or memory transfer that gets the signal into the correct memory and delivers the signal to the algorithm.

When you use the myRIO Express VIs to perform signal acquisition in the **n** samples mode, latency refers to the time it takes to complete the following processes:

- **DMA read operation**—FPGA transfers the signal values from the FPGA buffer to the real-time buffer. <u>DMA</u> is a FIFO-based method of transferring data between an FPGA target and the host.
- **Data copying**—The real-time processor copies the signal values from the real-time buffer to the algorithm.

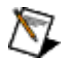

**Note** The latency changes when the number of samples you want to read changes. For example, if there is more data to read, data copying takes more time.

#### Latency in Signal Generation

Latency in signal generation refers to the time that the myRIO needs to export the acquired signal to another data acquisition (DAQ) device. In the **n** samples mode, latency involves the software or memory transfer that gets the signal from the algorithm and delivers the signal into the correct memory.

When you use the myRIO Express VIs to perform signal generation in the **n** samples mode, the following processes can result in latency. The actual latency varies depending on whether you place a checkmark in the **Wait until done?** checkbox on these Express VIs.
• **Data copying**—The real-time processor copies the signal values from the algorithm to the real-time buffer.

• **DMA write operation**—The real-time processor transfers the signal values from the real-time buffer to the FPGA side.

• Interrupt processing—When the FPGA buffer finishes writing **n** sample values to the pins on the myRIO, FPGA sends an interrupt to the real-time processor. When the real-time processor receives the interrupt, the real-time processor continues to write another **n** sample values to the FPGA buffer.

The following figure shows the latency in signal generation when you place a checkmark in the **Wait until done?** checkbox. Latency refers to the time it takes to complete the data copying, DMA write operation, and interrupt processing.

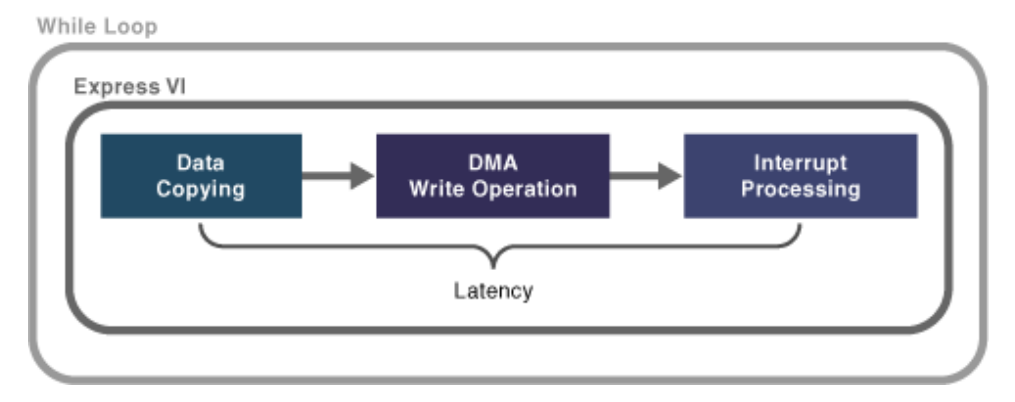

The following figures show the latency in signal generation when the **Wait until done?** checkbox does not contain a checkmark. In this situation, RT continuously writes signal values from the algorithm to the real-time buffer. Meanwhile, RT uses another loop to transfer the values from the real-time buffer to the FPGA buffer. Thus, latency refers to the time it takes to complete the DMA write operation and interrupt processing. Typically, this latency is 400 µs.

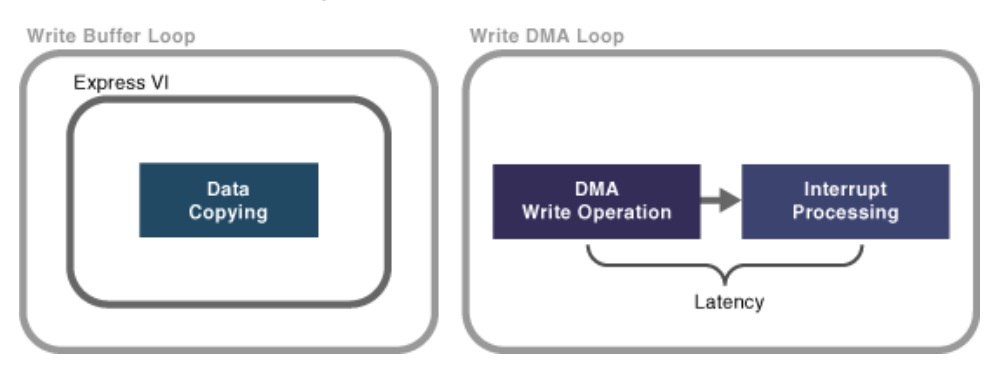

### **Related Information**

Analog Input Express VI

Analog Output Express VI

Audio Input Express VI

Audio Output Express VI

**Digital Input Express VI** 

Digital Output Express VI

# Using Callback VIs to Handle Interrupts (myRIO Toolkit)

An interrupt is a signal indicating an event that needs immediate attention. You can use interrupts to alert the target to a high-priority condition that requires the interruption of the current block diagram code that the target is executing. To trigger an interrupt, you can use the Interrupt Express VI or Interrupt Low Level VIs.

You must use callback VIs to handle interrupts. The Callback VI contains code that handles interrupts and runs when the interrupt triggering occurs.

#### Considerations for Callback VIs

When you create or use a callback VI, take the following factors into consideration:

• Callback VIs are of a time-critical priority, which is the highest priority in block diagram code on RT targets. This means that the priority of callback VIs is higher than that of any Timed Loops on RT targets. To avoid unexpected timing behavior, do not add a Timed Loop to the block diagram of callback VIs.

• You can use callback VIs to unregister or destroy interrupts. When you unregister or destroy an interrupt, the interrupt triggering stops. Destroying an interrupt also releases the resources associated with the interrupt.

• To communicate between a callback VI and a non-callback VI, you must use global variables or function global variables, which help access and pass data among VIs.

• A callback VI can use one or two CPUs, as described in the following table.

| Scenario      | Use Case                                                                                                    | Note                                                                                                    |
|---------------|----------------------------------------------------------------------------------------------------|----------------------------------------------------------------------------------------------------|
| One CPU Used  | The block diagram of the callba<br>ck VI includes only one While Lo<br>op. This loop does not contain<br>pieces of code running in parall<br>el.                                                                                                    | The non-callback code keeps ex<br>ecuting when the callback VI ru<br>ns.                                                                                                    |
| Two CPUs Used | <ul> <li>The block diagram of t<br/>he callback VI includes tw<br/>o While Loops. Each CPU<br/>executes the code runnin<br/>g in one While Loop.</li> <li>The block diagram cod<br/>e of the callback VI contai<br/>ns one While Loop. This l<br/>oop contains two pieces<br/>of code that execute in pa<br/>rallel.</li> </ul> | <ul> <li>The non-callback code stops executing until the callback VI finishes running and frees up one CPU.</li> <li>Using two CPUs for a long time can cause a disconnection between the host computer and the target, because keeping this connection requires using t he CPU of the target.</li> <li>Note National Instruments recommends that you use call back VIs to execute short code that handles emergent even ts.</li> </ul> |

### Creating a Callback VI

To create a callback VI, you must ensure the connector pane of the VI meets the following requirements:

- The connector pane uses the 4 x 2 x 2 x 4 pattern.
- The data type of the top-left terminal is unsigned 8-bit integer.
- The top-left terminal is a recommended terminal.

You can also create callback VIs from templates by completing the following steps:

- 1. In LabVIEW, select **File**»**Create Project** to launch the **Create Project** dialog box and create a new myRIO project.
- 2. In the **Project Explorer** window, right-click the myRIO target, select **Create Callback VI**, and select one of the following options:
  - **IO IRQ**—Creates a callback VI that handles I/O interrupts, such as analog and digital input interrupts.
  - **Timer IRQ**—Creates a callback VI that handles timer interrupts.
- 3. In the **Specify a name for the callback VI** dialog box, specify a name for the VI and click **Save**.
- 4. Click **OK** when LabVIEW finishes creating the VI and adding this VI to the myRIO target. You can find the callback VI when you expand the myRIO target.

### Opening a Callback VI

In the **Project Explorer** window, you can always double-click a callback VI under the target to open and edit this VI. When you add multiple callback VIs under the target, use one of the following methods to locate the callback VI that a VI uses:

- Double-click the Callback VI reference that you wire to the Register Analog Input Interrupt VI or the Register Digital Input Interrupt VI to open the callback VI that a Low Level VI uses.
- Right-click the Interrupt Express VI and select **Open Callback VI** from the shortcut menu to open the callback VI that the Express VI uses.

#### **Related Information**

**Building the Connector Pane** 

Create Project Dialog Box

**Global Variables** 

Interrupt Express VI

Interrupt VIs

# Using the Project Explorer Window (myRIO Toolkit)

Use the **Project Explorer** window to manage LabVIEW projects for the following tasks:

- Managing the targets, VIs, and other support files of a project from one location.
- Connecting the host computer to myRIO targets, setting target properties, and deploying VIs to targets.

The following figure shows the **Project Explorer** window when you add a myRIO target to a LabVIEW project.

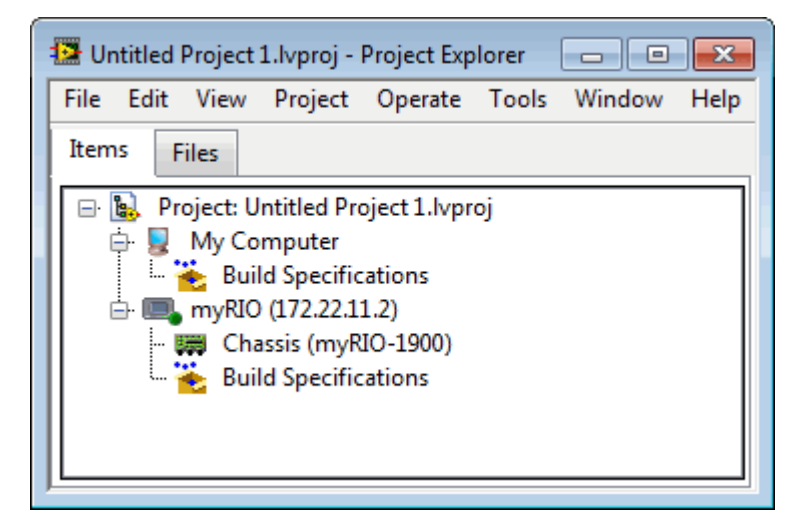

The **Project Explorer** window includes the following sections:

• **Project root**—Contains the host computer and the myRIO target you add to the current project. The label on the project root includes the filename for the project. To add more myRIO targets to the project, right-click the project root and select **New**»**Targets and Devices** from the shortcut menu.

- **My Computer**—Represents the local or host computer as a target in the project.
  - **Build Specifications**—Includes build configurations for source distributions and other types of builds available in LabVIEW toolkits and modules.

• **RT Target**—Represents the myRIO target you add to the project. VIs and libraries that you add to a myRIO target appear under this target in the **Project Explorer** window.

To configure the settings of a myRIO target, right-click the target and select **Properties** from the shortcut menu to launch the **myRIO Properties** dialog box. You can also right-click the myRIO target and select different options to accomplish the following tasks: switching between FPGA personalities, creating a callback VI from templates, launching the **Getting Started with myRIO** wizard, and launching the **myRIO I/O Monitor**.

• **FPGA Target**—Represents the FPGA target on the myRIO. To add the FPGA target under the RT target, right-click the chassis under the myRIO target and select **New**»**FPGA Target** from the shortcut menu.

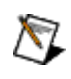

**Note** Once you add an FPGA target under the chassis, you must use an FPGA bitfile with the myRIO VIs.

Build Specifications—Includes specifications for building source distributions, stand-alone real-time applications, and zip files. If you have the LabVIEW Professional Development System or the Application Builder installed, right-click Build Specifications and select
 New»Real-Time Application from the shortcut menu to create a build specification that defines how to build stand-alone real-time applications.

#### **Related Information**

Managing a Project in LabVIEW

Adding RT Targets to a LabVIEW Project

Creating Stand-Alone Real-Time Applications

Real-Time Target

**Choosing FPGA Personalities** 

Using Callback VIs to Handle Interrupts

#### Getting Started with myRIO Wizard

#### myRIO I/O Monitor

.

# Using myRIO with Other NI Software (myRIO Toolkit)

Use the following topics to learn about creating applications on the myRIO with the LabVIEW myRIO Toolkit and other NI software:

- Acquiring and Processing Images
- <u>Communicating with Serial Devices Using VISA</u>
- <u>Creating Feedback Control Systems</u>
- <u>Creating Robotics Applications</u>
- Performing Textual Mathematics and Algorithm Design
- <u>Simulating Dynamic Systems</u>
- <u>Visualizing Data on a Mobile Device</u>

To view related topics, click the **Locate** button, shown at left, in the toolbar at the top of this window. The **LabVIEW Help** highlights this topic in the **Contents** tab so you can navigate the related topics.

### Acquiring and Processing Images (myRIO Toolkit)

You can connect a USB camera to the USB host port on the myRIO to acquire and process images. You must install the following NI software to create image applications:

- NI Vision Acquisition Software—Allows you to acquire images from USB cameras that you connect to the myRIO.
- **NI Vision Development Module**—Helps you develop image processing applications, such as image pattern recognition, color sensing, light sensing, and object tracking.

After you connect a USB camera to the myRIO and install the software, select **Tools**»**Vision Assistant** in LabVIEW to launch the **Vision Assistant** to start acquiring and processing images.

Visit ni.com/info and enter the Info Code exwj7a to learn more about the Vision Acquisition Software and the Vision Development Module.

## Communicating with Serial Devices Using VISA (myRIO Toolkit)

You can install NI-VISA to communicate with serial devices that you connect to the myRIO. NI-VISA is the National Instruments implementation of the VISA I/O standard. NI-VISA includes software libraries, interactive utilities, and configuration programs through Measurement & Automation Explorer (MAX) for various development needs.

### **Related Information**

#### VISA VIs and Functions

# Creating Feedback Control Systems (myRIO Toolkit)

You can use the myRIO with the PID VIs to create feedback control systems to control motors, temperature, pressure, and so on. To access the PID VIs, select **Control & Simulation PID** from the Functions palette in LabVIEW.

#### **Related Information**

PID VIs

#### Functions Palette

## Creating Robotics Applications (myRIO Toolkit)

The LabVIEW Robotics Module for myRIO and roboRIO provides you with select functionality from the LabVIEW Robotics Module to use with the myRIO or the roboRIO. You can use the myRIO with the Robotics Module for myRIO and roboRIO to develop and deploy robotics applications, such as steering, path planning, obstacle avoidance, and inverse kinematics. To install the Robotics Module for myRIO and roboRIO, insert the LabVIEW myRIO Software Bundle DVD 1 and select **Robotics Module for myRIO and roboRIO** from the product list. After you install the Robotics Module for myRIO and roboRIO, you can find the Robotics Algorithms VIs by selecting **myRIO\*Robotics Algorithms** from the Functions palette in LabVIEW.

Visit ni.com/info and enter the Info Code exb9ig to learn more about the Robotics Module for myRIO and roboRIO.

#### **Related Information**

LabVIEW myRIO Software Bundle Readme

**Functions Palette** 

Performing Textual Mathematics and Algorithm Design (myRIO Toolkit)

You can use the LabVIEW MathScript RT Module to develop .m files with an interactive command-line interface and deploy .m files to the RT target on the myRIO. When you integrate this module with the LabVIEW Control Design and Simulation Module, you can perform textual mathematics and algorithm design in LabVIEW using the .m file syntax.

Visit ni.com/info and enter the Info Code exccik to learn more about the MathScript RT Module. Visit ni.com/info and enter the Info Code exu7rq to learn more about the Control Design and Simulation Module.

### Simulating Dynamic Systems (myRIO Toolkit)

You can use the myRIO with the LabVIEW Control Design and Simulation Module to simulate dynamic systems, design sophisticated controllers, and use both classical and state-space approaches to design controllers and estimators.

After you install the Control Design and Simulation Module, you can find the Control Design and Simulation VIs and functions by selecting **Control & Simulation** from the Functions palette in LabVIEW.

Visit ni.com/info and enter the Info Code exu7rq to learn more about the Control Design and Simulation Module.

#### **Related Information**

#### Functions Palette

### Visualizing Data on a Mobile Device (myRIO Toolkit)

You can install the Data Dashboard for LabVIEW app on an iPad or Android device to visualize the data that you acquire on the myRIO. Use this app to create a custom dashboard to control and monitor your LabVIEW application remotely. You can access data using secure LabVIEW web services and share dashboards with others from your iPad or Android device.

Refer to Data Dashboard for myRIO.lvprojin the labview\examples \myRIO\Data Dashboard directory for an example of using iPad-specific Data Dashboard with the myRIO.

Visit ni.com/info and enter the Info Code ext3du to learn more about Data Dashboard for LabVIEW.

## myRIO VIs

June 2015, 373926C-01

**Requires:** myRIO Toolkit. This topic might not match its corresponding palette in LabVIEW depending on your operating system, licensed product(s), and target.

Use the myRIO VIs to create applications on the myRIO.

Complete the following steps to access the myRIO VIs:

- 1. Select **File**»**Create Project** from LabVIEW to display the **Create Project** dialog box.
- 2. Create a myRIO project by using the **Create Project** dialog box.
- 3. In the **Project Explorer** window of the myRIO project, right-click the myRIO target and select **New**»VI from the shortcut menu.
- 4. Select Window»Show Block Diagram to view the block diagram of the VI.

### 5. Select **View**»**Functions Palette** and navigate to the myRIO palette.

The VIs on this palette can return general LabVIEW error codes and myRIO and roboRIO error codes.

| Palette Object        | Description                                                                                                    |
|-----------------------|----------------------------------------------------------------------------------------------------|
| <u>Accelerometer</u>  | Reads acceleration values along the X, Y, and Z a xes of the accelerometer on the myRIO or the ro boRIO.                                                                                                    |
| <u>Analog Input</u>   | Reads values from one or more analog input ch annels on the myRIO or the roboRIO.                                                                                                    |
| <u>Analog Output</u>  | Writes values to one or more analog output cha nnels on the myRIO or the roboRIO.                                                                                                    |
| Button                | Reads the value from the user button on the my RIO or the roboRIO.                                                                                                    |
| <u>Digital Input</u>  | Reads values from one or more digital input cha nnels on the myRIO or the roboRIO.                                                                                                    |
| <u>Digital Output</u> | Writes values to one or more digital output chan nels on the myRIO or the roboRIO.                                                                                                    |
| <u>Encoder</u>        | Reads and decodes signals from an encoder thr<br>ough the encoder channels on the myRIO or the<br>roboRIO. This Express VI reads the number of tic<br>ks that the encoder receives since the last count<br>er reset.                                                             |
| <u>12C</u>            | Writes data to or reads data from an Inter-Integr<br>ated Circuit (I2C) slave device through the I2C c<br>hannels on the myRIO or the roboRIO.                                                                                                    |
| <u>Interrupt</u>      | Registers analog and digital input interrupts an d creates timer interrupts on the myRIO or the r oboRIO.                                                                                                    |
| LED                   | Sets the states of the LEDs on the myRIO or the r oboRIO.                                                                                                    |
| <u>PWM</u>            | Generates a pulse width modulation (PWM) sign<br>al to an external peripheral through the PWM ch<br>annels on the myRIO or the roboRIO. The roboRI<br>O uses 6 V voltage rail on the PWM port for powe<br>ring servos and provides 5 V DIO lines for genera<br>ting PWM signals. |

| <u>SPI</u>                           | Writes data to or reads data from a serial periph<br>eral interface (SPI) slave device through the SPI<br>channels on the myRIO or the roboRIO.                                                                                                    |
|--------------------------------------|----------------------------------------------------------------------------------------------------|
| <u>UART</u>                          | Writes data to or reads data from a Universal As<br>ynchronous Receiver/Transmitter (UART) device<br>through the UART channels on the myRIO or the<br>roboRIO. With the roboRIO, you also can use thi<br>s VI to write data to or read data from an RS-232<br>device through the RS-232 channel.                                                      |
| Subpalette                           | Description                                                                                                    |
| Device Management VIs                | Use the Device Management VIs to set custom F<br>PGA bitfiles and to reset I/O channels on the my<br>RIO or the roboRIO.                                                                                                    |
| High Throughput FPGA Personality VIs | Use the High Throughput FPGA Personality VIs t<br>o create applications on the myRIO with the hig<br>h-throughput FPGA personality. The myRIO high<br>-throughput FPGA personality supports high-sp<br>eed analog or digital data access. You can use th<br>e high-throughput personality for audio signals<br>and projects in need of waveform data. |
| Low Level VIs                        | Use the Low Level VIs to control the I/O channel s on the myRIO or the roboRIO.                                                                                                    |

© 2013–2015 National Instruments. All rights reserved.

### Accelerometer Express VI

#### Requires: myRIO Toolkit or roboRIO Toolkit

Reads acceleration values along the X, Y, and Z axes of the accelerometer on the myRIO or the roboRIO.

Dialog Box Options Block Diagram Inputs Block Diagram Outputs

# **Dialog Box Options**

Parameter

Description

| Node name           | Specifies the name of this Express VI. You can al<br>so double-click the name of this Express VI on th<br>e expandable node to edit the name. |
|---------------------|----------------------------------------------------------------------------------------------------|
| X-Axis              | Specifies to read the acceleration value along th e X axis.                                                                                   |
| Y-Axis              | Specifies to read the acceleration value along th e Y axis.                                                                                   |
| Z-Axis              | Specifies to read the acceleration value along th e Z axis.                                                                                   |
| Custom channel name | Specifies a custom name for the axis that you se lect.                                                                                        |
| View Code           | Displays the underlying code of this Express VI.                                                                                              |

| Parameter           | Description                                                  |
|---------------------|--------------------------------------------------------------|
| error in (no error) | Describes error conditions that occur before this node runs. |

## Block Diagram Outputs

| Parameter | Description                                                                                |
|-----------|--------------------------------------------------------------------------------------------|
| X-Axis    | Returns the acceleration value along the X axis.                                           |
| Y-Axis    | Returns the acceleration value along the Y axis.                                           |
| Z-Axis    | Returns the acceleration value along the Z axis.                                           |
| error out | Contains error information. This output provide s <u>standard error out</u> functionality. |

## Analog Input Express VI

Requires: myRIO Toolkit or roboRIO Toolkit

Reads values from one or more analog input channels on the myRIO or the roboRIO.

This Express VI reads one sample each time with the default FPGA personality on the myRIO. This Express VI reads one sample or multiple samples each time with the high-throughput FPGA personality on the myRIO. Visit ni.com/info and enter the Info Code ex6g5a to learn about the myRIO high-throughput FPGA personality.

This Express VI reads one sample each time with the default FPGA personality on the roboRIO. The roboRIO uses a 5 V voltage rail on the ANALOG IN port for powering sensors.

**Details** 

<u>Dialog Box Options</u> <u>Block Diagram Inputs</u> <u>Block Diagram Outputs</u>

| Parameter           | Description                                                                                                    |
|---------------------|----------------------------------------------------------------------------------------------------|
| I/O mode            | (myRIO Toolkit) Specifies to read one sample or<br>multiple samples. The default is Analog input (1<br>sample). This option is available only when you<br>use the myRIO high-throughput FPGA personalit<br>y.                                                                                                    |
| Node name           | Specifies the name of this Express VI. You can al<br>so double-click the name of this Express VI on th<br>e expandable node to edit the name.                                                                                                    |
| Channel             | Specifies the analog input channel from which t o read the values.                                                                                                    |
| Custom channel name | Specifies a custom name for the analog input ch annel that you select.                                                                                                    |
| Delete Channel      | Deletes the analog input channel that you select<br>. (myRIO Toolkit) If you use the myRIO high-thro<br>ughput FPGA personality, this option is availabl<br>e only when you specify Analog input (1 sample)<br>for <b>I/O mode</b> .                                                                                                    |
| Add Channel         | Adds a new analog input channel to the channel<br>list. You can add up to 12 analog input channels<br>for the myRIO. You can add up to eight analog in<br>put channels for the roboRIO. (myRIO Toolkit) If<br>you use the myRIO high-throughput FPGA perso<br>nality, this option is available only when you spe<br>cify Analog input (1 sample) for <b>I/O mode</b> . |
| Sample rate         | (myRIO Toolkit) Specifies the sampling frequenc<br>y of the input signal. Valid values are between 1                                                                                                    |

|                    | kHz and 50 kHz. If you specify a frequency that i<br>s invalid, this Express VI coerces the specified va<br>lue to the nearest valid value when you click the<br><b>Validate</b> button. This option is available only w<br>hen you use the myRIO high-throughput FPGA p<br>ersonality and specify Analog input (n samples)<br>for <b>I/O mode</b> .    |
|--------------------|----------------------------------------------------------------------------------------------------|
|                    | <ul> <li>Frequency value—Specifies the value<br/>of the sampling frequency. The default is<br/>1.</li> </ul>                                                                                                    |
|                    | <ul> <li>Frequency unit—Shows the unit of th<br/>e sampling frequency. The value is kHz.</li> </ul>                                                                                                    |
|                    | • Validate—Validates whether this Expre<br>ss VI can generate the sampling frequency<br>that you specify. If the specified sampling<br>frequency is not valid, this Express VI coer<br>ces the specified value to the nearest valid<br>value.                                                                                                    |
| Samples            | (myRIO Toolkit) Specifies the number of sample<br>s to read. The default is 1,000. Valid values must<br>be greater than 0 and less than or equal to 10,00<br>0. This option is available only when you use the<br>myRIO high-throughput FPGA personality and s<br>pecify Analog input (n samples) for <b>I/O mode</b> .                                 |
| Latency            | (myRIO Toolkit) Displays the latency between t<br>wo adjacent signal acquisition iterations. Refer t<br>o the <u>Details</u> section of this topic for more infor<br>mation about latency. This option is available o<br>nly when you use the myRIO high-throughput F<br>PGA personality and specify Analog input (n sa<br>mples) for <b>I/O mode</b> . |
| View Code          | Displays the underlying code of this Express VI.                                                                                                    |
| Connection Diagram | Shows the I/O connector pinouts on the myRIO or the roboRIO. The highlighted pinouts represe nt the channels that you configure.                                                                                                    |

| Parameter           | Description                                       |
|---------------------|---------------------------------------------------|
| error in (no error) | Describes error conditions that occur before this |
|                     | node runs.                                        |

## **Block Diagram Outputs**

| Parameter    | Description                                                                                                    |
|--------------|----------------------------------------------------------------------------------------------------|
| channel name | Returns the value that this Express VI reads from<br>the analog input channel that you select, where<br><b>channel name</b> is the name of the analog input<br>channel. |
| error out    | Contains error information. This output provide s <u>standard error out</u> functionality.                                                                              |

## Analog Input Details

(myRIO Toolkit) The following figure demonstrates the latency when you use the Analog Input Express VI with the myRIO high-throughput FPGA personality to perform **n** samples read operations.

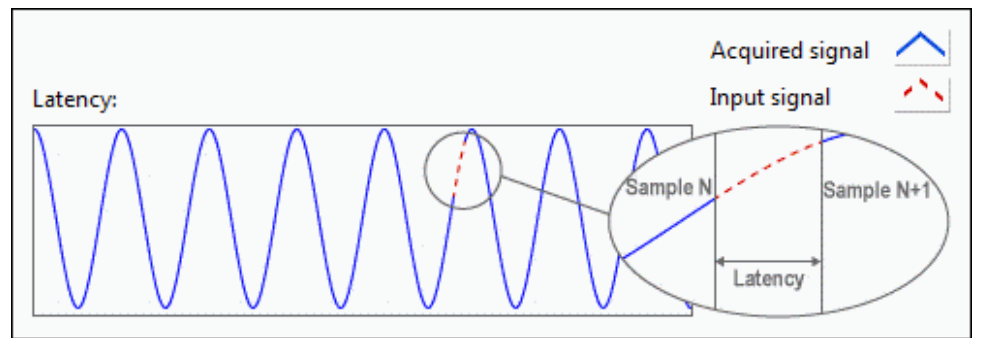

In the previous figure, the x-axis represents time and the y-axis represents amplitude. The waveform in blue represents the signal that the myRIO acquires. The red dotted line represents latency. When latency occurs, the myRIO does not acquire any signal. In other words, the time interval between two adjacent signal acquisition iterations is latency.

### **Related Information**

1 Sample versus N Samples Modes (myRIO Toolkit)

Generating FPGA Clocks (myRIO Toolkit)

Generating FPGA Clocks (roboRIO Toolkit)

I/O Connectors (myRIO Toolkit)

I/O Connectors (roboRIO Toolkit)

Latency in N Samples Read and Write Operations (myRIO Toolkit)

Power Supply for Peripheral Devices (roboRIO Toolkit)

Analog Output Express VI

Requires: myRIO Toolkit or roboRIO Toolkit

Writes values to one or more analog output channels on the myRIO or the roboRIO.

This Express VI writes one sample each time with the default FPGA personality on the myRIO. This Express VI writes one sample or multiple samples each time with the high-throughput FPGA personality on the myRIO. Visit ni.com/info and enter the Info Code ex6g5a to learn about the myRIO high-throughput FPGA personality.

This Express VI writes one sample each time with the default FPGA personality on the roboRIO.

<u>Details</u>

<u>Dialog Box Options</u> <u>Block Diagram Inputs</u> <u>Block Diagram Outputs</u>

| Parameter | Description                                                                                                    |
|-----------|----------------------------------------------------------------------------------------------------|
| I/O mode  | (myRIO Toolkit) Specifies to write one sample or<br>multiple samples. The default is Analog output (<br>1 sample). This option is available only when yo<br>u use the myRIO high-throughput FPGA persona<br>lity. |

| Node name           | Specifies the name of this Express VI. You can al<br>so double-click the name of this Express VI on th<br>e expandable node to edit the name.                                                                                                    |
|---------------------|----------------------------------------------------------------------------------------------------|
| Channel             | Specifies the analog output channel to which to write a value.                                                                                                    |
| Custom channel name | Specifies a custom name for the analog output channel that you select.                                                                                                    |
| Delete Channel      | Deletes the analog output channel that you sele<br>ct. (myRIO Toolkit) If you use the myRIO high-thr<br>oughput FPGA personality, this option is availab<br>le only when you specify Analog output (1 samp<br>le) for <b>I/O mode</b> .                                                                                                    |
| Add Channel         | Adds a new analog output channel to the chann<br>el list. You can add up to eight analog output ch<br>annels for the myRIO. You can add up to two an<br>alog output channels for the roboRIO. (myRIO T<br>oolkit) If you use the myRIO high-throughput FP<br>GA personality, this option is available only whe<br>n you specify Analog output (1 sample) for I/O<br>mode.                                                                                     |
| Sample rate         | (myRIO Toolkit) Specifies the sampling frequenc<br>y of the output signal. Valid values are between<br>1 kHz and 80 kHz. If you specify a frequency that<br>is invalid, this Express VI coerces the specified v<br>alue to the nearest valid value when you click th<br>e <b>Validate</b> button. This option is available only<br>when you use the myRIO high-throughput FPGA<br>personality and specify Analog output (n sampl<br>es) for <b>I/O mode</b> . |
|                     | <ul> <li>Frequency value—Specifies the value of the sampling frequency. The default is 1</li> <li>Frequency unit—Shows the unit of th e sampling frequency. The value is kHz.</li> <li>Validate—Validates whether this Expre ss VI can generate the sampling frequency that you specify. If the specified sampling frequency is not valid, this Express VI coer</li> </ul>                                                                                    |

|                    | ces the specified value to the nearest valid value.                                                                                                    |
|--------------------|----------------------------------------------------------------------------------------------------|
| Wait until done?   | (myRIO Toolkit) Specifies whether this Express V<br>I waits until the write operation completes. If th<br>e <b>Wait until done?</b> checkbox contains a check<br>mark, this Express VI waits until the write operat<br>ion completes. By default, this checkbox does n<br>ot contain a checkmark. This option is available<br>only when you use the myRIO high-throughput<br>FPGA personality and specify Analog output (n s<br>amples) for <b>I/O mode</b> . |
| Latency            | (myRIO Toolkit) Displays the latency between t<br>wo adjacent signal generation iterations. Refer t<br>o the <u>Details</u> section of this topic for more infor<br>mation about latency. This option is available o<br>nly when you use the myRIO high-throughput F<br>PGA personality and specify Analog output (n sa<br>mples) for <b>I/O mode</b> .                                                                                                    |
| View Code          | Displays the underlying code of this Express VI.                                                                                                    |
| Connection Diagram | Shows the I/O connector pinouts on the myRIO or the roboRIO. The highlighted pinouts represe nt the channels that you configure.                                                                                                    |

| Parameter           | Description                                                                                                    |
|---------------------|----------------------------------------------------------------------------------------------------|
| channel name        | Specifies the value to write to the analog output<br>channel that you select, where <b>channel name</b><br>is the name of the analog output channel. |
| error in (no error) | Describes error conditions that occur before this node runs.                                                                                         |

# Block Diagram Outputs

| Parameter | Description                                                                                |
|-----------|--------------------------------------------------------------------------------------------|
| error out | Contains error information. This output provide s <u>standard error out</u> functionality. |

## Analog Output Details

(myRIO Toolkit) The following figure demonstrates the latency when you use the Analog Output Express VI with the myRIO high-throughput FPGA personality to perform **n** samples write operations.

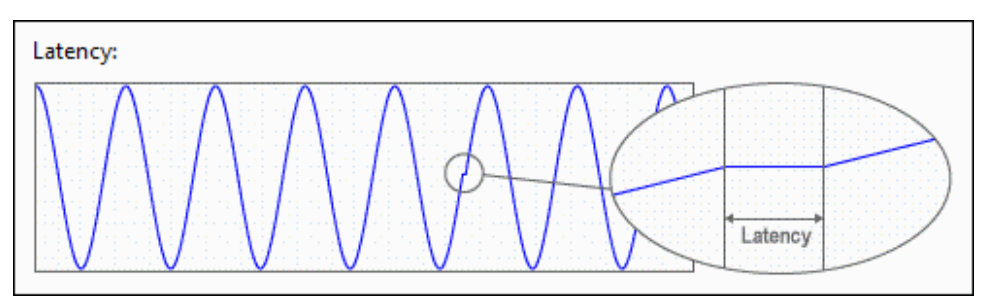

In the previous figure, the x-axis represents time and the y-axis represents amplitude. The time interval between two adjacent signal generation iterations is latency. In other words, the myRIO does not export signals when latency occurs.

#### **Related Information**

1 Sample versus N Samples Modes (myRIO Toolkit)

Generating FPGA Clocks (myRIO Toolkit)

Generating FPGA Clocks (roboRIO Toolkit)

I/O Connectors (myRIO Toolkit)

I/O Connectors (roboRIO Toolkit)

Latency in N Samples Read and Write Operations (myRIO Toolkit)

Power Supply for Peripheral Devices (roboRIO Toolkit)

## Button Express VI

Requires: myRIO Toolkit or roboRIO Toolkit

Reads the value from the user button on the myRIO or the roboRIO.

<u>Examples</u>

<u>Dialog Box Options</u> <u>Block Diagram Inputs</u> <u>Block Diagram Outputs</u>

# **Dialog Box Options**

| Parameter | Description                                                                                                    |
|-----------|----------------------------------------------------------------------------------------------------|
| Node name | Specifies the name of this Express VI. You can al<br>so double-click the name of this Express VI on th<br>e expandable node to edit the name. |
| View Code | Displays the underlying code of this Express VI.                                                                                              |

### **Block Diagram Inputs**

| Parameter           | Description                                                  |
|---------------------|--------------------------------------------------------------|
| error in (no error) | Describes error conditions that occur before this node runs. |

### **Block Diagram Outputs**

| Parameter | Description                                                                                |
|-----------|--------------------------------------------------------------------------------------------|
| Value     | Returns the value this Express VI reads from the user button on the myRIO or the roboRIO.  |
| error out | Contains error information. This output provide s <u>standard error out</u> functionality. |

## Examples

Refer to the following VIs for examples of using the Button Express VI:

- labview\examples\myRIO\Up and Down Binary Counter\U
- p and Down Binary Counter.lvproj
- labview\examples\roboRIO\Up and Down Binary Counter \Up and Down Binary Counter.lvproj

### Digital Input Express VI

Requires: myRIO Toolkit or roboRIO Toolkit

Reads values from one or more digital input channels on the myRIO or the roboRIO.

This Express VI reads one sample each time with the default FPGA personality on the myRIO. This Express VI reads one sample or multiple samples each time with the

high-throughput FPGA personality on the myRIO. Visit ni.com/info and enter the Info Code ex6g5a to learn about the myRIO high-throughput FPGA personality.

This Express VI reads one sample each time with the default FPGA personality on the roboRIO. The roboRIO uses a 5 V voltage rail on the DIO port for powering sensors and provides 3.3 V DIO lines for generating digital input signals.

<u>Details</u>

<u>Dialog Box Options</u> <u>Block Diagram Inputs</u> <u>Block Diagram Outputs</u>

| Parameter           | Description                                                                                                    |
|---------------------|----------------------------------------------------------------------------------------------------|
| I/O mode            | (myRIO Toolkit) Specifies to read one sample or<br>multiple samples. The default is Digital input (1<br>sample). This option is available only when you<br>use the myRIO high-throughput FPGA personalit<br>y.                         |
| Node name           | Specifies the name of this Express VI. You can al<br>so double-click the name of this Express VI on th<br>e expandable node to edit the name.                                                                                          |
| Channel             | Specifies the digital input channel from which t<br>o read the value. If the channel you select is set<br>as a digital output channel, this Express VI chan<br>ges the channel to a digital input channel before<br>reading the value. |
| Custom channel name | Specifies a custom name for the digital input ch annel that you select.                                                                                                    |
| Delete Channel      | Deletes the digital input channel that you select<br>. (myRIO Toolkit) If you use the myRIO high-thro<br>ughput FPGA personality, this option is availabl<br>e only when you specify Digital input (1 sample)<br>for <b>I/O mode</b> . |
| Add Channel         | Adds a new digital input channel to the channel<br>list. You can add up to 12 digital input channels.<br>(myRIO Toolkit) If you use the myRIO high-throu<br>ghput FPGA personality, this option is available                           |

|             | only when you specify Digital input (1 sample) f<br>or <b>I/O mode</b> .                                                                                                    |
|-------------|----------------------------------------------------------------------------------------------------|
| Sample rate | (myRIO Toolkit) Specifies the sampling frequenc<br>y of the input signal. Valid values are between 1<br>kHz and 8 MHz. If you specify a frequency that is<br>invalid, this Express VI coerces the specified valu<br>e to the nearest valid value when you click the V<br>alidate button. This option is available only wh<br>en you use the myRIO high-throughput FPGA pe<br>rsonality and specify Digital input (n samples) fo<br>r I/O mode. |
|             | <ul> <li>Frequency value—Specifies the value<br/>of the sampling frequency. The default is<br/>1.</li> </ul>                                                                                                    |
|             | <ul> <li>Frequency unit—Specifies the unit of<br/>the sampling frequency. The default is kH<br/>z.</li> </ul>                                                                                                    |
|             | • Validate—Validates whether this Expre<br>ss VI can generate the sampling frequency<br>that you specify. If the specified sampling<br>frequency is not valid, this Express VI coer<br>ces the specified value to the nearest valid<br>value.                                                                                                    |
| Samples     | (myRIO Toolkit) Specifies the number of sample<br>s to read. The default is 1,000. Valid values must<br>be greater than 0 and less than or equal to 10,00<br>0. This option is available only when you use the<br>myRIO high-throughput FPGA personality and s<br>pecify Digital output (n samples) for <b>I/O mode</b> .                                                                                                    |
| Latency     | (myRIO Toolkit) Displays the latency between t<br>wo adjacent signal acquisition iterations. Refer t<br>o the <u>Details</u> section of this topic for more infor<br>mation about latency. This option is available o<br>nly when you use the myRIO high-throughput F<br>PGA personality and specify Digital input (n sam<br>ples) for <b>I/O mode</b> .                                                                                       |
| View Code   | Displays the underlying code of this Express VI.                                                                                                    |

| Connection Diagram | Shows the I/O connector pinouts on the myRIO or the roboRIO. The highlighted pinouts represe nt the channels that you configure. |
|--------------------|----------------------------------------------------------------------------------------------------|
|--------------------|----------------------------------------------------------------------------------------------------|

| Parameter           | Description                                       |
|---------------------|---------------------------------------------------|
| error in (no error) | Describes error conditions that occur before this |
|                     | node runs.                                        |

### **Block Diagram Outputs**

| Parameter    | Description                                                                                                    |
|--------------|----------------------------------------------------------------------------------------------------|
| channel name | Returns the value that this Express VI reads from<br>the digital input channel that you select, where<br><b>channel name</b> is the name of the digital input<br>channel. |
| error out    | Contains error information. This output provide s <u>standard error out</u> functionality.                                                                                |

### **Digital Input Details**

(myRIO Toolkit) The following figure demonstrates the latency when you use the Digital Input Express VI with the myRIO high-throughput FPGA personality to perform **n** samples read operations.

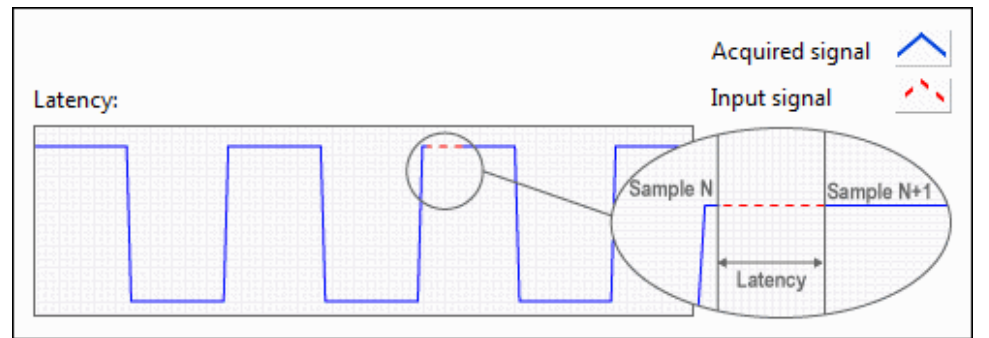

In the previous figure, the x-axis represents time and the y-axis represents amplitude. The waveform in blue represents the signal that the myRIO acquires. The red dotted line represents latency. When latency occurs, the myRIO does not acquire any signal. In other words, the time interval between two adjacent signal acquisition iterations is latency.

#### **Related Information**

<u>1 Sample versus N Samples Modes (myRIO Toolkit)</u>

Generating FPGA Clocks (myRIO Toolkit)

Generating FPGA Clocks (roboRIO Toolkit)

I/O Connectors (myRIO Toolkit)

I/O Connectors (roboRIO Toolkit)

Latency in N Samples Read and Write Operations (myRIO Toolkit)

Power Supply for Peripheral Devices (roboRIO Toolkit)

## Digital Output Express VI

Requires: myRIO Toolkit or roboRIO Toolkit

Writes values to one or more digital output channels on the myRIO or the roboRIO.

This Express VI writes one sample each time with the default FPGA personality on the myRIO. This Express VI writes one sample or multiple samples each time with the high-throughput FPGA personality on the myRIO. Visit ni.com/info and enter the Info Code ex6g5a to learn about the myRIO high-throughput FPGA personality.

This Express VI writes one sample each time with the default FPGA personality on the roboRIO. The roboRIO uses a 5 V voltage rail on the DIO port for powering sensors and provides 3.3 V DIO lines for generating digital output signals.

#### <u>Details</u>

<u>Dialog Box Options</u> <u>Block Diagram Inputs</u> <u>Block Diagram Outputs</u>

| Parameter | Description                                                                                        |
|-----------|----------------------------------------------------------------------------------------------------|
| I/O mode  | (myRIO Toolkit) Specifies to write one sample or multiple samples. The default is Digital output ( |

|                     | 1 sample). This option is available only when yo<br>u use the myRIO high-throughput FPGA persona<br>lity.                                                                                                    |
|---------------------|----------------------------------------------------------------------------------------------------|
| Node name           | Specifies the name of this Express VI. You can al<br>so double-click the name of this Express VI on th<br>e expandable node to edit the name.                                                                                                    |
| Channel             | Specifies the digital output channel to which to<br>write a value. If the channel you select is set as a<br>digital input channel, this Express VI changes th<br>e channel to a digital output channel before writ<br>ing the value.                                                                                                    |
| Custom channel name | Specifies a custom name for the digital output c hannel that you select.                                                                                                    |
| Delete Channel      | Deletes the digital output channel that you sele<br>ct. (myRIO Toolkit) If you use the myRIO high-thr<br>oughput FPGA personality, this option is availab<br>le only when you specify Digital output (1 sampl<br>e) for <b>I/O mode</b> .                                                                                                    |
| Add Channel         | Adds a new digital output channel to the chann<br>el list. You can add up to 12 digital output chann<br>els. (myRIO Toolkit) If you use the myRIO high-t<br>hroughput FPGA personality, this option is avail<br>able only when you specify Digital output (1 sa<br>mple) for <b>I/O mode</b> .                                                                                                    |
| Sample rate         | (myRIO Toolkit) Specifies the sampling frequenc<br>y of the output signal. Valid values are between<br>1 kHz and 8 MHz. If you specify a frequency that<br>is invalid, this Express VI coerces the specified v<br>alue to the nearest valid value when you click th<br>e <b>Validate</b> button. This option is available only<br>when you use the myRIO high-throughput FPGA<br>personality and specify Digital output (n sample<br>s) for <b>I/O mode</b> . |
|                     | <ul> <li>Frequency value—Specifies the value of the sampling frequency. The default is 1.</li> <li>Frequency unit—Specifies the unit of the sampling frequency. The default is kH z.</li> </ul>                                                                                                    |

|                    | • Validate—Validates whether this Expre<br>ss VI can generate the sampling frequency<br>that you specify. If the specified sampling<br>frequency is not valid, this Express VI coer<br>ces the specified value to the nearest valid<br>value.                                                                                                    |
|--------------------|----------------------------------------------------------------------------------------------------|
| Wait until done?   | (myRIO Toolkit) Specifies whether this Express V<br>I waits until the write operation completes. If th<br>e <b>Wait until done?</b> checkbox contains a check<br>mark, this Express VI waits until the write operat<br>ion completes. By default, this checkbox does n<br>ot contain a checkmark. This option is available<br>only when you use the myRIO high-throughput<br>FPGA personality and specify Analog output (n s<br>amples) for <b>I/O mode</b> . |
| Latency            | (myRIO Toolkit) Displays the latency between t<br>wo adjacent signal generation iterations. Refer t<br>o the <u>Details</u> section of this topic for more infor<br>mation about latency. This option is available o<br>nly when you use the myRIO high-throughput F<br>PGA personality and specify Digital output (n sa<br>mples) for <b>I/O mode</b> .                                                                                                    |
| View Code          | Displays the underlying code of this Express VI.                                                                                                    |
| Connection Diagram | Shows the I/O connector pinouts on the myRIO or the roboRIO. The highlighted pinouts represe nt the channels that you configure.                                                                                                    |

| Parameter           | Description                                                                                                    |
|---------------------|----------------------------------------------------------------------------------------------------|
| channel name        | Specifies the value to write to the digital output<br>channel that you select, where <b>channel name</b><br>is the name of the digital output channel. |
| error in (no error) | Describes error conditions that occur before this node runs.                                                                                           |

# Block Diagram Outputs

| Parameter | Description |
|-----------|-------------|
|           | 1           |

Contains error information. This output provide s <u>standard error out</u> functionality.

## **Digital Output Details**

(myRIO Toolkit) The following figure demonstrates the latency when you use the Digital Output Express VI with the myRIO high-throughput FPGA personality to perform **n** samples write operations.

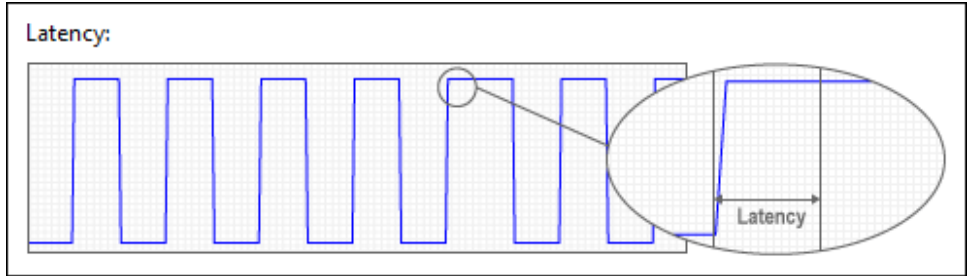

In the previous figure, the x-axis represents time and the y-axis represents amplitude. The time interval between two adjacent signal generation iterations is latency. In other words, the myRIO does not export signals when latency occurs.

#### **Related Information**

<u>1 Sample versus N Samples Modes (myRIO Toolkit)</u>

Generating FPGA Clocks (myRIO Toolkit)

Generating FPGA Clocks (roboRIO Toolkit)

I/O Connectors (myRIO Toolkit)

I/O Connectors (roboRIO Toolkit)

Latency in N Samples Read and Write Operations (myRIO Toolkit)

Power Supply for Peripheral Devices (roboRIO Toolkit)

```
Encoder Express VI
```

Requires: myRIO Toolkit or roboRIO Toolkit

Reads and decodes signals from an encoder through the encoder channels on the myRIO or the roboRIO. This Express VI reads the number of ticks that the encoder receives since the last counter reset.

#### <u>Details</u>

Dialog Box Options Block Diagram Inputs Block Diagram Outputs

| Parameter                  | Description                                                                                                    |
|----------------------------|----------------------------------------------------------------------------------------------------|
| Node name                  | Specifies the name of this Express VI. You can al<br>so double-click the name of this Express VI on th<br>e expandable node to edit the name.                                                                                                    |
| Channel                    | Specifies the encoder channel to read and deco<br>de signals from the encoder.                                                                                                    |
| Connections                | Shows the myRIO or the roboRIO pins that corre spond to the encoder signals.                                                                                                    |
| Encoder output signal type | Specifies the type of output signal from the enc<br>oder you use. <b>Encoder output signal type</b> co<br>ntains the following options:                                                                                                    |
|                            | <ul> <li>Quadrature phase signal—Specifies<br/>that the encoder generates two phase sig<br/>nals that are offset by 90 degrees. The cou<br/>nt value changes each time there is a falli<br/>ng or rising edge on either of the phases.<br/>Most encoders generate quadrature phase<br/>signals. You can interpret a quadrature ph<br/>ase signal as Gray code.</li> </ul> |
|                            | • Step and direction signals—Specifie<br>s that the encoder generates a direction si<br>gnal and a clock signal. The direction sign<br>al determines the direction of the encoder<br>. The count value changes on every rising<br>edge of the clock signal.                                                                                                    |
| View Code                  | Displays the underlying code of this Express VI.                                                                                                    |
| Connection Diagram         | Shows the I/O connector pinouts on the myRIO or the roboRIO. The highlighted pinouts represe nt the channels that you configure.                                                                                                    |

| Parameter           | Description                                                                         |
|---------------------|-------------------------------------------------------------------------------------|
| Reset Counter       | Specifies whether to reset the encoder tick coun ter to zero. The default is FALSE. |
| error in (no error) | Describes error conditions that occur before this node runs.                        |

## **Block Diagram Outputs**

| Parameter         | Description                                                                                                    |
|-------------------|----------------------------------------------------------------------------------------------------|
| Counter Value     | Returns the number of ticks that this Express VI reads from the encoder since the last counter re set. <b>Counter Value</b> must be in the range from - 2,147,483,648 to 2,147,483,647.                                                                                                    |
| Counter Direction | Returns the direction of the counter between th e last two ticks that the encoder receives.                                                                                                    |
| Overflow?         | Returns whether the counter value wraps back t<br>o zero. <b>Overflow?</b> returns TRUE when the valu<br>e of the counter goes from the maximum value t<br>o the minimum value or from the minimum valu<br>e to the maximum value. After this Express VI re<br>ads the count value once, <b>Overflow?</b> changes t<br>o FALSE until the counter value wraps back to ze<br>ro again. |
| error out         | Contains error information. This output provide s <u>standard error out</u> functionality.                                                                                                    |

### **Encoder Details**

#### **Related Information**

I/O Connectors (myRIO Toolkit)

I/O Connectors (roboRIO Toolkit)

## I2C Express VI

### Requires: myRIO Toolkit or roboRIO Toolkit

Writes data to or reads data from an Inter-Integrated Circuit (I2C) slave device through the I2C channels on the myRIO or the roboRIO.

The roboRIO uses a 3.3 V voltage rail on the I2C port for powering I2C peripherals and provides 3.3 V DIO lines for generating I2C signals.

<u>Details</u>

<u>Dialog Box Options</u> <u>Block Diagram Inputs</u> <u>Block Diagram Outputs</u>

| Parameter   | Description                                                                                                    |
|-------------|----------------------------------------------------------------------------------------------------|
| Node name   | Specifies the name of this Express VI. You can al<br>so double-click the name of this Express VI on th<br>e expandable node to edit the name.                                         |
| Channel     | Specifies the I2C channel to which to write data to or read data from the I2C slave device.                                                                                           |
| Connections | Shows the myRIO or the roboRIO pins that corre spond to the data line (SDA) and clock line (SCL) .                                                                                    |
| Mode        | Specifies the mode of operation that this Expres<br>s VI uses to communicate with the I2C slave devi<br>ce. <b>Mode</b> contains the following options:                               |
|             | <ul> <li>Write—Specifies that this Express VI wr<br/>ites data to the I2C slave device.</li> </ul>                                                                                    |
|             | <ul> <li>Read—Specifies that this Express VI rea<br/>ds data from the I2C slave device.</li> </ul>                                                                                    |
|             | <ul> <li>Write/Read—Specifies that this Expres<br/>s VI writes data to the I2C slave device and<br/>then reads a specified number of bytes fro<br/>m the I2C slave device.</li> </ul> |
| Speed       | Specifies the transfer rate of the I2C channel. Th<br>e default is Standard mode (100 kbps).                                                                                          |
| View Code   | Displays the underlying code of this Express VI.                                                                                                    |

| Connection Diagram | Shows the I/O connector pinouts on the myRIO or the roboRIO. The highlighted pinouts represe nt the channels that you configure. |
|--------------------|----------------------------------------------------------------------------------------------------|
|--------------------|----------------------------------------------------------------------------------------------------|

| Parameter             | Description                                                                                                    |
|-----------------------|----------------------------------------------------------------------------------------------------|
| Slave Address (7-bit) | Specifies the address of the I2C slave device whi<br>ch this Express VI reads data from or writes data<br>to. You must specify the address in 7 bits. Some<br>I2C devices might have an 8-bit address in whic<br>h the first 7 bits represent the address and the la<br>st bit represents the mode of operation. For this<br>kind of I2C devices, you must specify <b>Slave Ad</b><br><b>dress (7-bit)</b> using the seven most significant b<br>its. |
| Bytes to Write        | Specifies the data bytes to write to the I2C slave device. This input is available when you set <b>Mo</b> de to Write or Write/Read.                                                                                                    |
| Byte Count            | Specifies the number of bytes to write to the I2C slave device. This input is available when you se t <b>Mode</b> to <b>Read</b> or <b>Write/Read</b> .                                                                                                    |
| error in (no error)   | Describes error conditions that occur before this node runs.                                                                                                    |

# **Block Diagram Outputs**

| Parameter  | Description                                                                                                    |
|------------|----------------------------------------------------------------------------------------------------|
| Bytes Read | Returns the data bytes that this Express VI reads from the I2C slave device. This output is availabl e when you set <b>Mode</b> to <b>Read</b> or <b>Write/Read</b> . |
| error out  | Contains error information. This output provide s <u>standard error out</u> functionality.                                                                            |

# **I2C Details**

### **Related Information**

I/O Connectors (myRIO Toolkit)

I/O Connectors (roboRIO Toolkit)

Power Supply for Peripheral Devices (roboRIO Toolkit)

DIO Lines (roboRIO Toolkit)

Interrupt Express VI

Requires: myRIO Toolkit or roboRIO Toolkit

Registers analog and digital input interrupts and creates timer interrupts on the myRIO or the roboRIO.

Details Examples

<u>Dialog Box Options</u> <u>Block Diagram Inputs</u> <u>Block Diagram Outputs</u>

| Parameter  | Description                                                                                                    |
|------------|----------------------------------------------------------------------------------------------------|
| I/O mode   | Specifies the I/O mode this Express VI uses. The default is Analog input interrupt. Other options are Digital input interrupt and Timer interrupt.                                                                                                    |
|            | Note When you specif<br>y Analog input interrup<br>t for I/O mode, this Ex<br>press VI uses a 0.02 V h<br>ysteresis to avoid false<br>interrupt registration.                                                                                            |
| Node name  | Specifies the name of this Express VI. You can al<br>so double-click the name of this Express VI on th<br>e expandable node to edit the name.                                                                                                    |
| IRQ number | Specifies the identifier of the interrupt to registe<br>r. The default is 0. Valid values are within the ran<br>ge [0, 7]. This option is available only when you<br>specify Analog input interrupt or Digital input in<br>terrupt for <b>I/O mode</b> . |

|         | NoteYou cannot regis<br>ter an I/O interrupt wit<br>h the sameIRQ number as a regi<br>stered I/O interrupt. Ho<br>wever, after you unregi<br>ster the existing interru<br>pt, you can use the<br>IRQ number to regist<br>er another interrupt. |
|---------|----------------------------------------------------------------------------------------------------|
| Channel | Specifies the channel to register and create the i nterrupt.                                                                                                    |
| Туре    | Specifies when to register or create an interrupt<br>based on the signal. This option is available onl<br>y when you specify Analog input interrupt or Dig<br>ital input interrupt for <b>I/O mode</b> .                                       |
|         | When you specify Analog input interrupt for I/O mode, you can specify the following values for Type:                                                                                                    |
|         | <ul> <li>Analog falling edge (default)—Specifi<br/>es to register an interrupt on a falling edge<br/>of the analog input signal.</li> </ul>                                                                                                    |
|         | <ul> <li>Analog rising edge—Specifies to regis<br/>ter an interrupt on a rising edge of the ana<br/>log input signal.</li> </ul>                                                                                                    |
|         | When you specify Digital input interrupt for I/O mode, you can specify the following values for Type:                                                                                                    |
|         | <ul> <li>Digital falling edge (default)—Specifi<br/>es to register an interrupt on a falling edge<br/>of the digital input signal.</li> </ul>                                                                                                  |
|         | <ul> <li>Digital rising edge—Specifies to regis<br/>ter an interrupt on a rising edge of the digi<br/>tal input signal.</li> </ul>                                                                                                    |

|            | <ul> <li>Digital edge—Specifies to register an i<br/>nterrupt both on a falling edge and on a ri<br/>sing edge of the digital input signal.</li> </ul>                                                                               |
|------------|----------------------------------------------------------------------------------------------------|
| Threshold  | Specifies the value in volts that the signal must<br>cross for this Express VI to register an interrupt.<br>The default is 2.5. This option is available only w<br>hen you specify Analog input interrupt for I/O<br>mode.           |
| Edge count | Specifies the number of edges of the signal that<br>must occur for this Express VI to register an inter<br>rupt. The default is 1. This option is available on<br>ly when you specify Digital input interrupt for I/<br>O mode.      |
| Timer ID   | Specifies the identifier of the interrupt to create.<br>The default is 0. Valid values are within the rang<br>e [0, 7]. This option is available only when you s<br>pecify Timer interrupt for <b>I/O mode</b> .                     |
|            | Note You cannot creat<br>e a timer interrupt with<br>the same Timer ID as<br>an existing timer interr<br>upt. However, after you<br>destroy the existing int<br>errupt, you can use the<br>Timer ID to create an<br>other interrupt. |
| Interval   | Specifies the span of time between interrupts in microseconds. The default is 1,000,000. This opt ion is available only when you specify Timer inte rrupt for <b>I/O mode</b> .                                                      |
|            | Note Ensure the value<br>of Interval is larger th<br>an 500. This is because<br>a latency exists betwee<br>n the actual interval an<br>d specified interval. Ty<br>pically, this latency is 5                                        |

|                    | 00 μs. This value might<br>vary because of jitter.                                                                                                    |
|--------------------|----------------------------------------------------------------------------------------------------|
| Callback VI        | Specifies the path to the callback VI. When you s pecify <b>Callback VI</b> , you can specify a path eithe r to an existing or new callback VI. If you specify a path to a new callback VI, LabVIEW creates a c allback VI with the specified name in the specifi ed directory. |
|                    | Note If you create a ca<br>Ilback VI that has the s<br>ame name as another<br>VI that already exists in<br>memory or in the proje<br>ct, LabVIEW returns err<br>ors.                                                                                                    |
| Create             | Displays a file dialog box where you can create a new callback VI from template.                                                                                                    |
| Browse             | Displays a file dialog box where you can select a n existing callback VI.                                                                                                    |
| Preview            | Displays a preview of when this Express VI regist<br>ers or creates interrupts in different I/O modes.                                                                                                    |
| View Code          | Displays the underlying code of this Express VI.                                                                                                    |
| Connection Diagram | Shows the I/O connector pinouts on the myRIO or the roboRIO. The highlighted pinouts represe nt the channels that you configure.                                                                                                    |

| Parameter           | Description                                                  |
|---------------------|--------------------------------------------------------------|
| error in (no error) | Describes error conditions that occur before this node runs. |

# Block Diagram Outputs

| Parameter | Description                                                                                |
|-----------|--------------------------------------------------------------------------------------------|
| error out | Contains error information. This output provide s <u>standard error out</u> functionality. |
## **Interrupt Details**

#### **Related Information**

<u>Understanding Hysteresis (myRIO Toolkit)</u> <u>Understanding Hysteresis (roboRIO Toolkit)</u> <u>Using Callback VIs (myRIO Toolkit)</u> <u>Using Callback VIs (roboRIO Toolkit)</u>

## **Examples**

Refer to the following VIs for examples of using the Interrupt Express VI:

- labview\examples\myRIO\Interrupt Handling\Interrupt Handling.lvproj
- labview\examples\roboRIO\Interrupt Handling\Interru
  pt Handling.lvproj

LED Express VI

Requires: myRIO Toolkit or roboRIO Toolkit

Sets the states of the LEDs on the myRIO or the roboRIO.

<u>Details</u>

<u>Dialog Box Options</u> <u>Block Diagram Inputs</u> <u>Block Diagram Outputs</u>

# **Dialog Box Options**

| Parameter | Description                                                                                                    |
|-----------|----------------------------------------------------------------------------------------------------|
| Node name | Specifies the name of this Express VI. You can al so double-click the name of this Express VI on th e expandable node to edit the name. |
| LED0      | Enables state setting for LED0 on the myRIO.                                                                                            |
| LED1      | Enables state setting for LED1 on the myRIO.                                                                                            |

| LED2                | Enables state setting for LED2 on the myRIO.             |
|---------------------|----------------------------------------------------------|
| LED3                | Enables state setting for LED3 on the myRIO.             |
| RADIO (Green)       | Enables state setting for RADIO (Green) on the r oboRIO. |
| RADIO (Red)         | Enables state setting for RADIO (Red) on the rob oRIO.   |
| COMM (Green)        | Enables state setting for COMM (Green) on the r oboRIO.  |
| COMM (Red)          | Enables state setting for COMM (Red) on the rob oRIO.    |
| MODE (Green)        | Enables state setting for MODE (Green) on the ro boRIO.  |
| MODE (Red)          | Enables state setting for MODE (Red) on the rob oRIO.    |
| Custom channel name | Specifies a custom name for the LED that you se lect.    |
| View Code           | Displays the underlying code of this Express VI.         |

# **Block Diagram Inputs**

| Parameter           | Description                                                  |
|---------------------|--------------------------------------------------------------|
| LED0                | Sets the state of LED0 on the myRIO.                         |
| LED1                | Sets the state of LED1 on the myRIO.                         |
| LED2                | Sets the state of LED2 on the myRIO.                         |
| LED3                | Sets the state of LED3 on the myRIO.                         |
| RADIO (Green)       | Sets the state of RADIO (Green) on the roboRIO.              |
| RADIO (Red)         | Sets the state of RADIO (Red) on the roboRIO.                |
| COMM (Green)        | Sets the state of COMM (Green) on the roboRIO.               |
| COMM (Red)          | Sets the state of COMM (Red) on the roboRIO.                 |
| MODE (Green)        | Sets the state of MODE (Green) on the roboRIO.               |
| MODE (Red)          | Sets the state of MODE (Red) on the roboRIO.                 |
| error in (no error) | Describes error conditions that occur before this node runs. |

# Block Diagram Outputs

| Parameter | Description                                     |
|-----------|-------------------------------------------------|
| error out | Contains error information. This output provide |
|           | s <u>standard error out</u> functionality.      |

# LED Details

You can set either ON or OFF state for the myRIO LEDs.

The roboRIO contains the RADIO, COMM, and MODE LEDs. Every LED associates with two Boolean controls for displaying various colors. For example, the RADIO LED associates with the **RADIO (Green)** control and the **RADIO (Red)** control. The following table shows the configuration options to display a green, red, or orange RADIO LED:

|               | Green | Red   | Orange | Off   |
|---------------|-------|-------|--------|-------|
| RADIO (Green) | TRUE  | FALSE | TRUE   | FALSE |
| RADIO (Red)   | FALSE | TRUE  | TRUE   | FALSE |

### PWM Express VI

Requires: myRIO Toolkit or roboRIO Toolkit

Generates a pulse width modulation (PWM) signal to an external peripheral through the PWM channels on the myRIO or the roboRIO.

The roboRIO uses a 6 V voltage rail on the PWM port for powering servos and provides 5 V DIO lines for generating PWM signals.

#### <u>Details</u>

<u>Dialog Box Options</u> <u>Block Diagram Inputs</u> <u>Block Diagram Outputs</u>

# **Dialog Box Options**

| Parameter De | Description |
|--------------|-------------|
|--------------|-------------|

| Node name  | Specifies the name of this Express VI. You can al<br>so double-click the name of this Express VI on th<br>e expandable node to edit the name.                                                                                                    |
|------------|----------------------------------------------------------------------------------------------------|
| Channel    | Specifies the channel to generate the PWM sign al.                                                                                                    |
| Frequency  | Specifies the frequency settings for the PWM sig<br>nal. If you specify a frequency that is invalid, thi<br>s Express VI coerces the specified value to the ne<br>arest valid value when you click the <b>Validate</b> bu<br>tton. <b>Frequency</b> contains the following options<br>: |
|            | • Set using input to Express VI—Speci<br>fies to set the frequency by using the Freq<br>uency [Hz] block diagram input. This opt<br>ion allows you to set the frequency at run<br>time.                                                                                                 |
|            | <ul> <li>Set constant—Specifies to use a const<br/>ant frequency value.</li> </ul>                                                                                                    |
|            | <ul> <li>Frequency value—Specifies the value of the frequency. The default is 1,000.</li> </ul>                                                                                                    |
|            | <ul> <li>Frequency unit—Specifies the unit<br/>of the frequency. The default is Hz.</li> </ul>                                                                                                    |
|            | • Validate—Validates whether this Exp<br>ress VI can generate the frequency that<br>you specify. If the specified frequency is<br>not valid, this Express VI coerces the spe<br>cified value to the nearest valid value.                                                                |
| Duty cycle | Specifies the percentage of time the PWM signal remains high over one PWM cycle. <b>Duty cycle</b> c ontains the following options:                                                                                                    |
|            | • Set using input to Express VI—Speci<br>fies to set the duty cycle by using the Dut<br>y Cycle block diagram input. This option<br>allows you to set the duty cycle at run tim<br>e.                                                                                                   |

|                    | <ul> <li>Set constant—Specifies to use a const<br/>ant duty cycle value.</li> </ul>                                              |
|--------------------|----------------------------------------------------------------------------------------------------|
|                    | <ul> <li>Duty cycle value—Specifies the val<br/>ue of the duty cycle. The default is 0.5.</li> </ul>                             |
| Output preview     | Displays a preview of the output PWM signal.                                                                                     |
| View Code          | Displays the underlying code of this Express VI.                                                                                 |
| Connection Diagram | Shows the I/O connector pinouts on the myRIO or the roboRIO. The highlighted pinouts represe nt the channels that you configure. |

# **Block Diagram Inputs**

| Parameter           | Description                                                                                                    |
|---------------------|----------------------------------------------------------------------------------------------------|
| Duty Cycle          | Specifies the percentage of time the PWM signal remains high over one PWM cycle. Valid values must be within the range [0, 1]. |
| Frequency [Hz]      | Specifies the frequency in hertz of the PWM sign al.                                                                           |
| error in (no error) | Describes error conditions that occur before this node runs.                                                                   |

# Block Diagram Outputs

| Parameter | Description                                                                                |
|-----------|--------------------------------------------------------------------------------------------|
| error out | Contains error information. This output provide s <u>standard error out</u> functionality. |

# **PWM Details**

#### **Related Information**

I/O Connectors (myRIO Toolkit)

I/O Connectors (roboRIO Toolkit)

Generating FPGA Clocks (myRIO Toolkit)

Generating FPGA Clocks (roboRIO Toolkit)

Power Supply for Peripheral Devices (roboRIO Toolkit)

#### DIO Lines (roboRIO Toolkit)

## SPI Express VI

Requires: myRIO Toolkit or roboRIO Toolkit

Writes data to or reads data from a serial peripheral interface (SPI) slave device through the SPI channels on the myRIO or the roboRIO.

In addition to the SPI channels on the MXP port, the roboRIO also has an SPI port. The SPI port contains four chip select (CS) lines to support up to four slave devices. You also can use the CS lines as DIO lines. The roboRIO uses a 3.3 V voltage rail on the SPI port for powering SPI peripherals and provides 3.3 V DIO lines for generating SPI signals.

<u>Details</u>

<u>Dialog Box Options</u> <u>Block Diagram Inputs</u> <u>Block Diagram Outputs</u>

# **Dialog Box Options**

| Parameter   | Description                                                                                                    |
|-------------|----------------------------------------------------------------------------------------------------|
| Node name   | Specifies the name of this Express VI. You can al<br>so double-click the name of this Express VI on th<br>e expandable node to edit the name.           |
| Channel     | Specifies the SPI channel to which to write data to or read data from an SPI slave device.                                                              |
| Connections | Shows the myRIO or roboRIO pins that correspond to the SPI logic signals.                                                                               |
| Mode        | Specifies the mode of operation that this Expres<br>s VI uses to communicate with the SPI slave devi<br>ce. <b>Mode</b> contains the following options: |
|             | <ul> <li>Write—Specifies that this Express VI wr ites data to the SPI slave device.</li> </ul>                                                          |
|             | <ul> <li>Read—Specifies that this Express VI rea<br/>ds data from the SPI slave device.</li> </ul>                                                      |

|                  | <ul> <li>Write/Read—Specifies that this Expres<br/>s VI writes data to and reads data from the<br/>SPI slave device at the same time.</li> </ul>                                                                                                    |
|------------------|----------------------------------------------------------------------------------------------------|
| Frequency        | Specifies the frequency of the generated clock si<br>gnal. If you specify a frequency that is invalid, th<br>is Express VI coerces the specified value to the n<br>earest valid value when you click the <b>Validate</b> b<br>utton.                                                                                                    |
|                  | <ul> <li>Frequency value—Specifies the value<br/>of the frequency. The default is 1.</li> </ul>                                                                                                    |
|                  | <ul> <li>Frequency unit—Specifies the unit of<br/>the frequency. The default is MHz.</li> </ul>                                                                                                    |
|                  | • Validate—Validates whether this Expre<br>ss VI can generate the frequency that you<br>specify. If the specified frequency is not va<br>lid, this Express VI coerces the specified va<br>lue to the nearest valid value.                                                                                                    |
| Frame length     | Specifies the number of bits that make up one S<br>PI transmission frame. The default is 8 bits.                                                                                                    |
| Advanced options | Specifies advanced configuration options for co mmunicating with the SPI slave device.                                                                                                    |
|                  | <ul> <li>Clock phase—Specifies the clock phas<br/>e at which the data remains stable in the S<br/>PI transmission cycle. The default is Leadi<br/>ng, which means the data is stable on the<br/>leading edge and changes on the trailing e<br/>dge. The other option is Trailing, which m<br/>eans the data is stable on the trailing edge<br/>and changes on the leading edge.</li> </ul>                  |
|                  | <ul> <li>Clock polarity—Specifies the base lev<br/>el of the clock signal and the logic level of<br/>the leading and trailing edges. The default<br/>is Low, which means the clock signal is lo<br/>w when idling, the leading edge is a rising<br/>edge, and the trailing edge is a falling edg<br/>e. The other option is High, which means t<br/>he clock signal is high when idling, the lea</li> </ul> |

|                    | <ul> <li>ding edge is a falling edge, and the trailing edge is a rising edge.</li> <li>Data direction—Specifies the order in which the bits in the SPI frame are transm itted. The default is Most significant bit fir st, which specifies to send the most significant bit first and the least significant bit la st. The other option is Least significant bit first, which specifies to send the least significant bit first, which specifies to send the least significant bit first, which specifies to send the least significant bit first. The other option is Least significant bit first, which specifies to send the least significant bit first.</li> </ul> |
|--------------------|----------------------------------------------------------------------------------------------------|
| View Code          | Displays the underlying code of this Express VI.                                                                                                    |
| Connection Diagram | Shows the I/O connector pinouts on the myRIO or the roboRIO. The highlighted pinouts represe nt the channels that you configure.                                                                                                    |

# **Block Diagram Inputs**

| Parameter           | Description                                                                                                    |
|---------------------|----------------------------------------------------------------------------------------------------|
| Frames to Write     | Specifies the data to write to the SPI slave devic<br>e. You can write multiple frames to the device at<br>the same time. This input is available when you<br>set <b>Mode</b> to <b>Write</b> or <b>Write/Read</b> . |
| Frame Count         | Specifies the number of frames to read from the SPI slave device. This input is available when yo u set <b>Mode</b> to <b>Read</b> .                                                                                 |
| error in (no error) | Describes error conditions that occur before this node runs.                                                                                                    |

# Block Diagram Outputs

| Parameter   | Description                                                                                                    |
|-------------|----------------------------------------------------------------------------------------------------|
| Frames Read | Returns the data frames that this Express VI rea<br>ds from the SPI channel. This output is available<br>when you set <b>Mode</b> to <b>Read</b> or <b>Write/Read</b> . |
| error out   | Contains error information. This output provide s <u>standard error out</u> functionality.                                                                              |

# **SPI Details**

#### **Related Information**

I/O Connectors (myRIO Toolkit)

I/O Connectors (roboRIO Toolkit)

Generating FPGA Clocks (myRIO Toolkit)

Generating FPGA Clocks(roboRIO Toolkit)

Power Supply for Peripheral Devices (roboRIO Toolkit)

DIO Lines (roboRIO Toolkit)

# UART Express VI

#### Requires: myRIO Toolkit or roboRIO Toolkit

Writes data to or reads data from a Universal Asynchronous Receiver/Transmitter (UART) device through the UART channels on the myRIO or the roboRIO.

With the roboRIO, you also can use this VI to write data to or read data from an RS-232 device through the RS-232 channel.

#### <u>Details</u>

<u>Dialog Box Options</u> <u>Block Diagram Inputs</u> <u>Block Diagram Outputs</u>

# **Dialog Box Options**

| Parameter | Description                                                                                                    |
|-----------|----------------------------------------------------------------------------------------------------|
| Node name | Specifies the name of this Express VI. You can al<br>so double-click the name of this Express VI on th<br>e expandable node to edit the name. |
| Channel   | Specifies the UART channel on the myRIO or the roboRIO to write data to or read data from the U ART device.                                   |
|           | With the roboRIO, you also can specifies the RS-                                                                                              |

|                        | 232 channel to write data to or read data from t he RS-232 device.                                                                                                    |
|------------------------|----------------------------------------------------------------------------------------------------|
| Connections            | Specifies the myRIO or the roboRIO pins that co rrespond to the receive input line and the trans mit output line.                                                                                                    |
| Mode                   | Specifies the mode of operation for communica ting with the UART device. <b>Mode</b> contains the f ollowing options:                                                                                                    |
|                        | <ul> <li>Write—Specifies to write data to the UA<br/>RT device. With the roboRIO, you also can<br/>specify to write data to the RS-232 device.</li> </ul>                                                                                                  |
|                        | <ul> <li>Read—Specifies to read data from the<br/>UART device. With the roboRIO, you also c<br/>an specify to read data from the RS-232 d<br/>evice.</li> </ul>                                                                                            |
|                        | • Read all available—Specifies whet<br>her to read all available characters from<br>the UART device. With the roboRIO, you<br>also can specify whether to read all avai<br>lable characters from the RS-232 device<br>. The default is FALSE.              |
| Communication settings | Specifies the configuration for communicating<br>with the UART device. With the roboRIO, you als<br>o can specify the configuration for communicati<br>ng with the RS-232 device. <b>Communication s</b><br><b>ettings</b> contains the following options: |
|                        | <ul> <li>Baud rate—Specifies the baud rate of t<br/>ransmission. The default is 9,600. The ma<br/>ximum baud rate is 230,400 for UART lines<br/>and 115,200 for RS-232 lines.</li> </ul>                                                                   |
|                        | <ul> <li>Data bits—Specifies the number of bit<br/>s in the incoming data. The default is 8.</li> </ul>                                                                                                    |
|                        | <ul> <li>Parity—Specifies the parity bits to writ<br/>e or read characters. The default is None.</li> </ul>                                                                                                    |
|                        |                                                                                                    |

|                    | <ul> <li>Stop bits—Specifies the number of sto<br/>p bits this Express VI uses to indicate the e<br/>nd of a data frame. The default is 1.0.</li> </ul> |
|--------------------|----------------------------------------------------------------------------------------------------|
| View Code          | Displays the underlying code of this Express VI.                                                                                                    |
| Connection Diagram | Shows the I/O connector pinouts on the myRIO or the roboRIO. The highlighted pinouts represe nt the channels that you configure.                        |

# Block Diagram Inputs

| Parameter           | Description                                                                                                    |
|---------------------|----------------------------------------------------------------------------------------------------|
| Characters to Write | Specifies the characters to write to the UART de vice. With the roboRIO, you also can specify the characters to write to the RS-232 device. This in put is available only when you set <b>Mode</b> to <b>Wri</b> te.                                  |
| Character Count     | Specifies the number of characters to read from<br>the UART device. With the roboRIO, you also can<br>specify the number of characters to read from t<br>he RS-232 device. This input is available only wh<br>en you set <b>Mode</b> to <b>Read</b> . |
| error in (no error) | Describes error conditions that occur before this node runs.                                                                                                    |

# Block Diagram Outputs

| Parameter       | Description                                                                                                    |
|-----------------|----------------------------------------------------------------------------------------------------|
| Character Count | Returns the number of characters that this Expr<br>ess VI reads from the UART device. With the rob<br>oRIO, this output also returns the number of ch<br>aracters that this Express VI reads from the RS-2<br>32 device. This output is available when you set<br><b>Mode</b> to <b>Write</b> . |
| Characters Read | Returns the characters that this Express VI reads<br>from the UART device. With the roboRIO, this ou<br>tput also returns the characters that this Expres<br>s VI reads from the RS-232 device. This output is<br>available when you set <b>Mode</b> to <b>Read</b> .                           |

| error out | Contains error information. This output provide |
|-----------|-------------------------------------------------|
|           | s <u>standard error out</u> functionality.      |

### **UART Details**

The UART lines on the myRIO and roboRIO MXP ports are electrically identical to DIO lines on the MXP port. The UART signals are transistor-transistor logic (TTL) compatible and have the following characteristics:

- Logic low—0 V to 0.8 V
- Logic high—2 V to 5 V

The RS-232 lines on the roboRIO are compliant with TIA/EIA-232-F voltage levels. The following are the valid voltage levels:

- Logic one—-5 V to -15 V
- Logic zero—+5 V to +15 V

#### **Related Information**

I/O Connectors (myRIO Toolkit)

I/O Connectors (roboRIO Toolkit)

TTL-Compatible Signals

Serial Port Communication

Serial VIs and Functions

Device Management VIs

**Requires:** myRIO Toolkit **or** roboRIO Toolkit. This topic might not match its corresponding palette in LabVIEW depending on your operating system, licensed product(s), and target.

Use the Device Management VIs to set custom FPGA bitfiles and to reset I/O channels on the myRIO or the roboRIO.

| Reset              | Resets the FPGA target and all the I/O channels on the myRIO or the roboRIO. |
|--------------------|------------------------------------------------------------------------------|
| Set Custom Bitfile | Sets a custom FPGA reference.                                                |

#### **Reset VI**

**Owning Palette:** Device Management VIs

Requires: myRIO Toolkit or roboRIO Toolkit

Resets the FPGA target and all the I/O channels on the myRIO or the roboRIO.

#### Details Examples

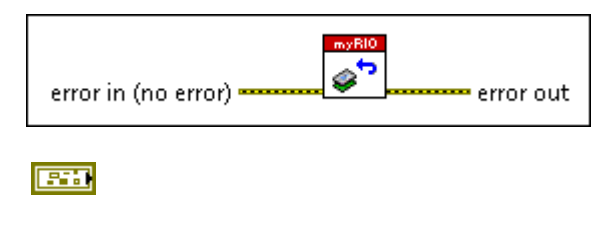

**error in** describes error conditions that occur before this node runs. This input provides <u>standard error in</u> functionality.

**error out** contains error information. This output provides <u>standard error out</u> functionality.

# **Reset Details**

This VI resets the FPGA target even when code is running on the FPGA target and no matter whether there are incoming errors. Use this VI only with the Express VIs and run this VI only once at the end of an application.

# **Examples**

Refer to the following VIs for examples of using the Reset VI:

- labview\examples\myRIO\Data Dashboard\Data Dashboar
   d for myRIO.lvproj
- labview\examples\myRIO\Edge Detection and Debouncin g\Edge Detection and Debouncing.lvproj

labview\examples\myRIO\Up and Down Binary Counter\U

p and Down Binary Counter.lvproj

 labview\examples\roboRIO\Edge Detection and Debounc ing\Edge Detection and Debouncing.lvproj

 labview\examples\roboRIO\Up and Down Binary Counter \Up and Down Binary Counter.lvproj

# Set Custom Bitfile VI

**Owning Palette:** Device Management VIs

Requires: myRIO Toolkit or roboRIO Toolkit

Sets a custom FPGA reference.

Details Examples

| Custom FPGA Reference In Custom FPGA Reference Out                                                                            |      |
|----------------------------------------------------------------------------------------------------|------|
| <b>Custom FPGA Reference In</b> specifies th input custom FPGA reference.                                                     | ıe   |
| error in describes error conditions that of<br>before this node runs. This input provides<br>standard error in functionality. | ccur |
| Custom FPGA Reference Out returns th           custom FPGA reference.                                                         | he   |
| error out contains error information. This output provides <u>standard error out</u> functionality.                           | S    |

# Set Custom Bitfile Details

You must set a custom FPGA reference before using a custom FPGA bitfile with the myRIO VIs or the roboRIO VIs. Use the Open FPGA VI Reference function to open a reference to the custom FPGA bitfile. Use the Close FPGA VI Reference function to close the reference at the end of an application.

#### **Related Information**

**Open FPGA VI Reference Function** 

**Close FPGA VI Reference Function** 

## **Examples**

Refer to the following VIs for examples of using the Set Custom Bitfile VI:

- labview\examples\myRIO\Customized FPGA\Customized F
   PGA Signal Generator.lvproj
- labview\examples\roboRIO\Customized FPGA\Customized
   FPGA Signal Generator.lvproj

Low Level VIs

**Requires:** myRIO Toolkit **or** roboRIO Toolkit. This topic might not match its corresponding palette in LabVIEW depending on your operating system, licensed product(s), and target.

Use the Low Level VIs to control the I/O channels on the myRIO or the roboRIO.

| Subpalette                        | Description                                                                                                    |
|-----------------------------------|----------------------------------------------------------------------------------------------------|
| <u>Accelerometer VIs</u>          | Use the Accelerometer VIs to control the onboar d accelerometer on the myRIO or the roboRIO.                       |
| Analog Input 1 Sample VIs         | Use the Analog Input 1 Sample VIs to control the analog input channels on the myRIO or the robo RIO.               |
| Analog Output 1 Sample VIs        | Use the Analog Output 1 Sample VIs to control t<br>he analog output channels on the myRIO or the<br>roboRIO.       |
| Digital Input/Output 1 Sample VIs | Use the Digital Input/Output 1 Sample VIs to co<br>ntrol the digital I/O channels on the myRIO or th<br>e roboRIO. |
| Encoder VIs                       | Use the Encoder VIs to control the encoder chan nels on the myRIO or the roboRIO.                                  |

| <u>I2C VIs</u>   | Use the I2C VIs to control the Inter-Integrated Ci<br>rcuit (I2C) channels on the myRIO or the roboRI<br>O.                                                                                               |
|------------------|----------------------------------------------------------------------------------------------------|
| Interrupt VIs    | Use the Interrupt VIs to manage interrupts on th<br>e myRIO or the roboRIO. You can register and un<br>register analog and digital input interrupts. You<br>can also create and destroy timer interrupts. |
| <u>PWM VIs</u>   | Use the PWM VIs to control the pulse width mod ulation (PWM) channels on the myRIO or the rob oRIO.                                                                                                    |
| <u>Relay VIs</u> | Use the Relay VIs to control the relay channels o n the roboRIO.                                                                                                    |
| <u>RSL VIs</u>   | Use the RSL VIs to control the robot signal light (<br>RSL) channel on the roboRIO.                                                                                                    |
| <u>SPI VIs</u>   | Use the SPI VIs to control the serial peripheral in terface (SPI) channels on the myRIO or the robo RIO.                                                                                                  |

This palette also contains the following subpalettes:

- Input Device Control VIs
- <u>Serial VIs and Functions</u>
- Embedded CAN for RIO VIs

#### **Related Information**

Choosing between Express VIs and Low Level VIs (myRIO Toolkit)

Choosing between Express VIs and Low Level VIs (roboRIO Toolkit)

Choosing FPGA Personalities (myRIO Toolkit)

Understanding FPGA Personalities (roboRIO Toolkit)

#### Low Level References (myRIO Toolkit and roboRIO Toolkit)

The low level references are clusters of data that the Low Level VIs use to store and pass configuration data. You must use one of the Open VIs to open a reference to a channel before you use the channel.

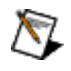

Accelerometer Reference

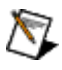

100

**Note** Do not manually modify the low level references.

**Note** This reference is available when you use either the myRIO Toolkit or the roboRIO Toolkit.

**myRIO Reference** contains the reference to the myRIO or the roboRIO.

myRIO Model specifies the version of the myRIO or the roboRIO.

myRIO Hardware Reference

contains reference information about the myRIO or the roboRIO.

> Generic FPGA Referenc e contains the reference to the FPGA target on the myRIO or the roboRIO.

TF

Allow multiple opens defines whether to allow opening

the specified channels more than once.

|                                 | Accelerometer Channels List contains a list of the accelerometer channels to use.                                                      |
|---------------------------------|----------------------------------------------------------------------------------------------------|
| DBL                             | <b>LSB Weight</b> specifies the g-force change represented by a one-digit change in the raw value read from the accelerometer channel. |
| Analog Input 1 Sample Reference |                                                                                                    |
|                                 | <b>Note</b> This reference is available when you use either the myRIO Toolkit or the roboRIO Toolkit.                                  |
|                                 | <b>myRIO Reference</b> contains the reference to the myRIO or the roboRIO.                                                             |

myRIO Model specifies the version of the myRIO or the roboRIO.

myRIO Hardware Reference

contains reference information about the myRIO or the roboRIO.

Generic FPGA Referenc e contains the reference to the FPGA target on the myRIO

or the roboRIO.

TF

Allow multiple opens defines whether to allow opening the specified channels more than once.

AI Channels List contains a list of the analog input channels to use.

Al Scaling Constants List contains a list of scaling constants for converting the raw values returned from the myRIO or the roboRIO into voltage values.

DBL

DBL

TFI

LSB Weight (Volts) specifies the voltage change represented by a one-digit change in the raw value read from the analog channel.

Offset (Volts) specifies the difference between the actual value read and the expected value.

**Signed?** specifies whether to treat the raw value read from the analog channel as

[•]

[274]

a signed value or an unsigned value.

#### Analog Output 1 Sample Reference

 $\mathbb{N}$ 

**Note** This reference is available when you use either the myRIO Toolkit or the roboRIO Toolkit.

**myRIO Reference** contains the reference to the myRIO or the roboRIO.

myRIO Model specifies the version of the myRIO or the roboRIO. myRIO Hardware Reference contains reference information about the myRIO or the roboRIO. Generic **FPGA** Referenc е contains the reference to the FPGA

target on the myRIO or the roboRIO.

TF

Allow multiple opens defines whether to allow opening

the specified channels more than once.

**AO Channel List** contains a list of the analog output channels to use.

AO Scaling Constant List contains a list of scaling constants for converting the raw values returned from the myRIO or the roboRIO into voltage values.

DBL LSB Weight (Volts) specifies the voltage change represented by a one-digit change in the raw value read from the analog channel. DBL Offset (Volts) specifies the difference between the actual value read and the expected value. TF Signed? specifies whether to treat the raw value read from the analog channel as a signed value or an unsigned value.

#### Digital Input/Output 1 Sample Reference

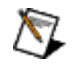

[•]

[27]

**Note** This reference is available when you use either the myRIO Toolkit or the roboRIO Toolkit.

**myRIO Reference** contains the reference to the myRIO or the roboRIO.

| - |   |
|---|---|
|   |   |
| - | _ |

myRIO Model

specifies the version of the myRIO or the roboRIO.

myRIO Hardware Reference

contains reference information about the myRIO or the roboRIO.

> Generic **FPGA** Referenc е contains the reference to the FPGA target on the myRIO or the roboRIO. Allow multiple opens

> > defines whether to allow opening the

specified channels more than once.

TFI

[•]

**DIO Channels List** contains a list of the digital I/O channels to use.

### Encoder Reference

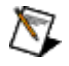

201

**Note** This reference is available when you use either the myRIO Toolkit or the roboRIO Toolkit.

**myRIO Reference** contains the reference to the myRIO or the roboRIO.

| <br> |
|------|
|      |

#### myRIO Model

specifies the version of the myRIO or the roboRIO.

myRIO Hardware Reference

contains reference information about the myRIO or the roboRIO.

|      | Generic<br>FPGA<br>Referenc<br>e                                                                        |
|------|----------------------------------------------------------------------------------------------------|
|      | contains<br>the<br>reference<br>to the<br>FPGA<br>target on<br>the myRIO<br>or the<br>roboRIO.          |
| TT I | Allow<br>multiple<br>opens<br>defines<br>whether<br>to allow<br>opening<br>the<br>specified<br>channels |

more than once.

|               | Encoder Chanr<br>encoder channel         | <b>to use.</b>                                               | ies the                                                                                                    |
|---------------|------------------------------------------|--------------------------------------------------------------|----------------------------------------------------------------------------------------------------|
| I2C Reference |                                          |                                                              |                                                                                                    |
|               | <b>Note</b> This refere either the myRIO | nce is available w<br>Toolkit or the rob                     | hen you use<br>oRIO Toolkit.                                                                                                    |
|               | myRIO Referen<br>the myRIO or the        | I <b>ce</b> contains the re<br>roboRIO.                      | eference to                                                                                                    |
|               |                                          | myRIO M<br>specifies t<br>the myRIC<br>roboRIO.              | odel<br>he version of<br>) or the                                                                                                    |
|               |                                          | myRIO H<br>Referenc<br>contains re<br>informatic<br>myRIO or | ardware<br>e<br>eference<br>on about the<br>the roboRIO.                                                                                                    |
|               |                                          | TF                                                           | Generic<br>FPGA<br>Referenc<br>e<br>contains<br>the<br>reference<br>to the<br>FPGA<br>target on<br>the myRIO<br>or the<br>roboRIO.<br>Allow<br>multiple<br>opens<br>defines |

whether to allow opening the specified channels more than once.

**I2C Channels Enum** specifies the I2C channel to use.

**I2C Configuration** contains the configuration information of the I2C channel.

U8 |

**I2C Transfer Rate** specifies the transfer rate of the I2C channel.

#### PWM Reference

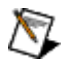

205

**Note** This reference is available when you use either the myRIO Toolkit or the roboRIO Toolkit.

**myRIO Reference** contains the reference to the myRIO or the roboRIO.

myRIO Model specifies the version of the myRIO or the roboRIO.

myRIO Hardware Reference

contains reference information about the myRIO or the roboRIO.

Generic FPGA Referenc e contains

the reference to the FPGA target on the myRIO or the roboRIO. TFI Allow multiple opens defines whether to allow opening the specified channels more than once. PWM Channels Enum specifies the PWM PWM Configuration contains the configuration information of the PWM channel.

DBL

DBL

channel to use.

**Frequency** specifies the frequency, in hertz, of the generated PWM signal.

**Duty Cycle** specifies the percentage of time a PWM signal remains high over one PWM cycle.

### SPI Reference

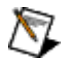

**Note** This reference is available when you use either the myRIO Toolkit or the roboRIO Toolkit.

**myRIO Reference** contains the reference to the myRIO or the roboRIO.

| - 4 | • |  |
|-----|---|--|
|     |   |  |

#### myRIO Model

specifies the version of the myRIO or the roboRIO.

myRIO Hardware Reference

contains reference information about the myRIO or the roboRIO.

|     | Generic<br>FPGA<br>Referenc<br>e                                                               |
|-----|------------------------------------------------------------------------------------------------|
|     | contains<br>the<br>reference<br>to the<br>FPGA<br>target on<br>the myRIO<br>or the<br>roboRIO. |
| TFI | Allow<br>multiple<br>opens<br>defines<br>whether<br>to allow<br>opening<br>the<br>specified    |
|     | channels                                                                                       |

more than once.

**SPI Channels Enum** specifies the SPI channel to use.

**SPI Configuration** contains the configuration information of the SPI channel.

DBL

**Frequency** specifies the frequency, in hertz, of the generated SPI clock signal.

**Clock Phase** specifies the clock phase at which the data remains stable in the SPI transmission cycle.

| 0 | Leading                                                                                                    |
|---|----------------------------------------------------------------------------------------------------|
|   | —The data                                                                                                    |
|   | is stable o                                                                                                  |
|   | n the leadi                                                                                                  |
|   | ng edge, a                                                                                                   |
|   | nd the dat                                                                                                   |
|   | a changes                                                                                                    |
|   | on the trai                                                                                                  |
|   | ling edge.                                                                                                   |
|   |                                                                                                    |
| 1 | Trailing—                                                                                                    |
| 1 | <b>Trailing</b> —<br>The data i                                                                              |
| 1 | <b>Trailing</b> —<br>The data i<br>s stable o                                                                |
| 1 | Trailing—<br>The data i<br>s stable o<br>n the traili                                                        |
| 1 | Trailing—<br>The data i<br>s stable o<br>n the traili<br>ng edge, a                                          |
| 1 | Trailing—<br>The data i<br>s stable o<br>n the traili<br>ng edge, a<br>nd the dat                            |
| 1 | Trailing—<br>The data i<br>s stable o<br>n the traili<br>ng edge, a<br>nd the dat<br>a changes               |
| 1 | Trailing—<br>The data i<br>s stable o<br>n the traili<br>ng edge, a<br>nd the dat<br>a changes<br>on the lea |

#### **Clock Polarity**

specifies the base level of the clock signal and

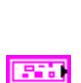

the logic level of the leading and trailing edges.

| 0 | Low—The                                                                                                    |
|---|----------------------------------------------------------------------------------------------------|
|   | clock sign                                                                                                    |
|   | al is low w                                                                                                    |
|   | hen idling,                                                                                                    |
|   | the leadin                                                                                                    |
|   | g edge is a                                                                                                    |
|   | rising edg                                                                                                    |
|   | e, and the                                                                                                    |
|   | trailing ed                                                                                                    |
|   | ge is a falli                                                                                                    |
|   | ng edge.                                                                                                    |
|   |                                                                                                    |
| 1 | <b>High</b> —Th                                                                                                    |
| 1 | <b>High</b> —Th<br>e clock sig                                                                                                    |
| 1 | <b>High</b> —Th<br>e clock sig<br>nal is high                                                                                                 |
| 1 | High—Th<br>e clock sig<br>nal is high<br>when idlin                                                                                           |
| 1 | High—Th<br>e clock sig<br>nal is high<br>when idlin<br>g, the lead                                                                            |
| 1 | High—Th<br>e clock sig<br>nal is high<br>when idlin<br>g, the lead<br>ing edge is                                                             |
| 1 | High—Th<br>e clock sig<br>nal is high<br>when idlin<br>g, the lead<br>ing edge is<br>a falling e                                              |
| 1 | High—Th<br>e clock sig<br>nal is high<br>when idlin<br>g, the lead<br>ing edge is<br>a falling e<br>dge, and t                                |
| 1 | High—Th<br>e clock sig<br>nal is high<br>when idlin<br>g, the lead<br>ing edge is<br>a falling e<br>dge, and t<br>he trailing                 |
| 1 | High—Th<br>e clock sig<br>nal is high<br>when idlin<br>g, the lead<br>ing edge is<br>a falling e<br>dge, and t<br>he trailing<br>edge is a ri |

#### **Data Direction**

specifies the order in which the bits in the SPI frame are transmitted.

| 0 | Most sig<br>nificant<br>bit first |
|---|-----------------------------------|
|   | —The mos                          |
|   | t significa                       |
|   | nt bit is se                      |
|   | nt first an                       |

|   | d the least<br>significant<br>bit is sent<br>last.                                                              |
|---|----------------------------------------------------------------------------------------------------|
| 1 | Least sig<br>nificant<br>bit first                                                                              |
|   | -The leas<br>t significa<br>nt bit is se<br>nt first an<br>d the mos<br>t significa<br>nt bit is se<br>nt last. |

#### U8 |

Frame Length specifies the number of frames that make up a single SPI transmission frame. Frame Length can be a value from 3 to 15, which specifies a frame length of 4 to 16.

## Relay Reference

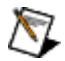

**Note** This reference is available when you use the roboRIO Toolkit.

**myRIO Reference** contains the reference to the roboRIO.

myRIO Model specifies the version of the roboRIO.

myRIO Hardware Reference contains reference

information about the roboRIO.

|    | Generic<br>FPGA<br>Referenc<br>e                                                                                              |
|----|----------------------------------------------------------------------------------------------------|
|    | contains<br>the<br>reference<br>to the<br>FPGA<br>target on<br>the<br>roboRIO.                                                |
| TF | Allow<br>multiple<br>opens<br>defines<br>whether<br>to allow<br>opening<br>the<br>specified<br>channels<br>more than<br>once. |

[•]

**Relay Channels List** contains a list of the relay channels to use.

#### RSL Reference

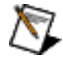

**Note** This reference is available when you use the roboRIO Toolkit.

**myRIO Reference** contains the reference to the roboRIO.

| <br>- | _ |  |
|-------|---|--|

myRIO Model

specifies the version of the roboRIO.

myRIO Hardware Reference

contains reference information about the roboRIO.

TFI

Generic FPGA Referenc е contains the reference to the FPGA target on the roboRIO. Allow multiple opens defines whether to allow opening the specified channels more than once.

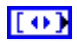

**RSL Channels List** contains a list of the RSL channels to use.

## Analog Input N Samples Reference

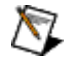

**Note** This reference is available when you use the myRIO Toolkit with the high-throughput FPGA personality.

**myRIO Reference** contains the reference to the myRIO.

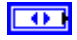

myRIO Model specifies the version of the myRIO.

myRIO Hardware Reference contains reference information about the myRIO.

|     | Generic<br>FPGA<br>Referenc<br>e |
|-----|----------------------------------|
|     | contains<br>the                  |
|     | reference<br>to the<br>FPGA      |
|     | target on<br>the                 |
|     | myRIO.                           |
| TFI | Allow<br>multiple                |
|     | defines                          |
|     | whether                          |
|     | to allow                         |
|     | opening                          |
|     | the                              |
|     | specified                        |
|     | channels                         |

more than once.

AI (N Samples) Channels List contains a list of the analog input channels to use for **n** samples read operations.

AI (N Samples) Scaling Constants List contains a list of scaling constants for converting the raw values returned from the myRIO into voltage values.

| DBL | LSB Weight (Volts)<br>specifies the voltage<br>change represented by<br>a one-digit change in<br>the raw value read<br>from the analog<br>channel. |
|-----|----------------------------------------------------------------------------------------------------|
| DBL | Offset (Volts)<br>specifies the difference<br>between the actual<br>value read and the<br>expected value.                                          |
| TF  | <b>Signed?</b> specifies<br>whether to treat the<br>raw value read from<br>the analog channel as<br>a signed value or an<br>unsigned value.        |

## Analog Output N Samples Reference

| <b>Note</b> This reference is available when you use the myRIO Toolkit with the high-throughput FPGA personality. |
|----------------------------------------------------------------------------------------------------|
| <b>myRIO Reference</b> contains the reference to the myRIO.                                                       |

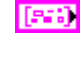

| 4 | ь. |   |
|---|----|---|
| - | -  | - |

myRIO Model

specifies the version of the myRIO.

myRIO Hardware Reference

contains reference information about the myRIO.

TFI

Generic **FPGA** Referenc е contains the reference to the FPGA target on the myRIO. Allow multiple opens defines whether to allow opening the specified channels more than once.

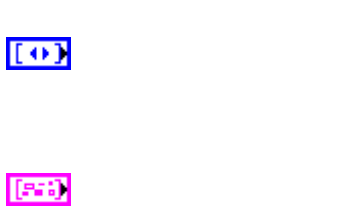

AO (N Samples) Channels List contains a list of the analog output channels to use for **n** samples write operations.

AO (N Samples) Scaling Constants List contains a list of scaling constants for

converting the raw values returned from the myRIO into voltage values.

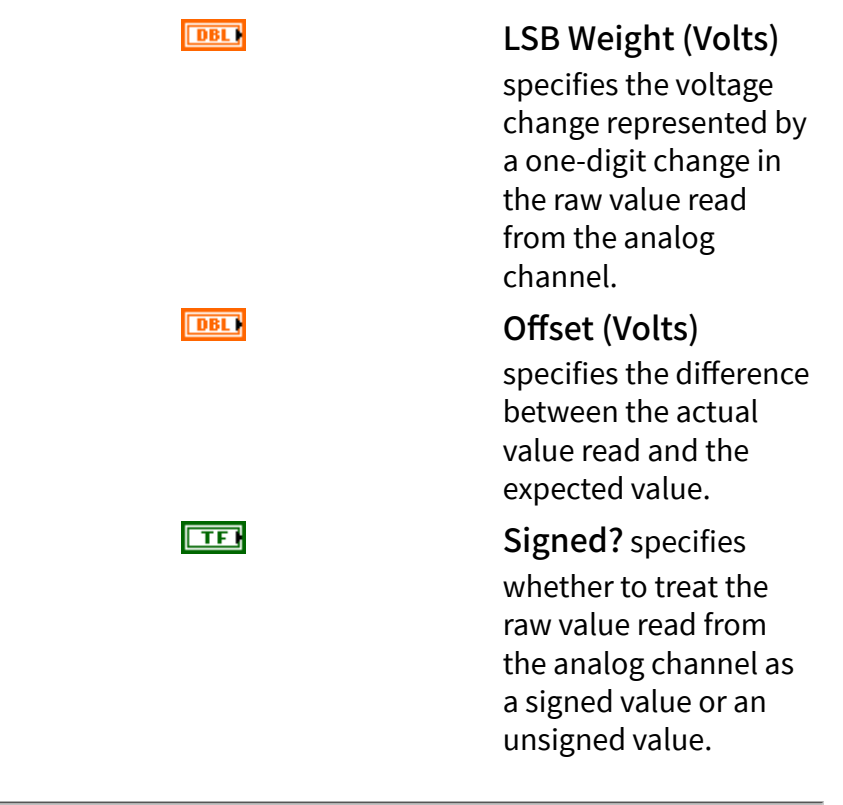

## Digital Input N Samples Reference

| <b>Note</b> This reference is available when you use the myRIO Toolkit with the high-throughput FPGA personality. |                                                                                      |  |
|----------------------------------------------------------------------------------------------------|--------------------------------------------------------------------------------------|--|
| myRIO Reference contains the reference to the myRIO.                                                              |                                                                                      |  |
|                                                                                                    | myRIO Model<br>specifies the version of<br>the myRIO.                                |  |
|                                                                                                    | myRIO Hardware<br>Reference<br>contains reference<br>information about the<br>myRIO. |  |
|                 | Generic<br>FPGA<br>Referenc<br>e                                                                                              |
|-----------------|----------------------------------------------------------------------------------------------------|
|                 | contains<br>the<br>reference<br>to the<br>FPGA<br>target on<br>the<br>myRIO.                                                  |
| TF              | Allow<br>multiple<br>opens<br>defines<br>whether<br>to allow<br>opening<br>the<br>specified<br>channels<br>more than<br>once. |
| ) Channels List | contains a list                                                                                                    |

## [•]

**DI (N Samples) Channels List** contains a list of the digital input channels to use for **n** samples read operations.

## Digital Output N Samples Reference

 $\overline{\mathbb{N}}$ 

**Note** This reference is available when you use the myRIO Toolkit with the high-throughput FPGA personality.

**myRIO Reference** contains the reference to the myRIO.

myRIO Model specifies the version of the myRIO.

| myRIO Hardware |
|----------------|
| Reference      |

contains reference information about the myRIO.

|    | Generic<br>FPGA |
|----|-----------------|
|    | Referenc        |
|    | e               |
|    | contains        |
|    | the             |
|    | reference       |
|    | to the          |
|    | FPGA            |
|    | target on       |
|    | the             |
|    | myRIO.          |
| TF | Allow           |
|    | multiple        |
|    | opens           |
|    | defines         |
|    | whether         |
|    | to allow        |
|    | opening         |
|    | the             |
|    | specified       |
|    | channels        |
|    | more than       |
|    |                 |
|    | once.           |

DO (N Samples) Channels List contains a list of the digital output channels to use for **n** samples write operations.

## Audio Input N Samples Reference

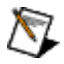

[•]

**Note** This reference is available when you use the myRIO Toolkit with the high-throughput FPGA personality.

myRIO Reference contains the reference to

| the myRIO. |                                                               |                                                                                    |
|------------|---------------------------------------------------------------|------------------------------------------------------------------------------------|
|            | myRIO Mo<br>specifies th<br>the myRIO.                        | o <b>del</b><br>le version of                                                      |
|            | myRIO Ha<br>Reference<br>contains re<br>information<br>myRIO. | rdware<br>e<br>ference<br>n about the                                              |
|            |                                                               | Generic<br>FPGA<br>Referenc<br>e<br>contains<br>the<br>reference<br>to the<br>FPGA |

reference to the FPGA target on the myRIO. Allow multiple opens defines whether to allow opening the specified channels more than once.

AudioIn (N Samples) Channels List contains

TF

a list of the audio input channels to use for **n** samples read operations.

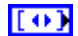

#### AudioIn (N Samples) Scaling Constants List

contains a list of scaling constants for converting the raw values returned from the myRIO into voltage values.

| DBL | LSB Weight (Volts)<br>specifies the voltage<br>change represented by<br>a one-digit change in<br>the raw value read<br>from the audio<br>channel. |
|-----|----------------------------------------------------------------------------------------------------|
| DBL | <b>Offset (Volts)</b><br>specifies the difference<br>between the actual<br>value read and the<br>expected value.                                  |
| TF  | <b>Signed?</b> specifies<br>whether to treat the<br>raw value read from<br>the audio channel as a<br>signed value or an<br>unsigned value.        |

## Audio Output N Samples Reference

| <b>Note</b> This reference is available when you use the myRIO Toolkit with the high-throughput FPGA personality. |                                                       |
|----------------------------------------------------------------------------------------------------|-------------------------------------------------------|
| myRIO Reference con<br>the myRIO.                                                                                 | tains the reference to                                |
|                                                                                                    | myRIO Model<br>specifies the version of<br>the myRIO. |
|                                                                                                    | myRIO Hardware<br>Reference<br>contains reference     |

information about the myRIO.

|    | Generic<br>FPGA<br>Referenc<br>e                                                                                                    |
|----|----------------------------------------------------------------------------------------------------|
| TF | contains<br>the<br>reference<br>to the<br>FPGA<br>target on<br>the<br>myRIO.<br>Allow<br>multiple<br>opens<br>defines<br>whether<br>to allow<br>opening<br>the |
|    | specified<br>channels<br>more thar<br>once.                                                                                                    |

[•]

[573]

#### AudioOut (N Samples) Channels List

contains a list of the audio output channels to use for **n** samples write operations.

#### AudioOut (N Samples) Scaling Constants List

contains a list of scaling constants for converting the raw values returned from the myRIO into voltage values.

DBL

#### LSB Weight (Volts)

specifies the voltage change represented by a one-digit change in

the raw value read from the audio channel.

#### Offset (Volts) specifies the difference between the actual value read and the expected value.

**Signed?** specifies whether to treat the raw value read from the audio channel as a signed value or an unsigned value.

### Accelerometer VIs

**Requires:** myRIO Toolkit **or** roboRIO Toolkit. This topic might not match its corresponding palette in LabVIEW depending on your operating system, licensed product(s), and target.

DBL

TFI

Use the Accelerometer VIs to control the onboard accelerometer on the myRIO or the roboRIO.

| Palette Object | Description                                                                                                    |
|----------------|----------------------------------------------------------------------------------------------------|
| Close          | Closes the reference to accelerometer channels.                                                                                                    |
| <u>Open</u>    | Opens a reference to one or more accelerometer<br>channels. You must open a reference before you<br>read values from an accelerometer channel.                                  |
| Read           | Reads acceleration values from the onboard acc<br>elerometer. You must open and configure accele<br>rometer channels before reading values from th<br>e accelerometer channels. |

## Close VI

Owning Palette: Accelerometer VIs

#### Requires: myRIO Toolkit or roboRIO Toolkit

Closes the reference to accelerometer channels.

error in (no error)

| <b>1534)</b> | Accelerometer Ref In specifies the <u>reference</u><br>to the accelerometer channels. Use the <u>Open</u> VI<br>to open a reference to the accelerometer<br>channels. Do not modify the<br>Accelerometer Ref In values. |
|--------------|----------------------------------------------------------------------------------------------------|
|              | <b>error in</b> describes error conditions that occur<br>before this node runs. This input provides<br><u>standard error in</u> functionality.                                                                          |
|              | <b>error out</b> contains error information. This output provides <u>standard error out</u> functionality.                                                                                                    |

### Open VI

#### **Owning Palette:** Accelerometer VIs

Requires: myRIO Toolkit or roboRIO Toolkit

Opens a reference to one or more accelerometer channels. You must open a reference before you read values from an accelerometer channel.

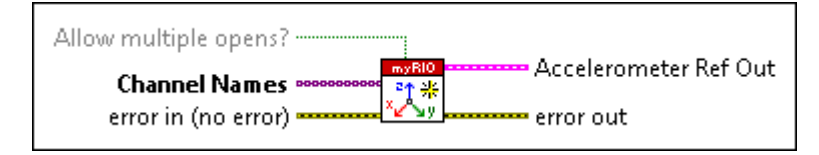

Allow multiple opens? specifies whether to allow opening the specified channels more than once. The default is FALSE. You must set Allow multiple opens? to TRUE if you also use the specified channels in an Express VI.

[1/0]

TFI

**Channel Names** specifies the names of the accelerometer channels to open a reference.

| <b>error in</b> describes error conditions that occur before this node runs. This input provides <u>standard error in</u> functionality. |
|----------------------------------------------------------------------------------------------------|
| Accelerometer Ref Out returns <u>reference</u> to the accelerometer channels that you specify.                                           |
| <b>error out</b> contains error information. This output provides <u>standard error out</u> functionality.                               |

### Read VI

#### **Owning Palette:** <u>Accelerometer VIs</u>

Requires: myRIO Toolkit or roboRIO Toolkit

Reads acceleration values from the onboard accelerometer. You must open and configure accelerometer channels before reading values from the accelerometer channels.

| Accelerometer Ref In | Accelerometer Ref Out |
|----------------------|-----------------------|
| error in (no error)  | - Values              |
|                      | error out             |

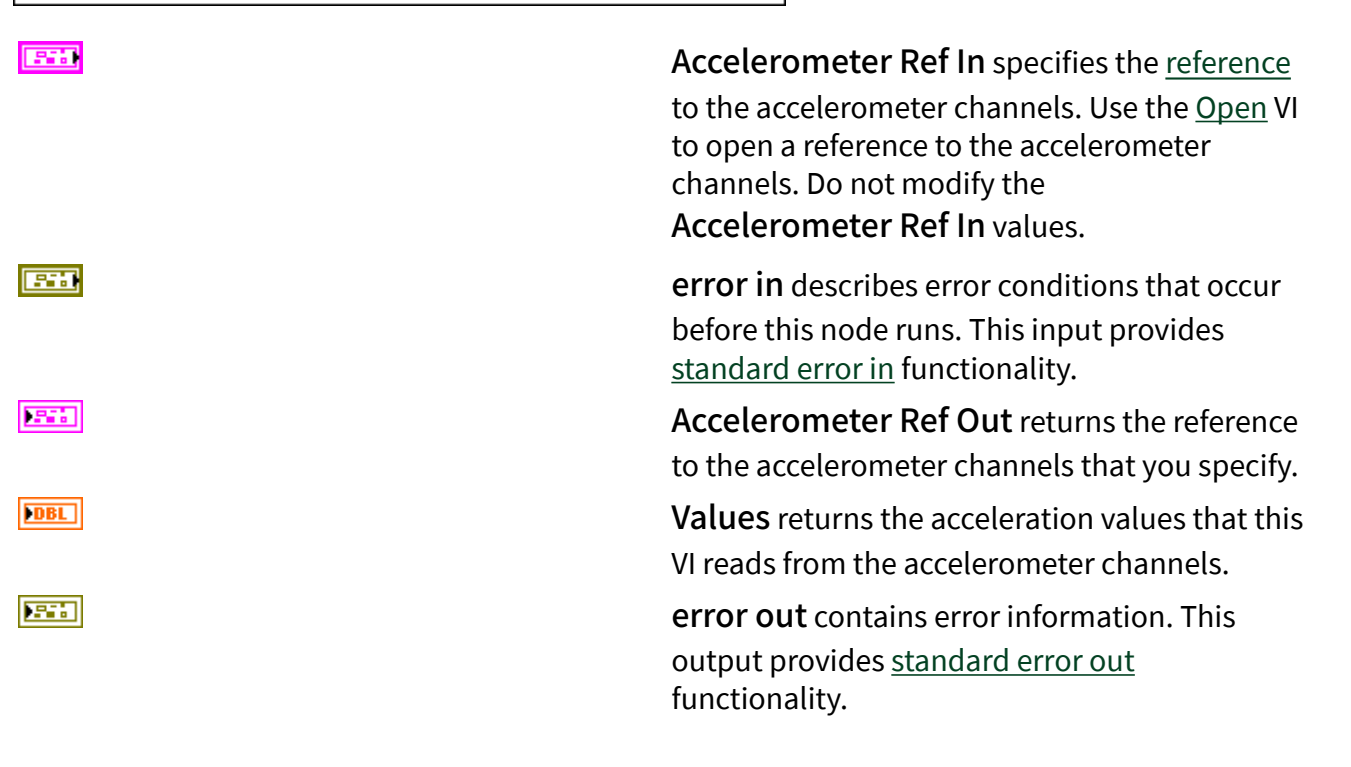

### Analog Input 1 Sample VIs

**Requires:** myRIO Toolkit **or** roboRIO Toolkit. This topic might not match its corresponding palette in LabVIEW depending on your operating system, licensed product(s), and target.

Use the Analog Input 1 Sample VIs to control the analog input channels on the myRIO or the roboRIO.

| Palette Object | Description                                                                                                    |
|----------------|----------------------------------------------------------------------------------------------------|
| <u>Close</u>   | Closes the reference to one or more analog input t channels.                                                                                   |
| <u>Open</u>    | Opens a reference to one or more analog input c<br>hannels. You must open a reference before you r<br>ead values from an analog input channel. |
| Read           | Reads values from one or more analog input ch annels.                                                                                          |

#### Close VI

#### Owning Palette: Analog Input 1 Sample VIs

Requires: myRIO Toolkit or roboRIO Toolkit

Closes the reference to one or more analog input channels.

| AI Ref In              |       |
|------------------------|-------|
| error in (no error) CC | orout |

25

Al Ref In specifies the <u>reference</u> to the analog input channels. Use the <u>Open</u> VI to open a reference to the analog input channels. Do not modify the Al Ref In values.

**error in** describes error conditions that occur before this node runs. This input provides <u>standard error in</u> functionality.

**error out** contains error information. This output provides <u>standard error out</u> functionality.

## Open VI

### Owning Palette: Analog Input 1 Sample VIs

#### Requires: myRIO Toolkit or roboRIO Toolkit

Opens a reference to one or more analog input channels. You must open a reference before you read values from an analog input channel.

| Allow multiple opens? Al Ref Out |                                                                                                    |
|----------------------------------|----------------------------------------------------------------------------------------------------|
| TF                               | Allow multiple opens? specifies whether to<br>allow opening the specified channels more than<br>once. The default is FALSE. You must set<br>Allow multiple opens? to TRUE if you also<br>use the specified channels in an Express VI. |
| [1/0]                            | <b>Channel Names</b> specifies the names of the analog input channels whose reference you want to open.                                                                                                    |
|                                  | <b>error in</b> describes error conditions that occur<br>before this node runs. This input provides<br><u>standard error in</u> functionality.                                                                                        |
|                                  | Al Ref Out returns a <u>reference</u> to the analog input channels that you specify.                                                                                                    |
|                                  | <b>error out</b> contains error information. This output provides <u>standard error out</u> functionality.                                                                                                    |

## Read VI

Owning Palette: Analog Input 1 Sample VIs

Requires: myRIO Toolkit or roboRIO Toolkit

Reads values from one or more analog input channels.

| AI Ref In AI Ref Out<br>error in (no error) |                                                                                                    |
|---------------------------------------------|----------------------------------------------------------------------------------------------------|
|                                             | <b>AI Ref In</b> specifies the <u>reference</u> to the analog<br>input channels from which to read values. Use<br>the <u>Open</u> VI to open a reference to the analog<br>input channels. Do not modify the <b>AI Ref In</b><br>values. |
|                                             | <b>error in</b> describes error conditions that occur<br>before this node runs. This input provides<br><u>standard error in</u> functionality.                                                                                          |
|                                             | Al Ref Out returns the reference to the analog input channels from which this VI reads values.                                                                                                    |
| [08L]                                       | <b>Values</b> returns the values in volts that this VI<br>reads from the analog input channels. The order<br>of the values corresponds to the order in which<br>the Open VI opens the analog input channels.                            |
|                                             | <b>error out</b> contains error information. This output provides <u>standard error out</u> functionality.                                                                                                    |

## Analog Output 1 Sample VIs

**Requires:** myRIO Toolkit **or** roboRIO Toolkit. This topic might not match its corresponding palette in LabVIEW depending on your operating system, licensed product(s), and target.

Use the Analog Output 1 Sample VIs to control the analog output channels on the myRIO or the roboRIO.

| Palette Object | Description                                                                                                    |
|----------------|----------------------------------------------------------------------------------------------------|
| <u>Close</u>   | Closes the reference to one or more analog outp<br>ut channels and resets the output voltage to 0 V.                                          |
| <u>Open</u>    | Opens a reference to one or more analog output<br>channels. You must open a reference before you<br>write values to an analog output channel. |

| Write | Writes values to one or more analog output cha nnels. |
|-------|-------------------------------------------------------|
|       |                                                       |

#### Close VI

#### Owning Palette: Analog Output 1 Sample VIs

#### Requires: myRIO Toolkit or roboRIO Toolkit

Closes the reference to one or more analog output channels and resets the output voltage to 0 V.

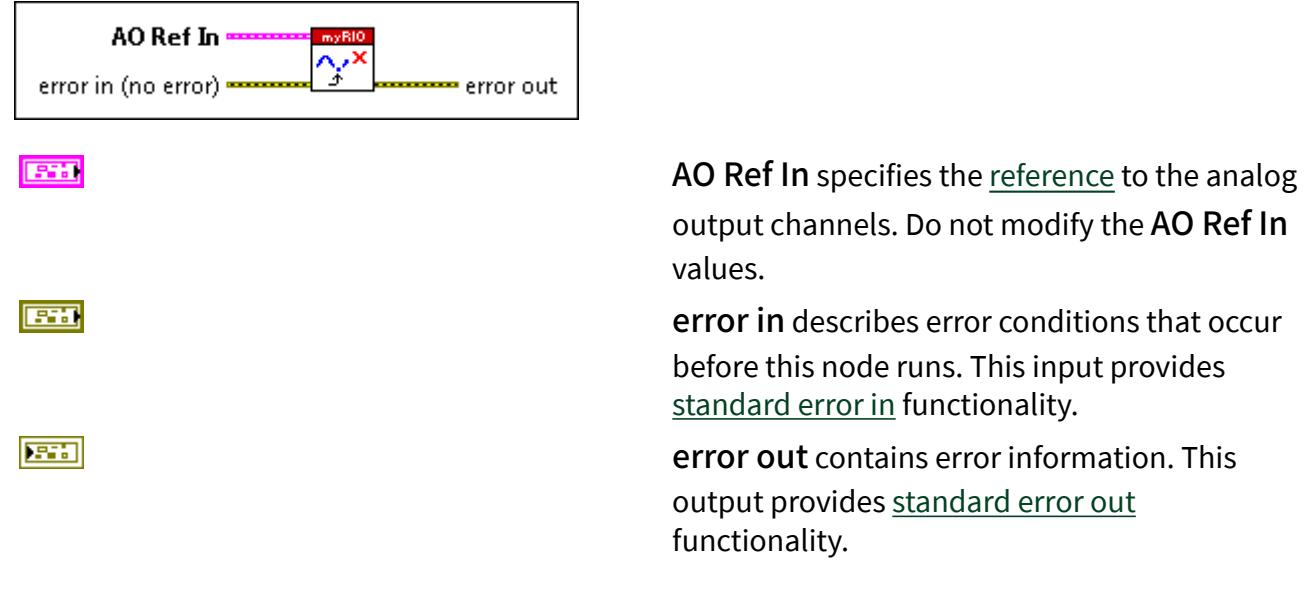

## Open VI

#### Owning Palette: Analog Output 1 Sample VIs

#### Requires: myRIO Toolkit or roboRIO Toolkit

Opens a reference to one or more analog output channels. You must open a reference before you write values to an analog output channel.

| Allow multiple opens? |            |
|-----------------------|------------|
|                       | AO Ref Out |
| error in (no error)   | error out  |

TFI

Allow multiple opens? specifies whether to allow opening the specified channels more than

once. The default is FALSE. You must set

|       | Allow multiple opens? to TRUE if you also use the specified channels in an Express VI.                                                         |
|-------|----------------------------------------------------------------------------------------------------|
| [1/0] | <b>Channel Names</b> specifies the names of the analog output channels to open a reference.                                                    |
|       | <b>error in</b> describes error conditions that occur<br>before this node runs. This input provides<br><u>standard error in</u> functionality. |
|       | <b>AO Ref Out</b> returns a <u>reference</u> to the analog output channels that you specify.                                                   |
|       | <b>error out</b> contains error information. This output provides <u>standard error out</u> functionality.                                     |

#### Write VI

## Owning Palette: <u>Analog Output 1 Sample VIs</u>

Requires: myRIO Toolkit or roboRIO Toolkit

Writes values to one or more analog output channels.

| AO Ref In                     | AO Ref Out |
|-------------------------------|------------|
| Values<br>error in (no error) | error out  |

[DBL]

AO Ref In specifies the <u>reference</u> to the analog output channels to which to write values. Use the <u>Open</u> VI to open a reference to the analog output channels. Do not modify the AO Ref In values.

**Values** specifies the values, in volts, to write to the analog output channels. The order of the values corresponds to the order in which the Open VI opens the analog output channels. You must assign a value for each channel that you specify.

| <b>error in</b> describes error conditions that occur before this node runs. This input provides <u>standard error in</u> functionality. |
|----------------------------------------------------------------------------------------------------|
| AO Ref Out returns the reference to the analog output channels to which this VI writes values.                                           |
| <b>error out</b> contains error information. This output provides <u>standard error out</u> functionality.                               |

### Digital Input/Output 1 Sample VIs

**Requires:** myRIO Toolkit **or** roboRIO Toolkit. This topic might not match its corresponding palette in LabVIEW depending on your operating system, licensed product(s), and target.

Use the Digital Input/Output 1 Sample VIs to control the digital I/O channels on the myRIO or the roboRIO.

| Palette Object | Description                                                                                                    |
|----------------|----------------------------------------------------------------------------------------------------|
| <u>Close</u>   | Closes the reference to one or more digital I/O c<br>hannels, sets the logic levels of all output chann<br>els to low, and disables all output channels. |
| <u>Open</u>    | Opens a reference to one or more digital I/O cha<br>nnels. You must open a reference before you rea<br>d or write values.                                |
| Read           | Reads the logic levels of one or more digital I/O channels.                                                                                              |
| <u>Write</u>   | Writes logic levels to one or more digital I/O cha nnels.                                                                                                |

#### Close VI

Owning Palette: Digital Input/Output 1 Sample VIs

Requires: myRIO Toolkit or roboRIO Toolkit

Closes the reference to one or more digital I/O channels, sets the logic levels of all output channels to low, and disables all output channels.

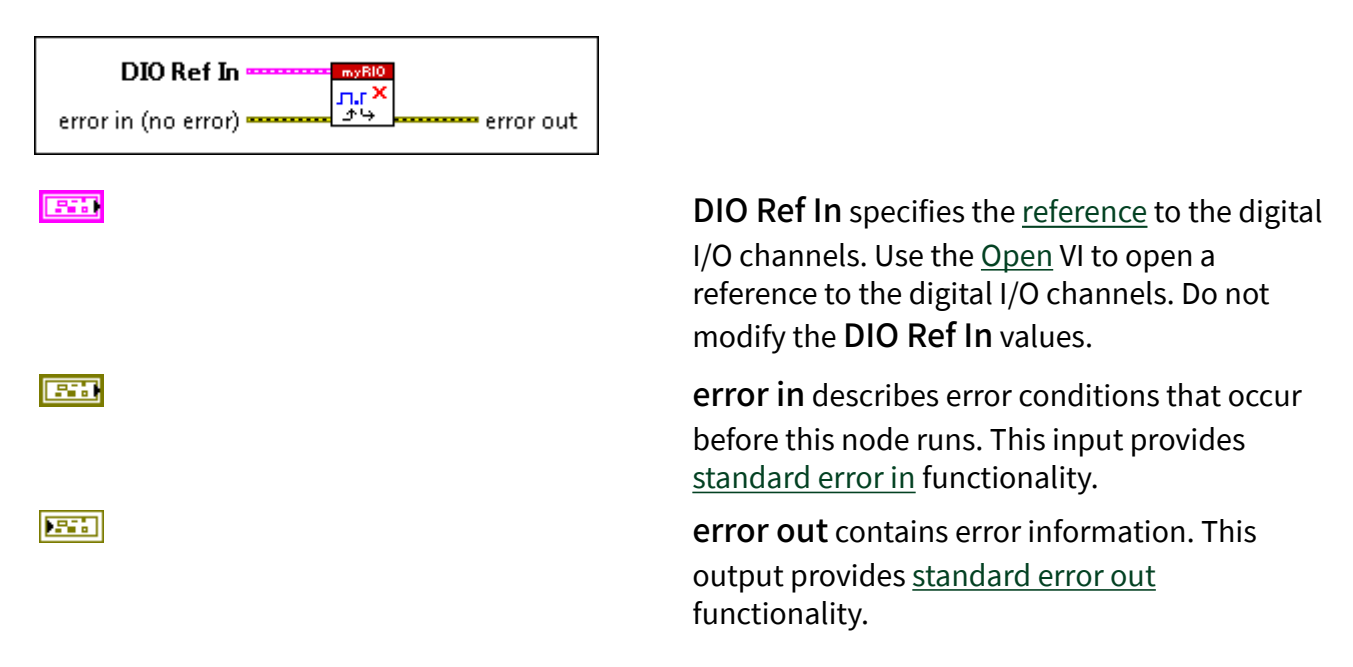

## Open VI

[1/0]

### Owning Palette: Digital Input/Output 1 Sample VIs

Requires: myRIO Toolkit or roboRIO Toolkit

Opens a reference to one or more digital I/O channels. You must open a reference before you read or write values.

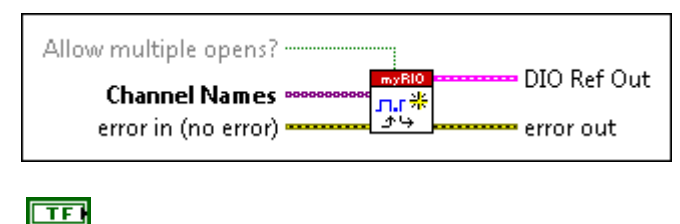

Allow multiple opens? specifies whether to allow opening the specified channels more than once. The default is FALSE. You must set Allow multiple opens? to TRUE if you also use the specified channels in an Express VI.

**Channel Names** specifies the names of the digital I/O channels whose reference you want to open.

**error in** describes error conditions that occur before this node runs. This input provides <u>standard error in</u> functionality.

**DIO Ref Out** returns a <u>reference</u> to the digital I/O channels that you specify.

**error out** contains error information. This output provides <u>standard error out</u> functionality.

### Read VI

Owning Palette: Digital Input/Output 1 Sample VIs

Requires: myRIO Toolkit or roboRIO Toolkit

Reads the logic levels of one or more digital I/O channels.

|--|

| г | - |    | T | - |
|---|---|----|---|---|
|   | - | ۰. | • |   |
| - | _ | _  | _ | - |

| 5 | Y | ÷ | l |
|---|---|---|---|
| - |   |   |   |

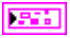

[TF]

DIO Ref In specifies the <u>reference</u> to the digital I/O channels from which to read logic levels. Use the <u>Open</u> VI to open a reference to the digital I/O channels. Do not modify the DIO Ref In values.

**error in** describes error conditions that occur before this node runs. This input provides <u>standard error in</u> functionality.

**DIO Ref Out** returns the reference to the digital I/O channels from which this VI reads logic levels.

**Values** returns the logic levels that this VI reads from the digital I/O channels. **Values** returns TRUE if the logic level is a high voltage and returns FALSE if the logic level is a low voltage. The direction of a channel changes to input before this VI reads the logic level. The order of the elements in **Values** corresponds to the order in which the Open VI opens the digital I/O channels.

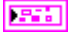

**error out** contains error information. This output provides <u>standard error out</u> functionality.

#### Write VI

#### Owning Palette: Digital Input/Output 1 Sample VIs

#### Requires: myRIO Toolkit or roboRIO Toolkit

Writes logic levels to one or more digital I/O channels.

| DIO Ref In myBlo                                                                                                    | DIO Ref Out |
|----------------------------------------------------------------------------------------------------|-------------|
| Values المعادمة المحالية المحالية محالية المحالية المحال<br>محالي محالية المحالية المحالية المحالية المحالية المحالية المحالية محالية المحالية المحالية المحالية المحالية المحالي محالية محالي | error out   |

#### 

| [TF] |
|------|
|------|

**DIO Ref In** specifies the <u>reference</u> to the digital I/O channels to which to write logic levels. Use the <u>Open</u> VI to open a reference to the digital I/O channels. Do not modify the **DIO Ref In** values.

**Values** specifies the logic levels to write to the digital I/O channels. Set **Values** to TRUE to write a high voltage and set **Values** to FALSE to write a low voltage. The direction of a channel changes to output before this VI writes the logic level. The order of the elements in **Values** corresponds to the order in which the Open VI opens the digital I/O channels. You must specify a value for each channel that you open.

**error in** describes error conditions that occur before this node runs. This input provides <u>standard error in</u> functionality.

**DIO Ref Out** returns the reference to the digital I/O channels to which this VI writes logic levels.

error out contains error information. This output provides <u>standard error out</u> functionality.

#### 

### Encoder VIs

#### Owning Palette: Low Level VIs

**Requires:** myRIO Toolkit **or** roboRIO Toolkit. This topic might not match its corresponding palette in LabVIEW depending on your operating system, licensed product(s), and target.

Use the Encoder VIs to control the encoder channels on the myRIO or the roboRIO.

| Palette Object | Description                                                                                                    |
|----------------|----------------------------------------------------------------------------------------------------|
| <u>Close</u>   | Closes the reference to an encoder channel, dis<br>ables the counter, and resets the counter value t<br>o zero.                                             |
| <u>Open</u>    | Opens a reference to an encoder channel. You m<br>ust open a reference before you use an encoder<br>channel to read and decode signals from an enc<br>oder. |
| Read           | Reads the value of the encoder tick counter, the last direction of the tick counter, and whether th e counter wraps around.                                 |
| Reset          | Resets the encoder tick counter to zero.                                                                                                    |
| Start          | Starts the encoder tick counter. The encoder yo<br>u connect to the myRIO or the roboRIO starts to<br>increment or decrement the tick counter values.       |
| Stop           | Stops the encoder tick counter. The encoder yo<br>u connect to the myRIO or the roboRIO stops ch<br>anging the tick counter values.                         |

#### Close VI

Owning Palette: Encoder VIs

Requires: myRIO Toolkit or roboRIO Toolkit

Closes the reference to an encoder channel, disables the counter, and resets the counter value to zero.

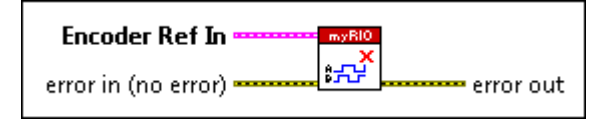

| <b>Encoder Ref In</b> specifies the <u>reference</u> to the<br>encoder channel. Use the <u>Open</u> VI to open a<br>reference to the encoder channel. Do not<br>modify the <b>Encoder Ref In</b> values. |
|----------------------------------------------------------------------------------------------------|
| <b>error in</b> describes error conditions that occur<br>before this node runs. This input provides<br><u>standard error in</u> functionality.                                                           |
| error out contains error information. This                                                                                                    |
| functionality.                                                                                                    |

## Open VI

Owning Palette: Encoder VIs

Requires: myRIO Toolkit or roboRIO Toolkit

Opens a reference to an encoder channel. You must open a reference before you use an encoder channel to read and decode signals from an encoder.

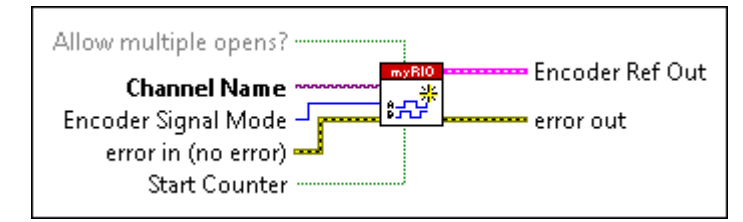

TFI

1/0

Allow multiple opens? specifies whether to allow opening the specified channel more than once. The default is FALSE. You must set Allow multiple opens? to TRUE if you also use the specified channel in an Express VI.

**Channel Name** specifies the name of the encoder channel whose reference you want to open.

**Encoder Signal Mode** specifies the type of output signal from the encoder you use.

| 0 | Quadrature Phase S<br>ignal<br>(default)—Specifies th<br>at the encoder generat<br>es two phase signals th<br>at are offset by 90 degr<br>ees. The count value c<br>hanges each time ther<br>e is a falling or rising e<br>dge on either of the ph<br>ases. Most encoders ge<br>nerate quadrature pha<br>se signals. You can inte<br>rpret a quadrature pha |
|---|----------------------------------------------------------------------------------------------------|
| 1 | Step and Direction<br>Signal<br>—Specifies that the en<br>coder generates a dire<br>ction signal and a cloc<br>k signal. The direction<br>signal determines the<br>direction of the encod<br>er. The count value cha<br>nges on every rising ed<br>ge of the clock signal.                                                                                  |

**error in** describes error conditions that occur before this node runs. This input provides <u>standard error in</u> functionality.

**Start Counter** specifies whether the encoder tick counter starts immediately after the channel is open. The default is TRUE.

**Encoder Ref Out** returns a reference to the encoder channel that you specify.

**error out** contains error information. This output provides <u>standard error out</u> functionality.

TFI

## Read VI

#### Owning Palette: Encoder VIs

#### Requires: myRIO Toolkit or roboRIO Toolkit

Reads the value of the encoder tick counter, the last direction of the tick counter, and whether the counter wraps around.

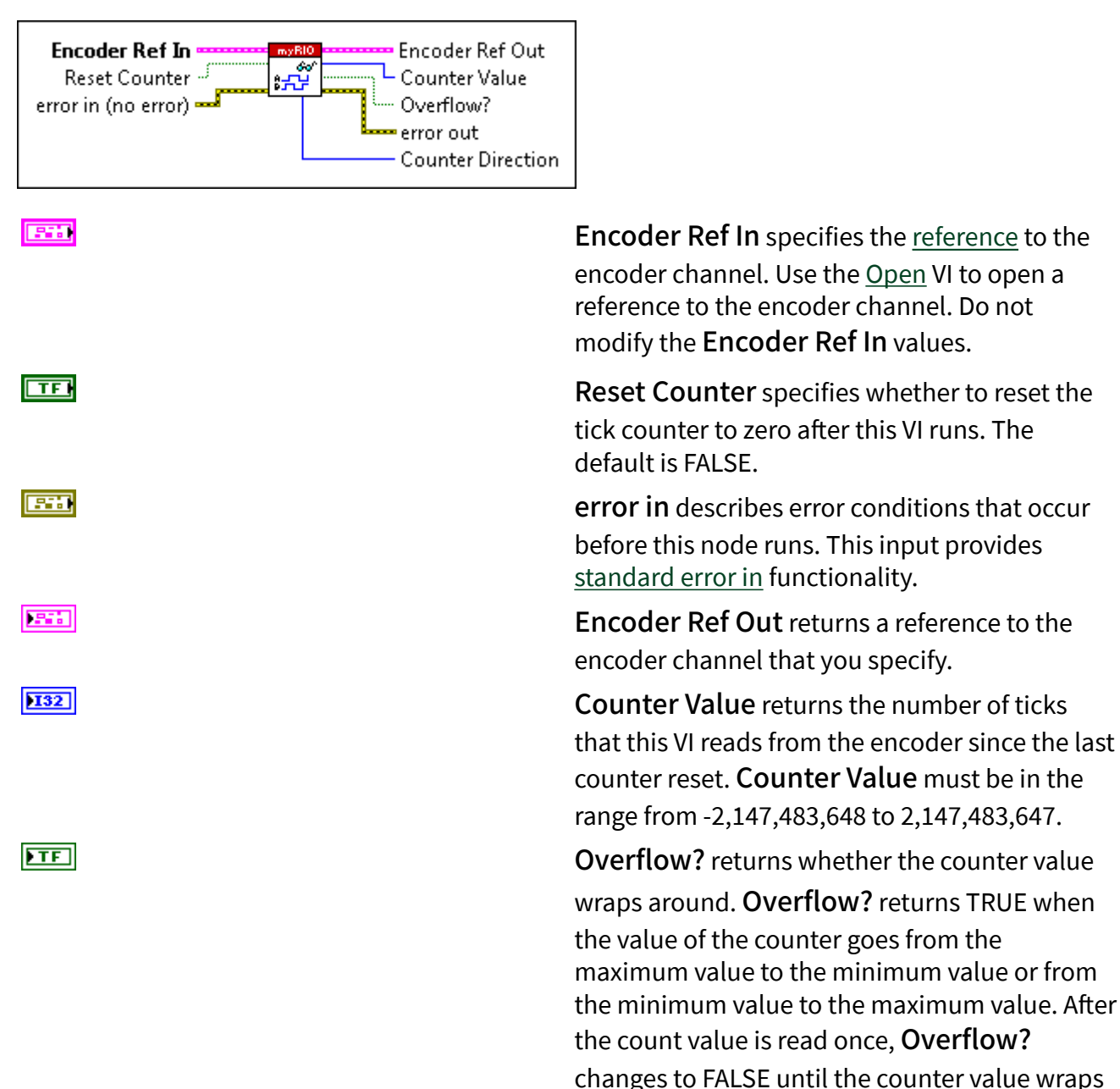

around again.

**error out** contains error information. This output provides <u>standard error out</u> functionality.

**Counter Direction** returns the direction of the counter between the last two ticks that the encoder receives.

| 0 | Counting Up—Return                                                      |
|---|-------------------------------------------------------------------------|
|   | s that the counter is in crementing.                                    |
| 1 | <b>Counting Down</b> —Ret<br>urns that the counter i<br>s decrementing. |

#### **Reset VI**

## Owning Palette: Encoder VIs

#### Requires: myRIO Toolkit or roboRIO Toolkit

Resets the encoder tick counter to zero.

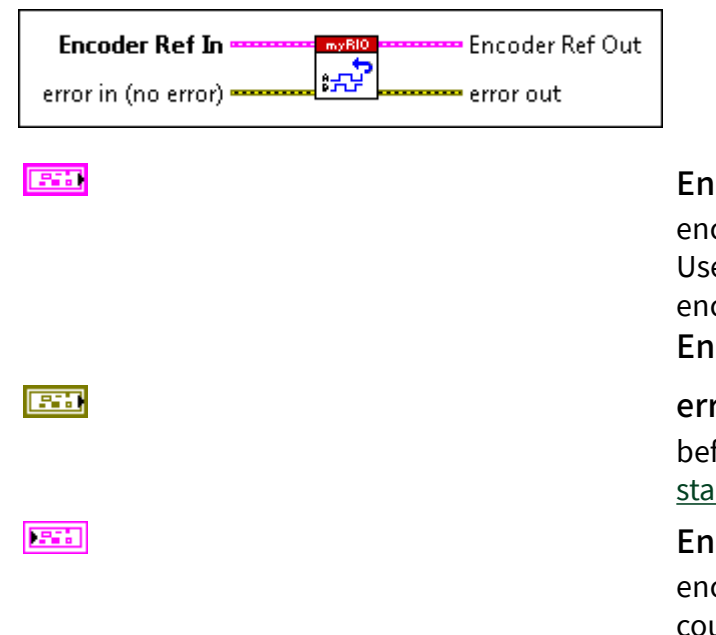

Encoder Ref In specifies the <u>reference</u> to the encoder channel for which to reset the counter. Use the <u>Open</u> VI to open a reference to the encoder channel. Do not modify the Encoder Ref In values.

**error in** describes error conditions that occur before this node runs. This input provides <u>standard error in</u> functionality.

**Encoder Ref Out** returns the reference to the encoder channel for which you reset the counter.

**error out** contains error information. This output provides <u>standard error out</u> functionality.

#### Start VI

## Owning Palette: Encoder VIs

Requires: myRIO Toolkit or roboRIO Toolkit

Starts the encoder tick counter. The encoder you connect to the myRIO or the roboRIO starts to increment or decrement the tick counter values.

| Encoder Ref In मार्थि Encoder Ref Out<br>error in (no error) |                                                                                                    |
|--------------------------------------------------------------|----------------------------------------------------------------------------------------------------|
|                                                              | Encoder Ref In specifies the <u>reference</u> to the<br>encoder channel for which to start the counter.<br>Use the <u>Open</u> VI to open a reference to the<br>encoder channel. Do not modify the<br>Encoder Ref In values. |
|                                                              | <b>error in</b> describes error conditions that occur before this node runs. This input provides <u>standard error in</u> functionality.                                                                                     |
|                                                              | <b>Encoder Ref Out</b> returns a reference to the encoder channel for which you start the counter.                                                                                                    |
|                                                              | <b>error out</b> contains error information. This<br>output provides <u>standard error out</u><br>functionality.                                                                                                    |

## Stop VI

#### Owning Palette: Encoder VIs

#### Requires: myRIO Toolkit or roboRIO Toolkit

Stops the encoder tick counter. The encoder you connect to the myRIO or the roboRIO stops changing the tick counter values.

| Encoder Ref In Encoder Ref Out<br>error in (no error) |                                                                                                    |
|-------------------------------------------------------|----------------------------------------------------------------------------------------------------|
|                                                       | <b>Encoder Ref In</b> specifies the <u>reference</u> to the<br>encoder channel for which to stop the counter.<br>Use the <u>Open</u> VI to open a reference to the<br>encoder channel. Do not modify the<br><b>Encoder Ref In</b> values. |
|                                                       | <b>error in</b> describes error conditions that occur<br>before this node runs. This input provides<br><u>standard error in</u> functionality.                                                                                            |
|                                                       | <b>Encoder Ref Out</b> returns a reference to the encoder channel for which you stop the counter.                                                                                                    |
|                                                       | <b>error out</b> contains error information. This output provides <u>standard error out</u> functionality.                                                                                                    |

I2C VIs

### Owning Palette: Low Level VIs

**Requires:** myRIO Toolkit **or** roboRIO Toolkit. This topic might not match its corresponding palette in LabVIEW depending on your operating system, licensed product(s), and target.

Use the I2C VIs to control the Inter-Integrated Circuit (I2C) channels on the myRIO or the roboRIO.

| Palette Object | Description                                                                                                    |
|----------------|----------------------------------------------------------------------------------------------------|
| <u>Close</u>   | Closes the reference to an Inter-Integrated Circu<br>it (I2C) channel. This VI also disables the I2C cha<br>nnel and resets the configuration of the channel |
| Configure      | Configures the transfer rate of an Inter-Integrate<br>d Circuit (I2C) channel based on the input I2C re<br>ference.                                          |
| <u>Open</u>    | Opens a reference to an Inter-Integrated Circuit (I2C) channel. You must open a reference before                                                             |

|                   | you use an I2C channel to write data to and read data from an I2C slave device.                                                                                                    |
|-------------------|----------------------------------------------------------------------------------------------------|
| <u>Read</u>       | Reads a specified number of bytes of data from<br>an Inter-Integrated Circuit (I2C) channel. This VI<br>returns the result when finishing reading all the<br>bytes or when timing out.                                                                    |
| <u>Write</u>      | Writes data to an Inter-Integrated Circuit (I2C) sl<br>ave device. This VI returns the result when finish<br>ing writing all the bytes or when timing out.                                                                                                |
| <u>Write Read</u> | Writes data to an Inter-Integrated Circuit (I2C) sl<br>ave device and then reads a specified number of<br>bytes of data from the I2C slave device. This VI r<br>eturns the result when finishing writing or readi<br>ng all the bytes, or when timing out |

#### Close VI

#### Owning Palette: <u>I2C VIs</u>

#### Requires: myRIO Toolkit or roboRIO Toolkit

Closes the reference to an Inter-Integrated Circuit (I2C) channel. This VI also disables the I2C channel and resets the configuration of the channel.

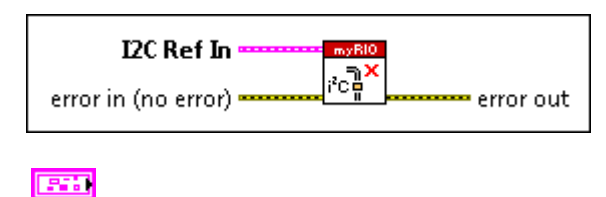

**I2C Ref In** specifies the <u>reference</u> to the I2C channel. Use the <u>Open</u> VI to open a reference to the I2C channel. Do not modify the **I2C Ref In** values.

**error in** describes error conditions that occur before this node runs. This input provides <u>standard error in</u> functionality.

**error out** contains error information. This output provides <u>standard error out</u> functionality.

## **Configure VI**

### Owning Palette: <u>I2C VIs</u>

#### Requires: myRIO Toolkit or roboRIO Toolkit

Configures the transfer rate of an Inter-Integrated Circuit (I2C) channel based on the input I2C reference.

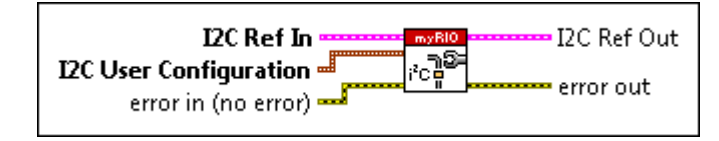

**I2C Ref In** specifies the <u>reference</u> to the I2C channel. Use the <u>Open</u> VI to open a reference to the I2C channel. Do not modify the **I2C Ref In** values.

**I2C User Configuration** specifies the userconfigurable properties of the I2C channel.

U8 |

I2C Transfer Rate specifies the transfer rate of the I2C channel.

| 0 | Standard<br>Mode (10<br>0 kbps)<br>(default) |
|---|----------------------------------------------|
| 1 | Fast Mod<br>e (400 kb<br>ps)                 |

**error in** describes error conditions that occur before this node runs. This input provides <u>standard error in</u> functionality.

**I2C Ref Out** returns the reference to the I2C channel with the transfer rate configuration.

206

**error out** contains error information. This output provides <u>standard error out</u> functionality.

## Open VI

Owning Palette: 12C VIs

Requires: myRIO Toolkit or roboRIO Toolkit

Opens a reference to an Inter-Integrated Circuit (I2C) channel. You must open a reference before you use an I2C channel to write data to and read data from an I2C slave device.

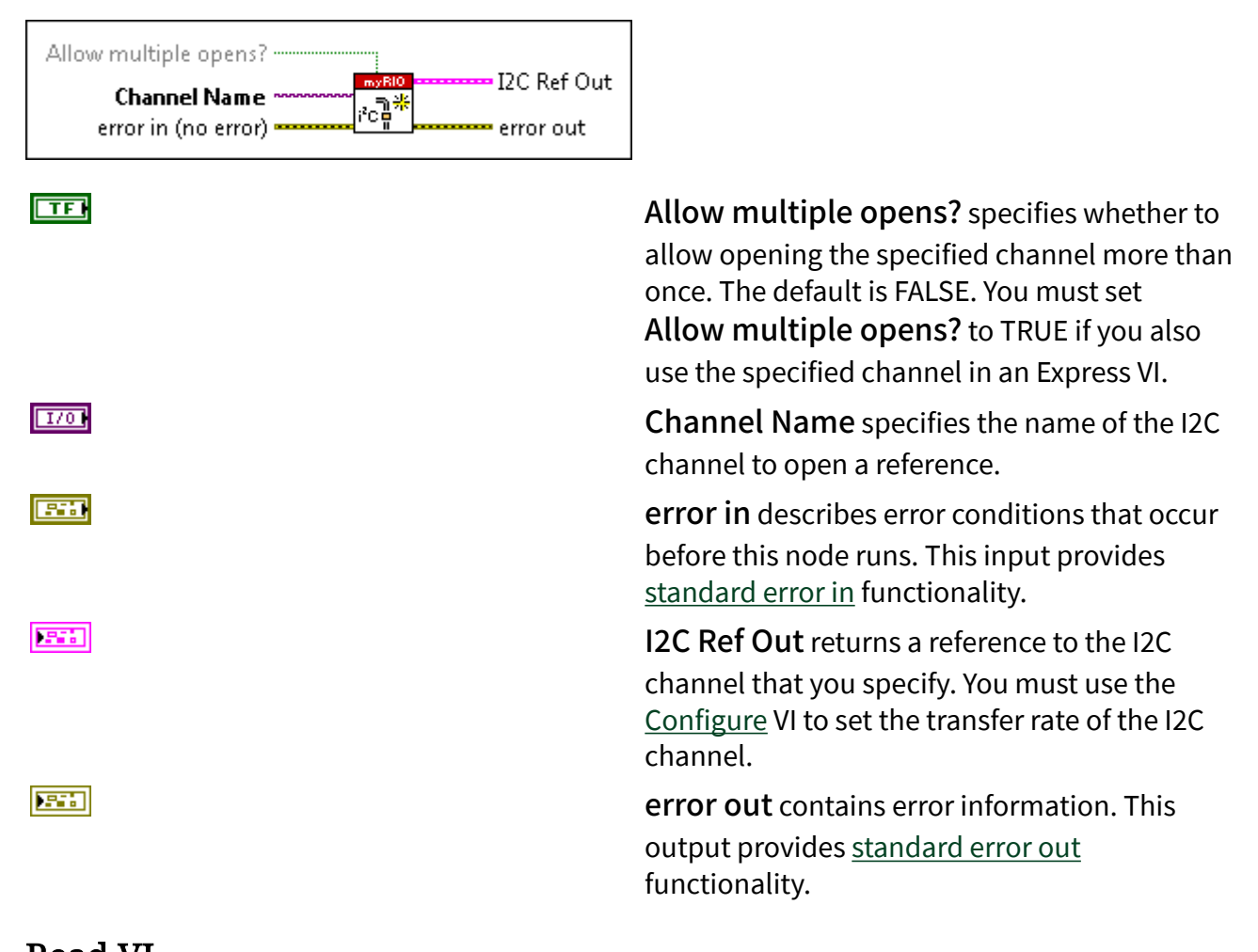

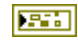

#### Requires: myRIO Toolkit or roboRIO Toolkit

Reads a specified number of bytes of data from an Inter-Integrated Circuit (I2C) channel. This VI returns the result when finishing reading all the bytes or when timing out.

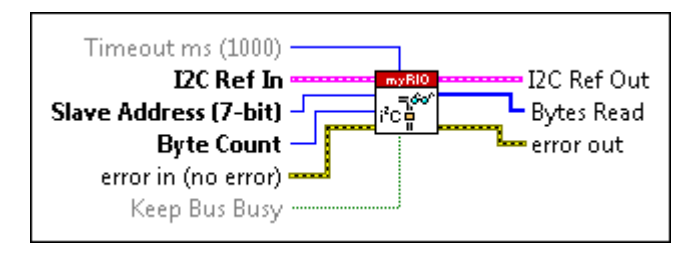

**Timeout ms** specifies the number of milliseconds this VI waits for receiving a single byte before timing out.

**I2C Ref In** specifies the <u>reference</u> to the I2C channel. Use the <u>Open</u> VI to open a reference to the I2C channel. Do not modify the **I2C Ref In** values.

Slave Address (7-bit) specifies the address of the I2C slave device from which this VI reads data. You must specify the address in 7-bit. Some I2C devices might have a 8-bit address in which the first 7 bits represent the address and the last bit represents the mode of operation. For these kind of I2C devices, you must specify Slave Address (7-bit) using the seven most significant bits.

**Byte Count** specifies the number of bytes of data this VI reads from the I2C slave device.

**error in** describes error conditions that occur before this node runs. This input provides <u>standard error in</u> functionality.

**Keep Bus Busy** specifies whether to keep the I2C channel open so that you can perform additional operations. For example, set **Keep Bus Busy** to TRUE if a slave device requires a read operation followed by a write

132

U8 |

032

TFI

|               | operation to perform a command. The default is FALSE. |
|---------------|-------------------------------------------------------|
|               | I2C Ref Out returns the reference to the I2C          |
|               | channel that you specify.                             |
| <b>[ US</b> ] | Bytes Read returns the data that this VI reads        |
|               | from the I2C slave device.                            |
|               | error out contains error information. This            |
|               | output provides standard error out                    |
|               | functionality.                                        |

#### Write VI

#### Owning Palette: 12C VIs

Requires: myRIO Toolkit or roboRIO Toolkit

Writes data to an Inter-Integrated Circuit (I2C) slave device. This VI returns the result when finishing writing all the bytes or when timing out.

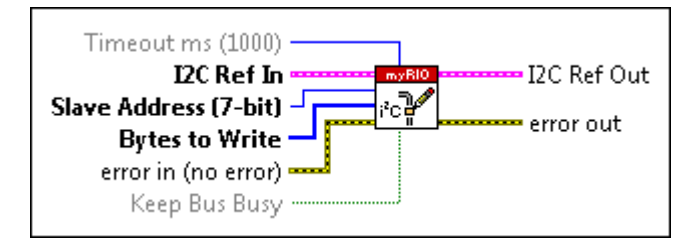

132

U8 |

**Timeout ms** specifies the number of milliseconds this VI waits for writing a single byte before timing out.

**I2C Ref In** specifies the <u>reference</u> to the I2C channel. Use the <u>Open</u> VI to open a reference to the I2C channel. Do not modify the **I2C Ref In** values.

**Slave Address (7-bit)** specifies the address of the slave device to which this VI writes data. You must specify the address in 7-bit. Some I2C devices might have a 8-bit address in which the first 7 bits represent the address and the last bit represents the mode of operation. For these kind of I2C devices, you must specify

|        | <b>Slave Address (7-bit)</b> using the seven most significant bits.                                                                                                    |
|--------|----------------------------------------------------------------------------------------------------|
| [ U8 ] | Bytes to Write specifies the data to write to the I2C slave device.                                                                                                    |
|        | <b>error in</b> describes error conditions that occur before this node runs. This input provides <u>standard error in</u> functionality.                                                                                                    |
| TF     | Keep Bus Busy specifies whether to keep the<br>I2C channel open so that you can perform<br>additional operations. For example, if a slave<br>device requires a write operation followed by a<br>read operation to perform a command, you<br>must set Keep Bus Busy to TRUE. The default<br>is FALSE. |
|        | <b>I2C Ref Out</b> returns the reference to the I2C channel that you specify.                                                                                                    |
|        | <b>error out</b> contains error information. This<br>output provides <u>standard error out</u><br>functionality.                                                                                                    |

## Write Read VI

Owning Palette: <u>I2C VIs</u>

Requires: myRIO Toolkit or roboRIO Toolkit

Writes data to an Inter-Integrated Circuit (I2C) slave device and then reads a specified number of bytes of data from the I2C slave device. This VI returns the result when finishing writing or reading all the bytes, or when timing out

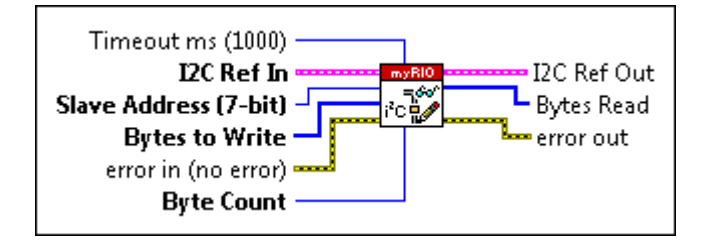

**Timeout ms** specifies the number of milliseconds this VI waits for writing or reading a single byte before timing out.

132

U8 |

[U8]

U32

2.1

[U8]

**I2C Ref In** specifies the <u>reference</u> to the I2C channel. Use the <u>Open</u> VI to open a reference to the I2C channel. Do not modify the **I2C Ref In** values.

Slave Address (7-bit) specifies the address of the I2C slave device to which this VI writes data or from which this VI reads data. You must specify the address in 7-bit. Some I2C devices might have a 8-bit address in which the first 7 bits represent the address and the last bit represents the mode of operation. For these kind of I2C devices, you must specify Slave Address (7-bit) using the seven most significant bits.

Bytes to Write specifies the data to write to the I2C slave device.

**error in** describes error conditions that occur before this node runs. This input provides <u>standard error in</u> functionality.

Byte Count specifies the number of bytes of data this VI reads from the I2C slave device.

**I2C Ref Out** returns the reference to the I2C channel with the transfer rate configuration.

**Bytes Read** returns the data that this VI reads from the I2C slave device.

**error out** contains error information. This output provides <u>standard error out</u> functionality.

## Input Device Control VIs

**Requires:** myRIO Toolkit **or** roboRIO Toolkit. This topic might not match its corresponding palette in LabVIEW depending on your operating system, licensed product(s), and target.

Use the Input Device Control VIs to initialize, query, close, and get the state information about the joystick connected to the myRIO or the roboRIO.

| Palette Object            | Description                                                                       |
|---------------------------|-----------------------------------------------------------------------------------|
| <u>Acquire Input Data</u> | Returns data about the joystick connected to th e computer.                       |
| Close Input Device        | Closes the joystick you specify in <b>device ID</b> .                             |
| Initialize Joystick       | Opens a reference to and initializes a joystick de vice at the index you specify. |
| Query Input Devices       | Obtains information about the joystick connect ed to the computer.                |

Refer to the Joystick Monitoring.lvproj in the labview\examples\m yRIO\Joystick Monitoring directory for an example of using the Input Device Control VIs with the myRIO.

Refer to the Joystick Monitoring.lvproj in the labview\examples\r oboRIO\Joystick Monitoring directory for an example of using the Input Device Control VIs with the roboRIO.

Interrupt VIs

#### Owning Palette: Low Level VIs

**Requires:** myRIO Toolkit **or** roboRIO Toolkit. This topic might not match its corresponding palette in LabVIEW depending on your operating system, licensed product(s), and target.

Use the Interrupt VIs to manage interrupts on the myRIO or the roboRIO. You can register and unregister analog and digital input interrupts. You can also create and destroy timer interrupts.

Palette Object

Description

| <u>Callback VI Reference</u>     | Maintains a static reference to a callback VI. Afte<br>r you place the Callback VI Reference function o<br>n a block diagram, double-click the Callback VI<br>Reference function to display a file dialog box w<br>here you can select a callback VI. |
|----------------------------------|----------------------------------------------------------------------------------------------------|
| Create Timer Interrupt           | Creates timer interrupts.                                                                                                    |
| Destroy Timer Interrupt          | Destroys timer interrupts. After you destroy an i<br>nterrupt, LabVIEW stops creating the interrupt a<br>nd releases the resources associated with the in<br>terrupt.                                                                                 |
| Register Analog Input Interrupt  | Registers analog input interrupts.                                                                                                    |
| Register Digital Input Interrupt | Registers digital input interrupts.                                                                                                    |
| <u>Unregister Interrupt</u>      | Unregisters analog and digital input interrupts.<br>After you unregister an interrupt, LabVIEW stops<br>registering the interrupt.                                                                                                    |

## **Callback VI Reference**

#### Owning Palette: Interrupt VIs

#### Requires: myRIO Toolkit or roboRIO Toolkit

Maintains a static reference to a callback VI. After you place the Callback VI Reference function on a block diagram, double-click the Callback VI Reference function to display a file dialog box where you can select a callback VI.

You can also right-click the Callback VI Reference function and select **Browse for Path** from the shortcut menu to display the file dialog box. When you replace the Callback VI Reference function with a callback VI in memory, the icon changes to match the VI you selected.

<u>Details</u>

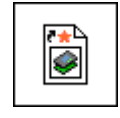

**vi reference** returns the reference number associated with the callback VI. This output is a strictly typed VI reference, meaning that it identifies the connector pane of the callback VI that you use.

After you replace the Callback VI Reference function with a callback VI, wire the **vi reference** output to the **Callback VI Reference** input of the <u>Create</u> <u>Timer Interrupt</u> VI, <u>Register Analog Input</u> <u>Interrupt</u> VI, or <u>Register Digital Input Interrupt</u> VI.

# Callback VI Reference Details

## **Related Information**

Using Callback VIs (myRIO Toolkit)

Using Callback VIs (roboRIO Toolkit)

## **Create Timer Interrupt VI**

Owning Palette: Interrupt VIs

Requires: myRIO Toolkit or roboRIO Toolkit

#### Creates timer interrupts.

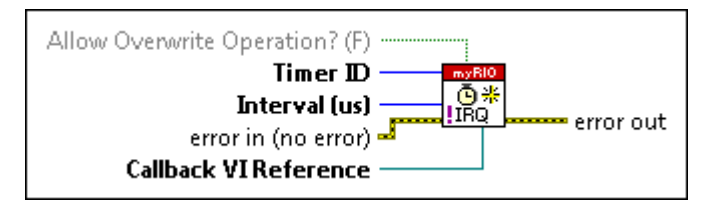

TF

U8 |

#### Allow Overwrite Operation? specifies whether to allow creating the specified interrupt more than once. The default is FASLE.

**Timer ID** specifies the identifier of the timer interrupt to create. The default is 0. Valid values are within the range [0, 7]. You cannot create a timer interrupt with the same **Timer ID** as an existing timer interrupt. However, after you destroy the existing interrupt, you can use the **Timer ID** to create another interrupt.

| <u>U32</u> | <b>Interval (μs)</b> specifies the span of time in microseconds between two adjacent interrupts.                                                                                |
|------------|----------------------------------------------------------------------------------------------------|
|            | <b>error in</b> describes error conditions that occur<br>before this node runs. This input provides<br><u>standard error in</u> functionality.                                  |
|            | <b>Callback VI Reference</b> specifies the reference<br>to a callback VI. You must wire the <b>vi reference</b><br>output of the <u>Callback VI Reference</u> to this<br>input. |
|            | <b>error out</b> contains error information. This output provides <u>standard error out</u> functionality.                                                                      |

## **Destroy Timer Interrupt VI**

#### **Owning Palette:** Interrupt VIs

#### Requires: myRIO Toolkit or roboRIO Toolkit

Destroys timer interrupts. After you destroy an interrupt, LabVIEW stops creating the interrupt and releases the resources associated with the interrupt.

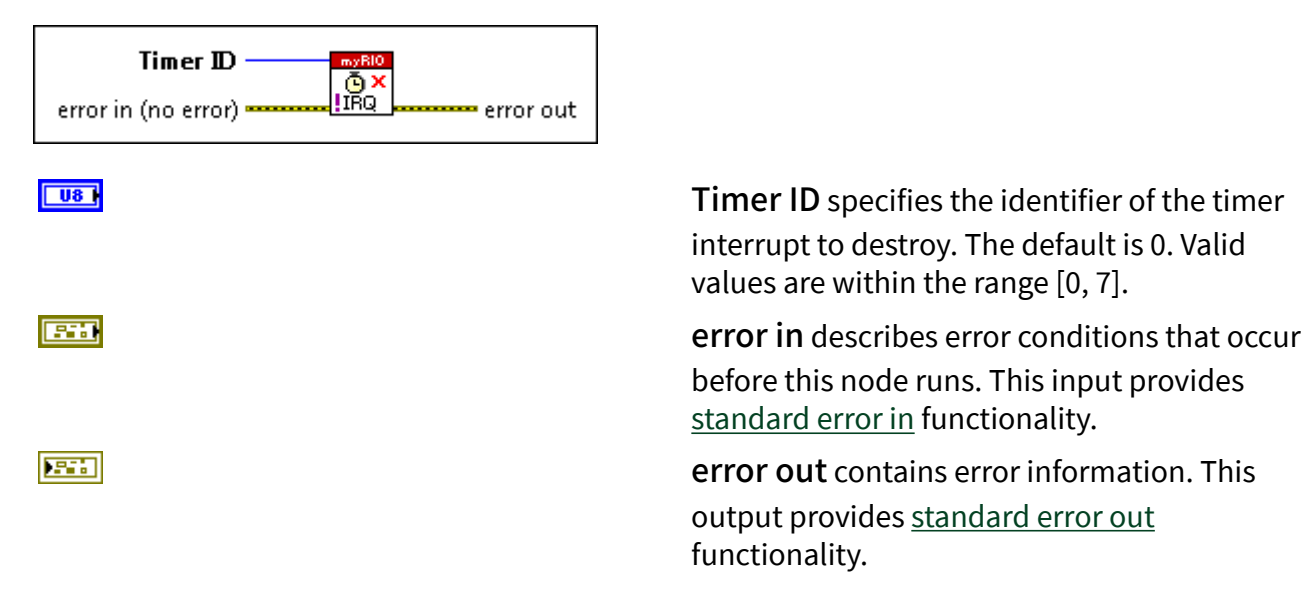

# Register Analog Input Interrupt VI

#### Owning Palette: Interrupt VIs

### Requires: myRIO Toolkit or roboRIO Toolkit

#### Registers analog input interrupts.

#### <u>Details</u>

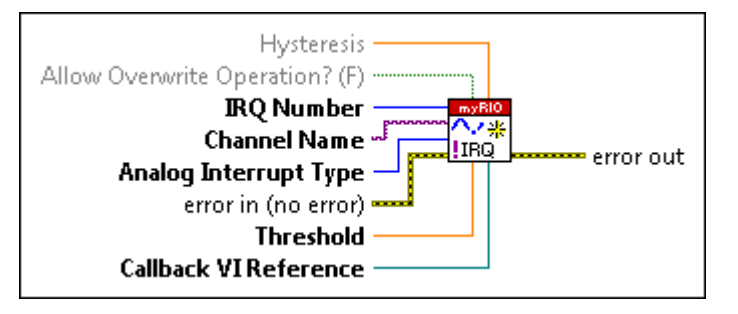

**Hysteresis** specifies in volts a window above or below **Threshold**. This VI uses hysteresis to prevent from false interrupt registration. The default is 0.02. Valid values are within the range [0, 1]. You do not need to change the value for this input unless you notice a false interrupt registration.

Allow Overwrite Operation? specifies whether to allow registering the specified interrupt more than once. The default is FASLE.

**IRQ Number** specifies the identifier of the interrupt to register. The default is 0. Valid values are within the range [0, 7]. You cannot register an I/O interrupt with the same **IRQ Number** as a registered I/O interrupt. However, after you unregister the existing

interrupt, you can use the **IRQ Number** to register another interrupt.

**Channel Name** specifies the name of the analog input channel to open a reference. You must open a reference before this VI registers interrupts in an analog input channel.

Analog Interrupt Type specifies when to register the interrupt based on the analog input

U8 |

TFI

DBL

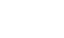

U16 |
signal.

|     | 0                                                                                              | Analog falling edge (<br>default)—Specifies to r<br>egister an interrupt on<br>the falling edge of the<br>analog input signal. |
|-----|------------------------------------------------------------------------------------------------|----------------------------------------------------------------------------------------------------|
|     | 1                                                                                              | Analog rising edge—<br>Specifies to register an<br>interrupt on the rising<br>edge of the analog inp<br>ut signal.             |
| E   | error in describes error<br>before this node runs. T<br><u>standard error in</u> function      | r conditions that occur<br>his input provides<br>onality.                                                                      |
| DBL | Threshold specifies th analog input signal mus register an interrupt.                          | e value in volts that the<br>st cross for this VI to                                                                           |
|     | Callback VI Reference<br>to a callback VI. You mu<br>output of the <u>Callback V</u><br>input. | e specifies the reference<br>st wire the <b>vi reference</b><br>/ <u>I Reference</u> to this                                   |
|     | error out contains erro<br>output provides <u>standa</u><br>functionality.                     | or information. This<br><u>rd error out</u>                                                                                    |
|     |                                                                                                |                                                                                                    |

### **Register Analog Input Interrupt Details**

### **Related Information**

Understanding Hysteresis (myRIO Toolkit)

Understanding Hysteresis (roboRIO Toolkit)

### **Register Digital Input Interrupt VI**

Owning Palette: Interrupt VIs

#### Requires: myRIO Toolkit or roboRIO Toolkit

#### Registers digital input interrupts.

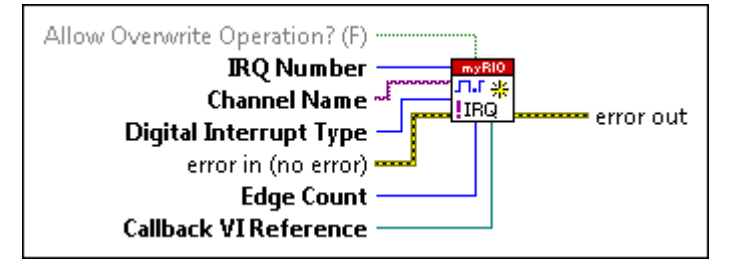

TFI

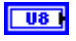

I/0

U16 |

Allow Overwrite Operation? specifies whether to allow registering the specified interrupt more than once. The default is FASLE.

IRQ Number specifies the identifier of the interrupt to register. The default is 0. Valid values are within the range [0, 7]. You cannot register an I/O interrupt with the same IRQ Number as a registered I/O interrupt. However, after you unregister the existing interrupt, you can use the IRQ Number to register another interrupt.

**Channel Name** specifies the name of the digital input channel to open a reference. You must open a reference before this VI registers interrupts in a digital input channel.

**Digital Interrupt Type** specifies when to register the interrupt based on the digital input signal.

| 0 | Digital falling edge (   |
|---|--------------------------|
|   | default)—Specifies to r  |
|   | egister an interrupt on  |
|   | the falling edge of the  |
|   | digital input signal.    |
| 1 | Digital rising edge—     |
|   | Specifies to register an |
|   | interrupt on the rising  |

edge of the digital inpu

|            |                                                                                          | t signal.                                                                                                    |
|------------|------------------------------------------------------------------------------------------|----------------------------------------------------------------------------------------------------|
|            | 2                                                                                        | Digital edge—Specifi                                                                                             |
|            |                                                                                          | es to register an interr<br>upt on both the falling<br>edge and rising edge o<br>f the digital input signa<br>l. |
|            | error in describes error<br>before this node runs. T<br><u>standard error in</u> functio | conditions that occur<br>his input provides<br>onality.                                                          |
| <u>U32</u> | Edge Count specifies t digital input signal that register an interrupt.                  | he edge number of the<br>must occur for this VI to                                                               |
|            | Callback VI Reference                                                                    | e specifies the reference                                                                                        |
|            | to a callback VI. You mus<br>output of the <u>Callback V</u><br>input.                   | st wire the <b>vi reference</b><br><u>'I Reference</u> to this                                                   |
|            | <b>error out</b> contains erro<br>output provides <u>standar</u><br>functionality.       | r information. This<br>r <u>d error out</u>                                                                      |

#### **Unregister Interrupt VI**

#### **Owning Palette:** Interrupt VIs

#### Requires: myRIO Toolkit or roboRIO Toolkit

Unregisters analog and digital input interrupts. After you unregister an interrupt, LabVIEW stops registering the interrupt.

| IRQ Number ———      | myBIO<br>X    |
|---------------------|---------------|
| error in (no error) | IRQ error out |

U8 |

**IRQ Number** specifies the identifier of the interrupt to unregister. The default is 0. Valid values are within the range [0, 7].

error in describes error conditions that occur before this node runs. This input provides standard error in functionality.
 error out contains error information. This output provides standard error out functionality.

**PWM VIs** 

#### Owning Palette: Low Level VIs

**Requires:** myRIO Toolkit **or** roboRIO Toolkit. This topic might not match its corresponding palette in LabVIEW depending on your operating system, licensed product(s), and target.

Use the PWM VIs to control the pulse width modulation (PWM) channels on the myRIO or the roboRIO.

| Palette Object               | Description                                                                                                    |
|------------------------------|----------------------------------------------------------------------------------------------------|
| <u>Close</u>                 | Closes the reference to a pulse width modulatio<br>n (PWM) channel. This VI also disables the PWM<br>signal and resets the frequency and duty cycle t<br>o zero. |
| <u>Open</u>                  | Opens a reference to a pulse width modulation (<br>PWM) channel. You must open a reference befor<br>e you use a PWM channel to generate PWM sign<br>als.         |
| <u>Set Duty Cycle</u>        | Sets the duty cycle value of a pulse width modul ation (PWM) signal.                                                                                             |
| Set Duty Cycle and Frequency | Sets the duty cycle value and frequency value of a pulse width modulation (PWM) signal.                                                                          |
| Set Frequency                | Sets the frequency value of a pulse width modul ation (PWM) signal.                                                                                              |

#### Close VI

#### **Owning Palette:** <u>PWM VIs</u>

Requires: myRIO Toolkit or roboRIO Toolkit

Closes the reference to a pulse width modulation (PWM) channel. This VI also disables the PWM signal and resets the frequency and duty cycle to zero.

| error in (no error) |                                                                                                    |
|---------------------|----------------------------------------------------------------------------------------------------|
|                     | <b>PWM Ref In</b> specifies the <u>reference</u> to the PWM<br>channel. Use the <u>Open</u> VI to open a reference to<br>the PWM channel. Do not modify the<br><b>PWM Ref In</b> values. |
|                     | <b>error in</b> describes error conditions that occur before this node runs. This input provides <u>standard error in</u> functionality.                                                 |
|                     | <b>error out</b> contains error information. This output provides <u>standard error out</u> functionality.                                                                               |

#### Open VI

#### **Owning Palette:** <u>PWM VIs</u>

Requires: myRIO Toolkit or roboRIO Toolkit

Opens a reference to a pulse width modulation (PWM) channel. You must open a reference before you use a PWM channel to generate PWM signals.

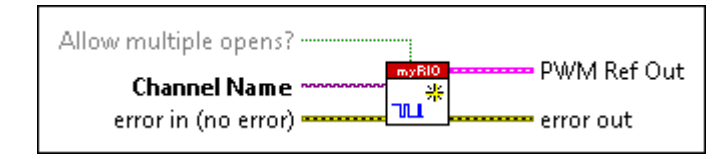

Allow multiple opens? specifies whether to allow opening the specified channels more than once. The default is FALSE. You must set Allow multiple opens? to TRUE if you also use the specified channels in an Express VI.

Channel Name specifies the name of the PWM

channel to open a reference.

1/0

TF

| <b>error in</b> describes error conditions that occur before this node runs. This input provides <u>standard error in</u> functionality. |
|----------------------------------------------------------------------------------------------------|
| <b>PWM Ref Out</b> returns a <u>reference</u> to the PWM channel that you specify.                                                       |
| <b>error out</b> contains error information. This<br>output provides <u>standard error out</u><br>functionality.                         |

### Set Duty Cycle VI

### Owning Palette: <u>PWM VIs</u>

### Requires: myRIO Toolkit or roboRIO Toolkit

Sets the duty cycle value of a pulse width modulation (PWM) signal.

| PWM Ref In PWM Ref Out<br>Duty Cycle rror out<br>error in (no error) |                                                                                  |
|----------------------------------------------------------------------|----------------------------------------------------------------------------------|
|                                                                      | <b>PWM Ref In</b> sp<br>channel. Use th<br>the PWM chann<br><b>PWM Ref In</b> va |
| DBL                                                                  | <b>Duty Cycle</b> sp<br>PWM signal ren<br>Valid values mu                        |
|                                                                      | <b>error in</b> descri<br>before this nod<br><u>standard error</u>               |
|                                                                      | PWM Ref Out                                                                      |
|                                                                      | channel that yo                                                                  |
|                                                                      | error out cont<br>output provide                                                 |

PWM Ref In specifies the <u>reference</u> to the PWM channel. Use the <u>Open</u> VI to open a reference to he PWM channel. Do not modify the PWM Ref In values.

**Duty Cycle** specifies the percentage of time the PWM signal remains high over one PWM cycle. Valid values must be within the range [0, 1].

**error in** describes error conditions that occur before this node runs. This input provides <u>standard error in</u> functionality.

**PWM Ref Out** returns the reference to the PWM channel that you specify.

**error out** contains error information. This output provides <u>standard error out</u> functionality.

### Set Duty Cycle and Frequency VI

#### Owning Palette: <u>PWM VIs</u>

#### Requires: myRIO Toolkit or roboRIO Toolkit

Sets the duty cycle value and frequency value of a pulse width modulation (PWM) signal.

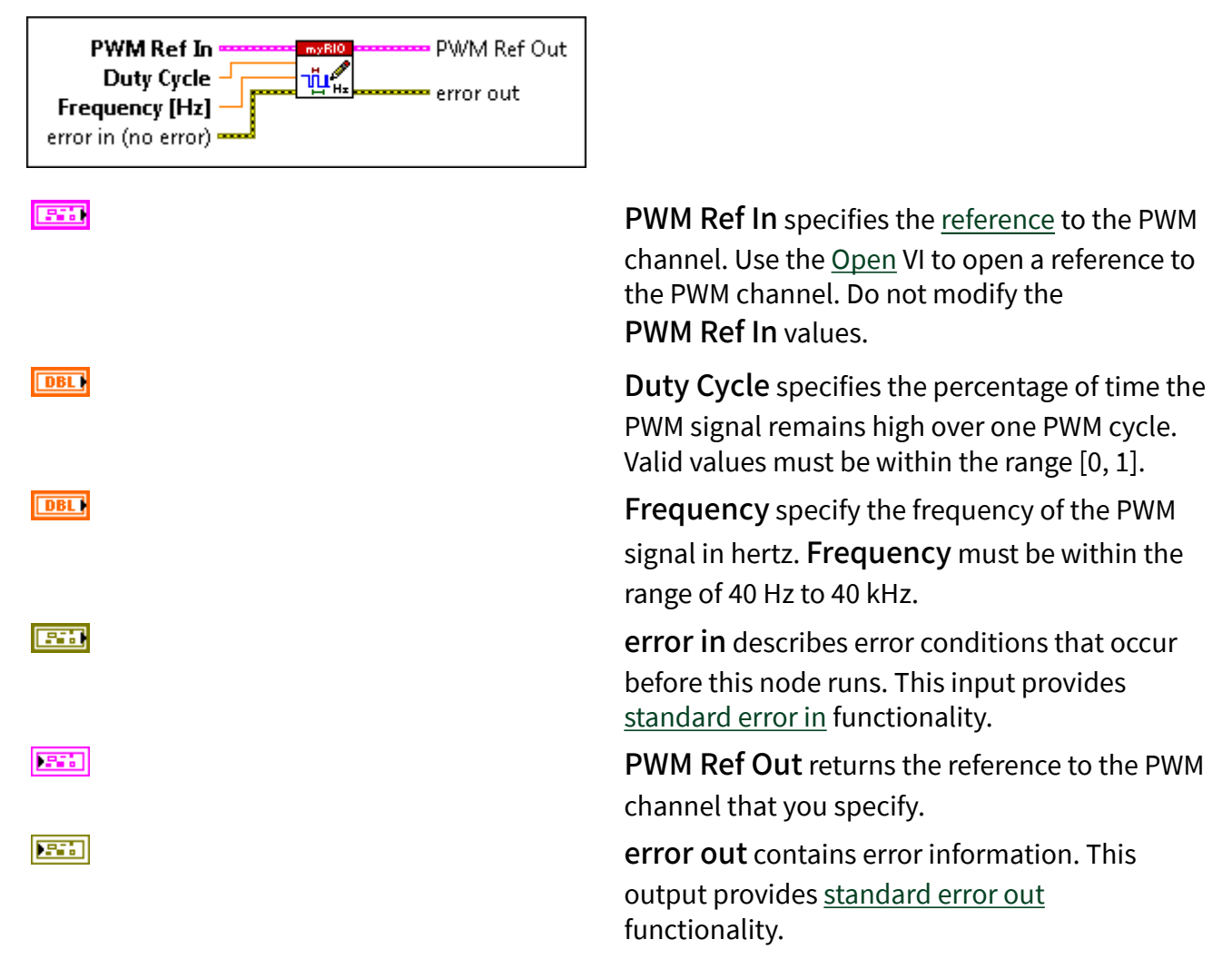

#### Set Frequency VI

#### **Owning Palette:** <u>PWM VIs</u>

Requires: myRIO Toolkit or roboRIO Toolkit

Sets the frequency value of a pulse width modulation (PWM) signal.

| <b>PWM Ref In</b> specifies the <u>reference</u> to the PWM<br>channel. Use the <u>Open</u> VI to open a reference to<br>the PWM channel. Do not modify the<br><b>PWM Ref In</b> values. |
|----------------------------------------------------------------------------------------------------|
| <b>Frequency</b> specify the frequency of the PWM<br>signal in hertz. <b>Frequency</b> must be within the<br>range of 40 Hz to 40 kHz.                                                   |
| <b>error in</b> describes error conditions that occur before this node runs. This input provides <u>standard error in</u> functionality.                                                 |
| <b>PWM Ref Out</b> returns the reference to the PWM channel that you specify.                                                                                                    |
| <b>error out</b> contains error information. This output provides <u>standard error out</u> functionality.                                                                               |
|                                                                                                    |

#### SPI VIs

#### Owning Palette: Low Level VIs

**Requires:** myRIO Toolkit **or** roboRIO Toolkit. This topic might not match its corresponding palette in LabVIEW depending on your operating system, licensed product(s), and target.

Use the SPI VIs to control the serial peripheral interface (SPI) channels on the myRIO or the roboRIO.

| Palette Object | Description                                                                                                    |
|----------------|----------------------------------------------------------------------------------------------------|
| <u>Close</u>   | Closes the reference to a serial peripheral interf<br>ace (SPI) channel. This VI also disables the SPI c<br>hannel and resets the configuration of the chan<br>nel. |

| <u>Configure</u>  | Configures a serial peripheral interface (SPI) cha<br>nnel based on the input SPI reference and the u<br>ser configurations that you specify.                                                                           |
|-------------------|----------------------------------------------------------------------------------------------------|
| <u>Open</u>       | Opens a reference to a serial peripheral interfac<br>e (SPI) channel. You must open a reference befo<br>re you use an SPI channel to write data to or rea<br>d data from an SPI slave device.                           |
| <u>Read</u>       | Reads a specified number of frames from a seria<br>l peripheral interface (SPI) channel. This VI retur<br>ns results when all the frames are read. You use<br>the <u>Configure</u> VI to specify the length of a frame. |
| <u>Write</u>      | Writes data frames to a serial peripheral interfac<br>e (SPI) channel. This VI returns results when fini<br>shing writing all the data frames.                                                                          |
| <u>Write Read</u> | Writes and reads data frames through a serial p<br>eripheral interface (SPI) channel at the same tim<br>e. The number of data frames to write equals th<br>e number of the data frames to read.                         |

#### Close VI

**Owning Palette:** SPI VIs

Requires: myRIO Toolkit or roboRIO Toolkit

Closes the reference to a serial peripheral interface (SPI) channel. This VI also disables the SPI channel and resets the configuration of the channel.

| SPI Ref In          |           |
|---------------------|-----------|
| error in (no error) | error out |

**SPI Ref In** specifies the <u>reference</u> to the SPI channel. Use the <u>Open</u> VI to open a reference to the SPI channel. Do not modify the **SPI Ref In** values.

**error in** describes error conditions that occur before this node runs. This input provides <u>standard error in</u> functionality.

VI to open a reference to

Frequency specifies the frequency, in hertz, of the generated clock signal. Frequency must be within the range of 40 Hz to 4

**Clock Phase** specifies

remains stable in the SPI transmission cycle.

> Leading ( default)-The data i

error out contains error information. This output provides standard error out functionality.

#### **Configure VI**

**Owning Palette:** SPI VIs

Requires: myRIO Toolkit or roboRIO Toolkit

Configures a serial peripheral interface (SPI) channel based on the input SPI reference and the user configurations that you specify.

| SPI Ref In SPI Ref Out<br>SPI User Configuration - SPI Ref Out<br>error in (no error) - 아이지 아이지 아이지 아이지 아이지 아이지 아이지 아이지 아이지 아이지 |                                                                                                    |                                                                                                    |                                                                                    |
|----------------------------------------------------------------------------------------------------|----------------------------------------------------------------------------------------------------|----------------------------------------------------------------------------------------------------|------------------------------------------------------------------------------------|
|                                                                                                    | SPI Ref In specifies the<br>channel. Use the <u>Open V</u><br>the SPI channel. Do not<br>values.<br>SPI User Configuration<br>configurable properties | e <u>reference</u> to<br>/I to open a r<br>modify the <b>S</b><br><b>On</b> specifies<br>of the SPI ch | ) the SPI<br>reference to<br>SPI Ref In<br>the user-<br>nannel.                    |
|                                                                                                    | DBL                                                                                                    | Frequency<br>the frequent<br>of the gene<br>signal. Free<br>must be with<br>range of 40<br>MHz.        | / specifies<br>icy, in hert<br>rated clock<br><b>quency</b><br>thin the<br>Hz to 4 |
|                                                                                                    |                                                                                                    | Clock Pha<br>the clock pl<br>which the c<br>remains sta<br>SPI transmi                                 | <b>se</b> specifie<br>hase at<br>lata<br>Ible in the<br>ission cycle               |
|                                                                                                    |                                                                                                    | 0                                                                                                    | <b>Leading</b><br>default)—<br>The data                                            |

| s stable o                                                                                      |
|-------------------------------------------------------------------------------------------------|
| n the leadi                                                                                     |
| ng edge, a                                                                                      |
| nd the dat                                                                                      |
| a changes                                                                                       |
| on the trai                                                                                     |
| ling edge.                                                                                      |
| Trailing—                                                                                       |
|                                                                                                 |
| The data i                                                                                      |
| The data i<br>s stable o                                                                        |
| The data i<br>s stable o<br>n the traili                                                        |
| The data i<br>s stable o<br>n the traili<br>ng edge, a                                          |
| The data i<br>s stable o<br>n the traili<br>ng edge, a<br>nd the dat                            |
| The data i<br>s stable o<br>n the traili<br>ng edge, a<br>nd the dat<br>a changes               |
| The data i<br>s stable o<br>n the traili<br>ng edge, a<br>nd the dat<br>a changes<br>on the lea |

1

### **Clock Polarity**

specifies the base level of the clock signal and the logic level of the leading and trailing edges.

| 0 | Low (defa                                |
|---|------------------------------------------|
|   | ult)—The                                 |
|   | clock sign                               |
|   | al is low w                              |
|   | hen idling,                              |
|   | the leadin                               |
|   | g edge is a                              |
|   | rising edg                               |
|   | e, and the                               |
|   | trailing ed                              |
|   | ge is a falli                            |
|   | ng edge.                                 |
| 1 | High—Th                                  |
|   | e clock sig<br>nal is high<br>when idlin |

| g, the lead  |
|--------------|
| ing edge is  |
| a falling e  |
| dge, and t   |
| he trailing  |
| edge is a ri |
| ght edge.    |

U8 |

#### **Data Direction**

specifies the order in which the bits in the SPI frame are transmitted.

| Most Sig<br>nificant<br>Bit First<br>(default)—                                                                                                    |
|----------------------------------------------------------------------------------------------------|
| Specifies t<br>o send the<br>most signi<br>ficant bit f<br>irst and th<br>e least sig<br>nificant bi<br>t last.                                       |
| Least Sig<br>nificant<br>Bit First<br>—Specifie<br>s to send t<br>he least si<br>gnificant b<br>it first and<br>the most s<br>ignificant<br>bit last. |
|                                                                                                    |

# Frame Length specifies the number

specifies the number of frames that make up

a single SPI

|     | transmission.                                                                                                    |
|-----|----------------------------------------------------------------------------------------------------|
|     | Frame Length can be                                                                                                    |
|     | a value from 3 to 15,<br>which specifies a frame<br>length of 4 to 16. The<br>default is 8.                                                    |
|     | <b>error in</b> describes error conditions that occur<br>before this node runs. This input provides<br><u>standard error in</u> functionality. |
|     | <b>SPI Ref Out</b> returns the reference to the SPI channel, with the configurations that you specify.                                         |
|     | <b>error out</b> contains error information. This output provides <u>standard error out</u> functionality.                                     |
| ••• | <b>Clock Phase</b> specifies the clock phase at which the data remains stable in the SPI transmission                                          |

cycle.

| 0 | Leading (default)—Th<br>e data is stable on the l<br>eading edge, and the d<br>ata changes on the trai<br>ling edge. |
|---|----------------------------------------------------------------------------------------------------|
| 1 | <b>Trailing</b> —The data is s table on the trailing ed ge, and the data chang es on the leading edge.               |

### Open VI

Owning Palette: SPI VIs

Requires: myRIO Toolkit or roboRIO Toolkit

Opens a reference to a serial peripheral interface (SPI) channel. You must open a reference before you use an SPI channel to write data to or read data from an SPI slave device.

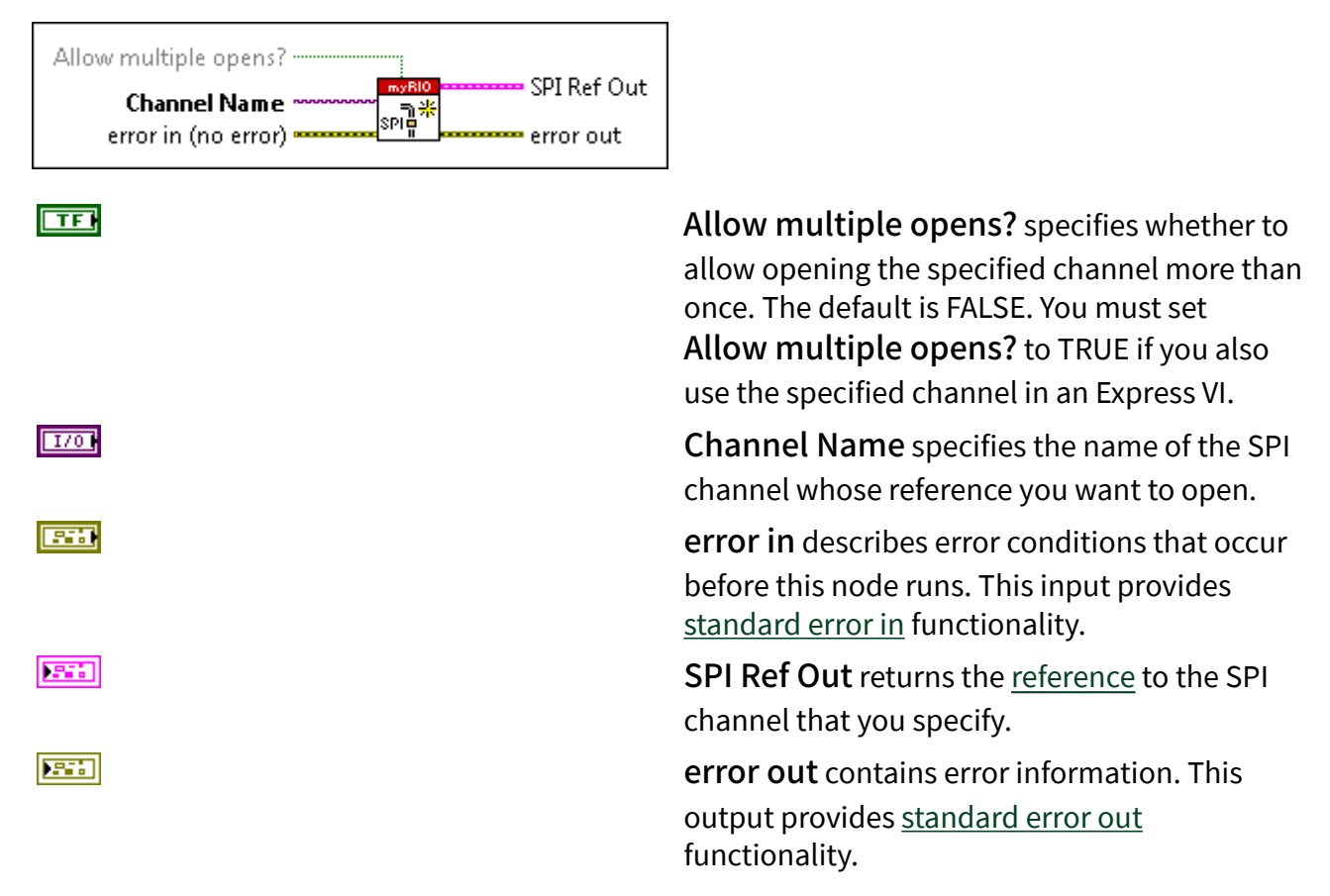

### Read VI

#### Owning Palette: SPI VIs

Requires: myRIO Toolkit or roboRIO Toolkit

Reads a specified number of frames from a serial peripheral interface (SPI) channel. This VI returns results when all the frames are read. You use the <u>Configure</u> VI to specify the length of a frame.

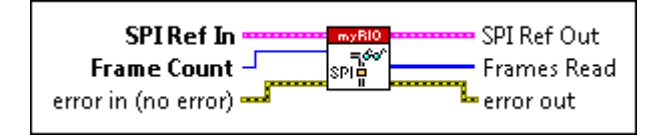

|               | <b>SPI Ref In</b> specifies the <u>reference</u> to the SPI<br>channel. Use the <u>Open</u> VI to open a reference to<br>the SPI channel. Do not modify the <b>SPI Ref In</b><br>values. |
|---------------|----------------------------------------------------------------------------------------------------|
| <u>U321</u>   | <b>Frame Count</b> specifies the number of frames to read from the SPI channel.                                                                                                    |
|               | <b>error in</b> describes error conditions that occur<br>before this node runs. This input provides<br><u>standard error in</u> functionality.                                           |
|               | <b>SPI Ref Out</b> returns the <u>reference</u> to the SPI channel that you specify.                                                                                                    |
| <b>[</b> 016] | <b>Frames Read</b> returns the data frames that this VI reads from the SPI channel.                                                                                                    |
|               | <b>error out</b> contains error information. This<br>output provides <u>standard error out</u><br>functionality.                                                                         |

#### Write VI

**Owning Palette:** SPI VIs

Requires: myRIO Toolkit or roboRIO Toolkit

Writes data frames to a serial peripheral interface (SPI) channel. This VI returns results when finishing writing all the data frames.

| SPI Ref In                                 | SPI Ref Out     |
|--------------------------------------------|-----------------|
| Frames to Write –<br>error in (no error) – | spill error out |

**SPI Ref In** specifies the <u>reference</u> to the SPI channel. Use the <u>Open</u> VI to open a reference to the SPI channel. Do not modify the **SPI Ref In** values.

**Frames to Write** specifies the data to write to the SPI channel.

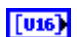

| <b>error in</b> describes error conditions that occur<br>before this node runs. This input provides<br><u>standard error in</u> functionality. |
|----------------------------------------------------------------------------------------------------|
| <b>SPI Ref Out</b> returns the <u>reference</u> to the SPI channel that you specify.                                                           |
| <b>error out</b> contains error information. This output provides <u>standard error out</u> functionality.                                     |

#### Write Read VI

#### **Owning Palette: SPI VIs**

#### Requires: myRIO Toolkit or roboRIO Toolkit

Writes and reads data frames through a serial peripheral interface (SPI) channel at the same time. The number of data frames to write equals the number of the data frames to read.

| SPI Ref In      | SPI Ref Out |
|-----------------|-------------|
| Frames to Write | Frames Read |
| <b>E</b>        |             |

|    |      | -   |
|----|------|-----|
| ιг | <br> | - L |
|    |      |     |
|    |      |     |

[U16]

**SPI Ref In** specifies the <u>reference</u> to the SPI channel. Use the <u>Open</u> VI to open a reference to the SPI channel. Do not modify the **SPI Ref In** values.

**Frames to Write** specifies the data to write to the SPI channel.

**error in** describes error conditions that occur before this node runs. This input provides <u>standard error in</u> functionality.

**SPI Ref Out** returns the <u>reference</u> to the SPI channel that you specify.

**Frames Read** returns the data frames that this VI reads from the SPI channel.

**error out** contains error information. This output provides <u>standard error out</u> functionality.

### High Throughput FPGA Personality VIs

#### Owning Palette: myRIO VIs

**Requires:** myRIO Toolkit. This topic might not match its corresponding palette in LabVIEW depending on your operating system, licensed product(s), and target.

Use the High Throughput FPGA Personality VIs to create applications on the myRIO with the high-throughput FPGA personality. The myRIO high-throughput FPGA personality supports high-speed analog or digital data access. You can use the high-throughput personality for audio signals and projects in need of waveform data.

|                      | <b>Note</b> The High Throughput FPGA Personality<br>VIs appear on the <b>myRIO</b> palette only after you<br>install the NI High Throughput Add-On for<br>myRIO. Visit ni.com/info and enter the Info<br>Code ex6g5a to learn about the High<br>Throughput Add-On for myRIO. |
|----------------------|----------------------------------------------------------------------------------------------------|
| Palette Object       | Description                                                                                                    |
| Accelerometer        | Reads acceleration values along the X, Y, and Z a xes of the accelerometer on the myRIO or the ro boRIO.                                                                                                    |
| <u>Analog Input</u>  | Reads values from one or more analog input ch annels on the myRIO or the roboRIO.                                                                                                    |
| <u>Analog Output</u> | Writes values to one or more analog output cha nnels on the myRIO or the roboRIO.                                                                                                    |
| <u>Audio Input</u>   | Reads values from one or more audio input cha<br>nnels on the myRIO. Use this Express VI to read<br><u>multiple samples</u> for each channel at one time.                                                                                                    |
| <u>Audio Output</u>  | Writes values to one or more audio output chan<br>nels on the myRIO. Use this Express VI to write<br><u>multiple samples</u> for each channel at one time.                                                                                                    |
| Button               | Reads the value from the user button on the my RIO or the roboRIO.                                                                                                    |

| <u>Digital Input</u>  | Reads values from one or more digital input cha nnels on the myRIO or the roboRIO.                                                                                                    |
|-----------------------|----------------------------------------------------------------------------------------------------|
| <u>Digital Output</u> | Writes values to one or more digital output chan nels on the myRIO or the roboRIO.                                                                                                    |
| LED                   | Sets the states of the LEDs on the myRIO or the r oboRIO.                                                                                                    |
| <u>UART</u>           | Writes data to or reads data from a Universal As<br>ynchronous Receiver/Transmitter (UART) device<br>through the UART channels on the myRIO or the<br>roboRIO. With the roboRIO, you also can use thi<br>s VI to write data to or read data from an RS-232<br>device through the RS-232 channel. |
| Subpalette            | Description                                                                                                    |
| Device Management VIs | Use the Device Management VIs to set custom F<br>PGA bitfiles and to reset I/O channels on the my<br>RIO or the roboRIO.                                                                                                    |
| Low Level VIs         | Use the Low Level VIs to create applications for<br>different I/O types on the myRIO. The VIs on this<br>palette are compatible with the <u>high-throughpu</u><br><u>t FPGA personality</u>                                                                                                    |

### Accelerometer Express VI

Requires: myRIO Toolkit or roboRIO Toolkit

Reads acceleration values along the X, Y, and Z axes of the accelerometer on the myRIO or the roboRIO.

<u>Dialog Box Options</u> <u>Block Diagram Inputs</u> <u>Block Diagram Outputs</u>

| Parameter | Description                                                                                                    |
|-----------|----------------------------------------------------------------------------------------------------|
| Node name | Specifies the name of this Express VI. You can al<br>so double-click the name of this Express VI on th<br>e expandable node to edit the name. |

| X-Axis              | Specifies to read the acceleration value along th e X axis. |
|---------------------|-------------------------------------------------------------|
| Y-Axis              | Specifies to read the acceleration value along th e Y axis. |
| Z-Axis              | Specifies to read the acceleration value along th e Z axis. |
| Custom channel name | Specifies a custom name for the axis that you se lect.      |
| View Code           | Displays the underlying code of this Express VI.            |

### **Block Diagram Inputs**

| Parameter           | Description                                       |
|---------------------|---------------------------------------------------|
| error in (no error) | Describes error conditions that occur before this |
|                     | node runs.                                        |

### Block Diagram Outputs

| Parameter | Description                                                                                |
|-----------|--------------------------------------------------------------------------------------------|
| X-Axis    | Returns the acceleration value along the X axis.                                           |
| Y-Axis    | Returns the acceleration value along the Y axis.                                           |
| Z-Axis    | Returns the acceleration value along the Z axis.                                           |
| error out | Contains error information. This output provide s <u>standard error out</u> functionality. |

### Analog Input Express VI

Requires: myRIO Toolkit or roboRIO Toolkit

Reads values from one or more analog input channels on the myRIO or the roboRIO.

This Express VI reads one sample each time with the default FPGA personality on the myRIO. This Express VI reads one sample or multiple samples each time with the high-throughput FPGA personality on the myRIO. Visit ni.com/info and enter the Info Code ex6g5a to learn about the myRIO high-throughput FPGA personality.

This Express VI reads one sample each time with the default FPGA personality on the roboRIO. The roboRIO uses a 5 V voltage rail on the ANALOG IN port for powering sensors.

#### <u>Details</u>

Dialog Box Options Block Diagram Inputs Block Diagram Outputs

| Parameter           | Description                                                                                                    |
|---------------------|----------------------------------------------------------------------------------------------------|
| I/O mode            | (myRIO Toolkit) Specifies to read one sample or<br>multiple samples. The default is Analog input (1<br>sample). This option is available only when you<br>use the myRIO high-throughput FPGA personalit<br>y.                                                                                                    |
| Node name           | Specifies the name of this Express VI. You can al<br>so double-click the name of this Express VI on th<br>e expandable node to edit the name.                                                                                                    |
| Channel             | Specifies the analog input channel from which t o read the values.                                                                                                    |
| Custom channel name | Specifies a custom name for the analog input ch annel that you select.                                                                                                    |
| Delete Channel      | Deletes the analog input channel that you select<br>. (myRIO Toolkit) If you use the myRIO high-thro<br>ughput FPGA personality, this option is availabl<br>e only when you specify Analog input (1 sample)<br>for I/O mode.                                                                                                    |
| Add Channel         | Adds a new analog input channel to the channel<br>list. You can add up to 12 analog input channels<br>for the myRIO. You can add up to eight analog in<br>put channels for the roboRIO. (myRIO Toolkit) If<br>you use the myRIO high-throughput FPGA perso<br>nality, this option is available only when you spe<br>cify Analog input (1 sample) for <b>I/O mode</b> . |
| Sample rate         | (myRIO Toolkit) Specifies the sampling frequenc<br>y of the input signal. Valid values are between 1<br>kHz and 50 kHz. If you specify a frequency that i<br>s invalid, this Express VI coerces the specified va<br>lue to the nearest valid value when you click the<br><b>Validate</b> button. This option is available only w                                       |

|                    | hen you use the myRIO high-throughput FPGA p<br>ersonality and specify Analog input (n samples)<br>for <b>I/O mode</b> .                                                                                                    |
|--------------------|----------------------------------------------------------------------------------------------------|
|                    | <ul> <li>Frequency value—Specifies the value<br/>of the sampling frequency. The default is<br/>1.</li> </ul>                                                                                                    |
|                    | <ul> <li>Frequency unit—Shows the unit of th<br/>e sampling frequency. The value is kHz.</li> </ul>                                                                                                    |
|                    | • Validate—Validates whether this Expre<br>ss VI can generate the sampling frequency<br>that you specify. If the specified sampling<br>frequency is not valid, this Express VI coer<br>ces the specified value to the nearest valid<br>value.                                                                                                    |
| Samples            | (myRIO Toolkit) Specifies the number of sample<br>s to read. The default is 1,000. Valid values must<br>be greater than 0 and less than or equal to 10,00<br>0. This option is available only when you use the<br>myRIO high-throughput FPGA personality and s<br>pecify Analog input (n samples) for <b>I/O mode</b> .                                 |
| Latency            | (myRIO Toolkit) Displays the latency between t<br>wo adjacent signal acquisition iterations. Refer t<br>o the <u>Details</u> section of this topic for more infor<br>mation about latency. This option is available o<br>nly when you use the myRIO high-throughput F<br>PGA personality and specify Analog input (n sa<br>mples) for <b>I/O mode</b> . |
| View Code          | Displays the underlying code of this Express VI.                                                                                                    |
| Connection Diagram | Shows the I/O connector pinouts on the myRIO or the roboRIO. The highlighted pinouts represe nt the channels that you configure.                                                                                                    |

# Block Diagram Inputs

| Parameter           | Description                                                  |
|---------------------|--------------------------------------------------------------|
| error in (no error) | Describes error conditions that occur before this node runs. |

### Block Diagram Outputs

| Parameter    | Description                                                                                                    |
|--------------|----------------------------------------------------------------------------------------------------|
| channel name | Returns the value that this Express VI reads from<br>the analog input channel that you select, where<br><b>channel name</b> is the name of the analog input<br>channel. |
| error out    | Contains error information. This output provide s <u>standard error out</u> functionality.                                                                              |

### Analog Input Details

(myRIO Toolkit) The following figure demonstrates the latency when you use the Analog Input Express VI with the myRIO high-throughput FPGA personality to perform **n** samples read operations.

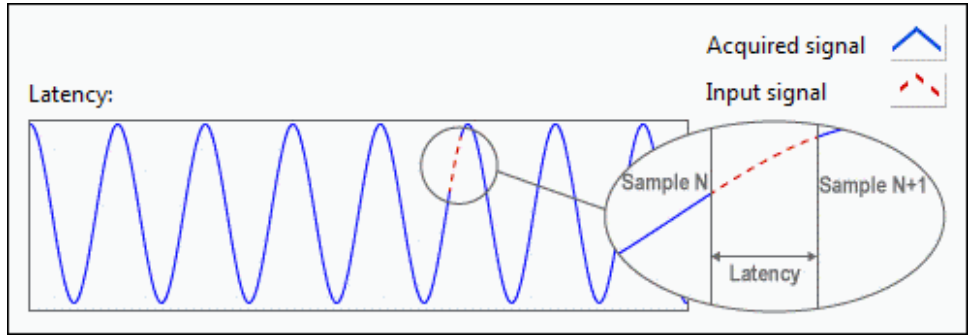

In the previous figure, the x-axis represents time and the y-axis represents amplitude. The waveform in blue represents the signal that the myRIO acquires. The red dotted line represents latency. When latency occurs, the myRIO does not acquire any signal. In other words, the time interval between two adjacent signal acquisition iterations is latency.

#### **Related Information**

1 Sample versus N Samples Modes (myRIO Toolkit)

Generating FPGA Clocks (myRIO Toolkit)

Generating FPGA Clocks (roboRIO Toolkit)

I/O Connectors (myRIO Toolkit)

I/O Connectors (roboRIO Toolkit)

Latency in N Samples Read and Write Operations (myRIO Toolkit) Power Supply for Peripheral Devices (roboRIO Toolkit)

### **Analog Output Express VI**

Requires: myRIO Toolkit or roboRIO Toolkit

Writes values to one or more analog output channels on the myRIO or the roboRIO.

This Express VI writes one sample each time with the default FPGA personality on the myRIO. This Express VI writes one sample or multiple samples each time with the high-throughput FPGA personality on the myRIO. Visit ni.com/info and enter the Info Code ex6g5a to learn about the myRIO high-throughput FPGA personality.

This Express VI writes one sample each time with the default FPGA personality on the roboRIO.

<u>Details</u>

<u>Dialog Box Options</u> <u>Block Diagram Inputs</u> <u>Block Diagram Outputs</u>

| Parameter           | Description                                                                                                    |
|---------------------|----------------------------------------------------------------------------------------------------|
| I/O mode            | (myRIO Toolkit) Specifies to write one sample or<br>multiple samples. The default is Analog output (<br>1 sample). This option is available only when yo<br>u use the myRIO high-throughput FPGA persona<br>lity. |
| Node name           | Specifies the name of this Express VI. You can al<br>so double-click the name of this Express VI on th<br>e expandable node to edit the name.                                                                     |
| Channel             | Specifies the analog output channel to which to write a value.                                                                                                    |
| Custom channel name | Specifies a custom name for the analog output channel that you select.                                                                                                    |

| Delete Channel   | Deletes the analog output channel that you sele<br>ct. (myRIO Toolkit) If you use the myRIO high-thr<br>oughput FPGA personality, this option is availab<br>le only when you specify Analog output (1 samp<br>le) for <b>I/O mode</b> .                                                                                                    |
|------------------|----------------------------------------------------------------------------------------------------|
| Add Channel      | Adds a new analog output channel to the chann<br>el list. You can add up to eight analog output ch<br>annels for the myRIO. You can add up to two an<br>alog output channels for the roboRIO. (myRIO T<br>oolkit) If you use the myRIO high-throughput FP<br>GA personality, this option is available only whe<br>n you specify Analog output (1 sample) for <b>I/O</b><br><b>mode</b> .                                                                      |
| Sample rate      | (myRIO Toolkit) Specifies the sampling frequenc<br>y of the output signal. Valid values are between<br>1 kHz and 80 kHz. If you specify a frequency that<br>is invalid, this Express VI coerces the specified v<br>alue to the nearest valid value when you click th<br>e <b>Validate</b> button. This option is available only<br>when you use the myRIO high-throughput FPGA<br>personality and specify Analog output (n sampl<br>es) for <b>I/O mode</b> . |
|                  | <ul> <li>Frequency value—Specifies the value<br/>of the sampling frequency. The default is<br/>1</li> </ul>                                                                                                    |
|                  | <ul> <li>Frequency unit—Shows the unit of th<br/>e sampling frequency. The value is kHz.</li> </ul>                                                                                                    |
|                  | • Validate—Validates whether this Expre<br>ss VI can generate the sampling frequency<br>that you specify. If the specified sampling<br>frequency is not valid, this Express VI coer<br>ces the specified value to the nearest valid<br>value.                                                                                                    |
| Wait until done? | (myRIO Toolkit) Specifies whether this Express V<br>I waits until the write operation completes. If th<br>e <b>Wait until done?</b> checkbox contains a check<br>mark, this Express VI waits until the write operat<br>ion completes. By default, this checkbox does n<br>ot contain a checkmark. This option is available                                                                                                    |

|                    | only when you use the myRIO high-throughput<br>FPGA personality and specify Analog output (n s<br>amples) for <b>I/O mode</b> .                                                                                                    |
|--------------------|----------------------------------------------------------------------------------------------------|
| Latency            | (myRIO Toolkit) Displays the latency between t<br>wo adjacent signal generation iterations. Refer t<br>o the <u>Details</u> section of this topic for more infor<br>mation about latency. This option is available o<br>nly when you use the myRIO high-throughput F<br>PGA personality and specify Analog output (n sa<br>mples) for <b>I/O mode</b> . |
| View Code          | Displays the underlying code of this Express VI.                                                                                                    |
| Connection Diagram | Shows the I/O connector pinouts on the myRIO or the roboRIO. The highlighted pinouts represe nt the channels that you configure.                                                                                                    |

### Block Diagram Inputs

| Parameter           | Description                                                                                                    |
|---------------------|----------------------------------------------------------------------------------------------------|
| channel name        | Specifies the value to write to the analog output<br>channel that you select, where <b>channel name</b><br>is the name of the analog output channel. |
| error in (no error) | Describes error conditions that occur before this node runs.                                                                                         |

### **Block Diagram Outputs**

| Parameter | Description                                                                         |
|-----------|-------------------------------------------------------------------------------------|
| error out | Contains error information. This output provide s standard error out functionality. |

### Analog Output Details

(myRIO Toolkit) The following figure demonstrates the latency when you use the Analog Output Express VI with the myRIO high-throughput FPGA personality to perform **n** samples write operations.

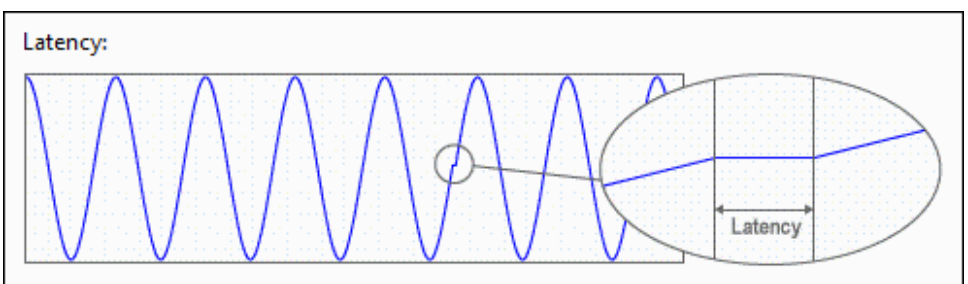

In the previous figure, the x-axis represents time and the y-axis represents amplitude. The time interval between two adjacent signal generation iterations is latency. In other words, the myRIO does not export signals when latency occurs.

#### **Related Information**

1 Sample versus N Samples Modes (myRIO Toolkit)

Generating FPGA Clocks (myRIO Toolkit)

Generating FPGA Clocks (roboRIO Toolkit)

I/O Connectors (myRIO Toolkit)

I/O Connectors (roboRIO Toolkit)

Latency in N Samples Read and Write Operations (myRIO Toolkit)

Power Supply for Peripheral Devices (roboRIO Toolkit)

### Audio Input Express VI

Owning Palette: High Throughput FPGA Personality VIs

Requires: myRIO Toolkit

Reads values from one or more audio input channels on the myRIO. Use this Express VI to read <u>multiple samples</u> for each channel at one time.

#### <u>Details</u>

<u>Dialog Box Options</u> <u>Block Diagram Inputs</u> <u>Block Diagram Outputs</u>

| Parameter           | Description                                                                                                    |
|---------------------|----------------------------------------------------------------------------------------------------|
| Node name           | Specifies the name of this Express VI. You can al<br>so double-click the name of this Express VI on th<br>e expandable node to edit the name.                                                                                                    |
| Channel             | Specifies the audio input channel from which to read the value.                                                                                                    |
| Custom channel name | Specifies a custom name for the audio input cha nnel that you select.                                                                                                    |
| Delete Channel      | Deletes the audio input channel that you select.                                                                                                    |
| Add channel         | Adds a new audio input channel to the channel l ist. You can add up to two audio input channels.                                                                                                    |
| Sample rate         | Specifies the sampling frequency of the input si<br>gnal. Valid values are between 1 kHz and 44.1 k<br>Hz. If you specify a frequency that is invalid, this<br>Express VI coerces the specified value to the nea<br>rest valid value when you click the <b>OK</b> button o<br>n the Express VI. |
|                     | <ul> <li>Frequency value—Specifies the value<br/>of the sampling frequency. The default is<br/>1,000.</li> </ul>                                                                                                    |
|                     | <ul> <li>Frequency unit—Specifies the unit of the sampling frequency.</li> </ul>                                                                                                    |
|                     | • Validate—Validates whether this VI can<br>generate the sampling frequency that you<br>specify. If the specified sampling frequenc<br>y is invalid, this Express VI coerces the spe<br>cified value to the nearest valid value.                                                                |
| Samples             | Specifies the number of samples to read. The de<br>fault is 1,000. Valid values must be greater than<br>0 and less than or equal to 10,000.                                                                                                    |
| Latency             | Displays the latency between two adjacent sign<br>al generation iterations. Refer to the <u>Details</u> sect<br>ion of this topic for more information about late<br>ncy.                                                                                                    |
| View Code           | Displays the underlying code of this Express VI.                                                                                                    |

| Connection Diagram | Shows the I/O connector pinouts on the myRIO or the roboRIO. The highlighted pinouts represe nt the channels that you configure. |
|--------------------|----------------------------------------------------------------------------------------------------|
|--------------------|----------------------------------------------------------------------------------------------------|

### Block Diagram Inputs

| Parameter           | Description                                       |
|---------------------|---------------------------------------------------|
| error in (no error) | Describes error conditions that occur before this |
|                     | node runs.                                        |

### **Block Diagram Outputs**

| Parameter    | Description                                                                                                    |
|--------------|----------------------------------------------------------------------------------------------------|
| channel name | Returns the value that this Express VI reads from<br>the audio input channel that you select, where <b>c</b><br><b>hannel name</b> is the name of the audio input c<br>hannel. |
| error out    | Contains error information. This output provide s <u>standard error out</u> functionality.                                                                                     |

### Audio Input Details

The following figure demonstrates the latency when you use the Audio Input Express VI to perform **n** samples read operations.

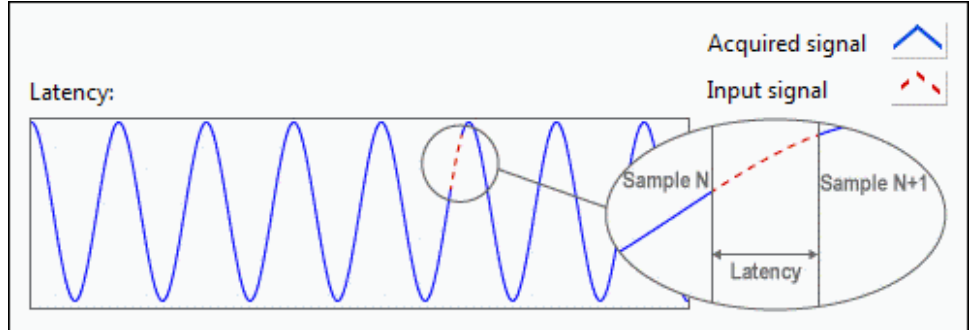

In the previous figure, the x-axis represents time and the y-axis represents amplitude. The waveform in blue represents the signal that the myRIO acquires. The red dotted line represents latency. When latency occurs, the myRIO does not acquire any signal. In other words, the time interval between two adjacent signal acquisition iterations is latency.

#### **Related Information**

**Generating FPGA Clocks** 

Latency in N Samples Read and Write Operations

### **Audio Output Express VI**

Owning Palette: High Throughput FPGA Personality VIs

Requires: myRIO Toolkit

Writes values to one or more audio output channels on the myRIO. Use this Express VI to write <u>multiple samples</u> for each channel at one time.

#### <u>Details</u>

<u>Dialog Box Options</u> <u>Block Diagram Inputs</u> <u>Block Diagram Outputs</u>

| Parameter           | Description                                                                                                    |
|---------------------|----------------------------------------------------------------------------------------------------|
| Node name           | Specifies the name of this Express VI. You can al<br>so double-click the name of this Express VI on th<br>e expandable node to edit the name.                                                                      |
| Channel             | Specifies the audio output channel to which to write the value.                                                                                                    |
| Custom channel name | Specifies a custom name for the audio output c hannel that you select.                                                                                                    |
| Delete Channel      | Deletes the audio output channel that you selec t.                                                                                                    |
| Add channel         | Adds a new audio out channel to the channel lis<br>t. You can add up to two analog output channel<br>s.                                                                                                    |
| Sample rate         | Specifies the sampling frequency in hertz of the<br>output signal. Valid values are between 1 kHz an<br>d 80 kHz. If you specify a frequency that is invali<br>d, this Express VI coerces the specified value to t |

|                    | he nearest valid value when you click the <b>OK</b> bu<br>tton on the Express VI.                                                                                                    |
|--------------------|----------------------------------------------------------------------------------------------------|
|                    | <ul> <li>Frequency value—Specifies the value<br/>of the sampling frequency. The default is<br/>1,000.</li> </ul>                                                                                                    |
|                    | <ul> <li>Frequency unit—Specifies the unit of<br/>the sampling frequency.</li> </ul>                                                                                                    |
|                    | • Validate—Validates whether this Expre<br>ss VI can generate the sampling frequency<br>that you specify. If the specified sampling<br>frequency is invalid, this Express VI coerce<br>s the specified value to the nearest valid v<br>alue. |
| Wait until done?   | Specifies whether this Express VI waits until the write operation completes. If the <b>Wait until do</b>                                                                                                    |
|                    | <b>ne?</b> checkbox contains a checkmark, this Expre<br>ss VI waits until the write operation completes.<br>By default, this checkbox does not contain a che<br>ckmark.                                                                      |
| Latency            | Displays the latency between two adjacent sign<br>al generation iterations. Refer to the <u>Details</u> sect<br>ion of this topic for more information about late<br>ncy.                                                                    |
| View Code          | Displays the underlying code of this Express VI.                                                                                                    |
| Connection Diagram | Shows the I/O connector pinouts on the myRIO or the roboRIO. The highlighted pinouts represe nt the channels that you configure.                                                                                                    |

# Block Diagram Inputs

| Parameter           | Description                                                  |
|---------------------|--------------------------------------------------------------|
| error in (no error) | Describes error conditions that occur before this node runs. |

# Block Diagram Outputs

| Parameter | Description |
|-----------|-------------|
| Parameter | Description |

| channel name | Returns the value that this Express VI writes to t<br>he audio output channel that you select, where<br><b>channel name</b> is the name of the audio outpu<br>t channel. |
|--------------|----------------------------------------------------------------------------------------------------|
| error out    | Contains error information. This output provide s <u>standard error out</u> functionality.                                                                               |

### Audio Output Details

The following figure demonstrates the latency when you use the Audio Output Express VI to perform **n** samples write operations.

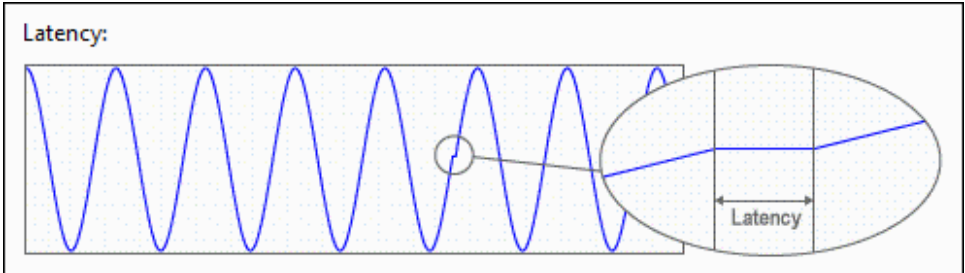

In the previous figure, the x-axis represents time and the y-axis represents amplitude. The time interval between two adjacent signal generation iterations is latency. In other words, the myRIO does not export signals when latency occurs.

### **Related Information**

**Generating FPGA Clocks** 

Latency in N Samples Read and Write Operations

### **Button Express VI**

Requires: myRIO Toolkit or roboRIO Toolkit

Reads the value from the user button on the myRIO or the roboRIO.

#### <u>Examples</u>

<u>Dialog Box Options</u> <u>Block Diagram Inputs</u> <u>Block Diagram Outputs</u>

### **Dialog Box Options**

| Parameter | Description                                                                                                    |
|-----------|----------------------------------------------------------------------------------------------------|
| Node name | Specifies the name of this Express VI. You can al<br>so double-click the name of this Express VI on th<br>e expandable node to edit the name. |
| View Code | Displays the underlying code of this Express VI.                                                                                              |

### **Block Diagram Inputs**

| Parameter           | Description                                                  |
|---------------------|--------------------------------------------------------------|
| error in (no error) | Describes error conditions that occur before this node runs. |

### **Block Diagram Outputs**

| Parameter | Description                                                                                |
|-----------|--------------------------------------------------------------------------------------------|
| Value     | Returns the value this Express VI reads from the user button on the myRIO or the roboRIO.  |
| error out | Contains error information. This output provide s <u>standard error out</u> functionality. |

### Examples

Refer to the following VIs for examples of using the Button Express VI:

- labview\examples\myRIO\Up and Down Binary Counter\U
- p and Down Binary Counter.lvproj
- labview\examples\roboRIO\Up and Down Binary Counter \Up and Down Binary Counter.lvproj

### **Digital Input Express VI**

Requires: myRIO Toolkit or roboRIO Toolkit

Reads values from one or more digital input channels on the myRIO or the roboRIO.

This Express VI reads one sample each time with the default FPGA personality on the myRIO. This Express VI reads one sample or multiple samples each time with the

high-throughput FPGA personality on the myRIO. Visit ni.com/info and enter the Info Code ex6g5a to learn about the myRIO high-throughput FPGA personality.

This Express VI reads one sample each time with the default FPGA personality on the roboRIO. The roboRIO uses a 5 V voltage rail on the DIO port for powering sensors and provides 3.3 V DIO lines for generating digital input signals.

<u>Details</u>

<u>Dialog Box Options</u> <u>Block Diagram Inputs</u> <u>Block Diagram Outputs</u>

| Parameter           | Description                                                                                                    |
|---------------------|----------------------------------------------------------------------------------------------------|
| I/O mode            | (myRIO Toolkit) Specifies to read one sample or<br>multiple samples. The default is Digital input (1<br>sample). This option is available only when you<br>use the myRIO high-throughput FPGA personalit<br>y.                         |
| Node name           | Specifies the name of this Express VI. You can al<br>so double-click the name of this Express VI on th<br>e expandable node to edit the name.                                                                                          |
| Channel             | Specifies the digital input channel from which t<br>o read the value. If the channel you select is set<br>as a digital output channel, this Express VI chan<br>ges the channel to a digital input channel before<br>reading the value. |
| Custom channel name | Specifies a custom name for the digital input ch annel that you select.                                                                                                    |
| Delete Channel      | Deletes the digital input channel that you select<br>. (myRIO Toolkit) If you use the myRIO high-thro<br>ughput FPGA personality, this option is availabl<br>e only when you specify Digital input (1 sample)<br>for <b>I/O mode</b> . |
| Add Channel         | Adds a new digital input channel to the channel<br>list. You can add up to 12 digital input channels.<br>(myRIO Toolkit) If you use the myRIO high-throu<br>ghput FPGA personality, this option is available                           |

|             | only when you specify Digital input (1 sample) f or <b>I/O mode</b> .                                                                                                    |
|-------------|----------------------------------------------------------------------------------------------------|
| Sample rate | (myRIO Toolkit) Specifies the sampling frequenc<br>y of the input signal. Valid values are between 1<br>kHz and 8 MHz. If you specify a frequency that is<br>invalid, this Express VI coerces the specified valu<br>e to the nearest valid value when you click the V<br>alidate button. This option is available only wh<br>en you use the myRIO high-throughput FPGA pe<br>rsonality and specify Digital input (n samples) fo<br>r I/O mode. |
|             | <ul> <li>Frequency value—Specifies the value<br/>of the sampling frequency. The default is<br/>1.</li> </ul>                                                                                                    |
|             | <ul> <li>Frequency unit—Specifies the unit of<br/>the sampling frequency. The default is kH<br/>z.</li> </ul>                                                                                                    |
|             | • Validate—Validates whether this Expre<br>ss VI can generate the sampling frequency<br>that you specify. If the specified sampling<br>frequency is not valid, this Express VI coer<br>ces the specified value to the nearest valid<br>value.                                                                                                    |
| Samples     | (myRIO Toolkit) Specifies the number of sample<br>s to read. The default is 1,000. Valid values must<br>be greater than 0 and less than or equal to 10,00<br>0. This option is available only when you use the<br>myRIO high-throughput FPGA personality and s<br>pecify Digital output (n samples) for <b>I/O mode</b> .                                                                                                    |
| Latency     | (myRIO Toolkit) Displays the latency between t<br>wo adjacent signal acquisition iterations. Refer t<br>o the <u>Details</u> section of this topic for more infor<br>mation about latency. This option is available o<br>nly when you use the myRIO high-throughput F<br>PGA personality and specify Digital input (n sam<br>ples) for <b>I/O mode</b> .                                                                                       |
| View Code   | Displays the underlying code of this Express VI.                                                                                                    |

| Connection Diagram | Shows the I/O connector pinouts on the myRIO or the roboRIO. The highlighted pinouts represe nt the channels that you configure. |
|--------------------|----------------------------------------------------------------------------------------------------|
|--------------------|----------------------------------------------------------------------------------------------------|

### Block Diagram Inputs

| Parameter           | Description                                       |
|---------------------|---------------------------------------------------|
| error in (no error) | Describes error conditions that occur before this |
|                     | node runs.                                        |

### **Block Diagram Outputs**

| Parameter    | Description                                                                                                    |
|--------------|----------------------------------------------------------------------------------------------------|
| channel name | Returns the value that this Express VI reads from<br>the digital input channel that you select, where<br><b>channel name</b> is the name of the digital input<br>channel. |
| error out    | Contains error information. This output provide s <u>standard error out</u> functionality.                                                                                |

### **Digital Input Details**

(myRIO Toolkit) The following figure demonstrates the latency when you use the Digital Input Express VI with the myRIO high-throughput FPGA personality to perform **n** samples read operations.

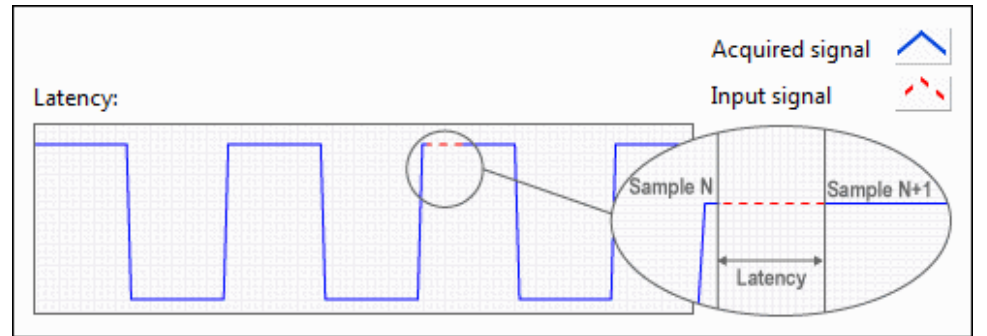

In the previous figure, the x-axis represents time and the y-axis represents amplitude. The waveform in blue represents the signal that the myRIO acquires. The red dotted line represents latency. When latency occurs, the myRIO does not acquire any signal. In other words, the time interval between two adjacent signal acquisition iterations is latency.

#### **Related Information**

<u>1 Sample versus N Samples Modes (myRIO Toolkit)</u>

Generating FPGA Clocks (myRIO Toolkit)

Generating FPGA Clocks (roboRIO Toolkit)

I/O Connectors (myRIO Toolkit)

I/O Connectors (roboRIO Toolkit)

Latency in N Samples Read and Write Operations (myRIO Toolkit)

Power Supply for Peripheral Devices (roboRIO Toolkit)

### **Digital Output Express VI**

Requires: myRIO Toolkit or roboRIO Toolkit

Writes values to one or more digital output channels on the myRIO or the roboRIO.

This Express VI writes one sample each time with the default FPGA personality on the myRIO. This Express VI writes one sample or multiple samples each time with the high-throughput FPGA personality on the myRIO. Visit ni.com/info and enter the Info Code ex6g5a to learn about the myRIO high-throughput FPGA personality.

This Express VI writes one sample each time with the default FPGA personality on the roboRIO. The roboRIO uses a 5 V voltage rail on the DIO port for powering sensors and provides 3.3 V DIO lines for generating digital output signals.

#### <u>Details</u>

<u>Dialog Box Options</u> <u>Block Diagram Inputs</u> <u>Block Diagram Outputs</u>

| Parameter | Description                                                                                        |
|-----------|----------------------------------------------------------------------------------------------------|
| I/O mode  | (myRIO Toolkit) Specifies to write one sample or multiple samples. The default is Digital output ( |
|                     | 1 sample). This option is available only when yo<br>u use the myRIO high-throughput FPGA persona<br>lity.                                                                                                    |
|---------------------|----------------------------------------------------------------------------------------------------|
| Node name           | Specifies the name of this Express VI. You can al<br>so double-click the name of this Express VI on th<br>e expandable node to edit the name.                                                                                                    |
| Channel             | Specifies the digital output channel to which to<br>write a value. If the channel you select is set as a<br>digital input channel, this Express VI changes th<br>e channel to a digital output channel before writ<br>ing the value.                                                                                                    |
| Custom channel name | Specifies a custom name for the digital output c hannel that you select.                                                                                                    |
| Delete Channel      | Deletes the digital output channel that you sele<br>ct. (myRIO Toolkit) If you use the myRIO high-thr<br>oughput FPGA personality, this option is availab<br>le only when you specify Digital output (1 sampl<br>e) for <b>I/O mode</b> .                                                                                                    |
| Add Channel         | Adds a new digital output channel to the chann<br>el list. You can add up to 12 digital output chann<br>els. (myRIO Toolkit) If you use the myRIO high-t<br>hroughput FPGA personality, this option is avail<br>able only when you specify Digital output (1 sa<br>mple) for <b>I/O mode</b> .                                                                                                    |
| Sample rate         | (myRIO Toolkit) Specifies the sampling frequenc<br>y of the output signal. Valid values are between<br>1 kHz and 8 MHz. If you specify a frequency that<br>is invalid, this Express VI coerces the specified v<br>alue to the nearest valid value when you click th<br>e <b>Validate</b> button. This option is available only<br>when you use the myRIO high-throughput FPGA<br>personality and specify Digital output (n sample<br>s) for <b>I/O mode</b> . |
|                     | <ul> <li>Frequency value—Specifies the value<br/>of the sampling frequency. The default is<br/>1.</li> </ul>                                                                                                    |
|                     | <ul> <li>Frequency unit—Specifies the unit of<br/>the sampling frequency. The default is kH<br/>z.</li> </ul>                                                                                                    |

|                    | • Validate—Validates whether this Expre<br>ss VI can generate the sampling frequency<br>that you specify. If the specified sampling<br>frequency is not valid, this Express VI coer<br>ces the specified value to the nearest valid<br>value.                                                                                                    |
|--------------------|----------------------------------------------------------------------------------------------------|
| Wait until done?   | (myRIO Toolkit) Specifies whether this Express V<br>I waits until the write operation completes. If th<br>e <b>Wait until done?</b> checkbox contains a check<br>mark, this Express VI waits until the write operat<br>ion completes. By default, this checkbox does n<br>ot contain a checkmark. This option is available<br>only when you use the myRIO high-throughput<br>FPGA personality and specify Analog output (n s<br>amples) for <b>I/O mode</b> . |
| Latency            | (myRIO Toolkit) Displays the latency between t<br>wo adjacent signal generation iterations. Refer t<br>o the <u>Details</u> section of this topic for more infor<br>mation about latency. This option is available o<br>nly when you use the myRIO high-throughput F<br>PGA personality and specify Digital output (n sa<br>mples) for <b>I/O mode</b> .                                                                                                    |
| View Code          | Displays the underlying code of this Express VI.                                                                                                    |
| Connection Diagram | Shows the I/O connector pinouts on the myRIO or the roboRIO. The highlighted pinouts represe nt the channels that you configure.                                                                                                    |

## **Block Diagram Inputs**

| Parameter           | Description                                                                                                    |
|---------------------|----------------------------------------------------------------------------------------------------|
| channel name        | Specifies the value to write to the digital output<br>channel that you select, where <b>channel name</b><br>is the name of the digital output channel. |
| error in (no error) | Describes error conditions that occur before this node runs.                                                                                           |

## Block Diagram Outputs

| Parameter | Description |
|-----------|-------------|
|           |             |

Contains error information. This output provide s <u>standard error out</u> functionality.

## **Digital Output Details**

(myRIO Toolkit) The following figure demonstrates the latency when you use the Digital Output Express VI with the myRIO high-throughput FPGA personality to perform **n** samples write operations.

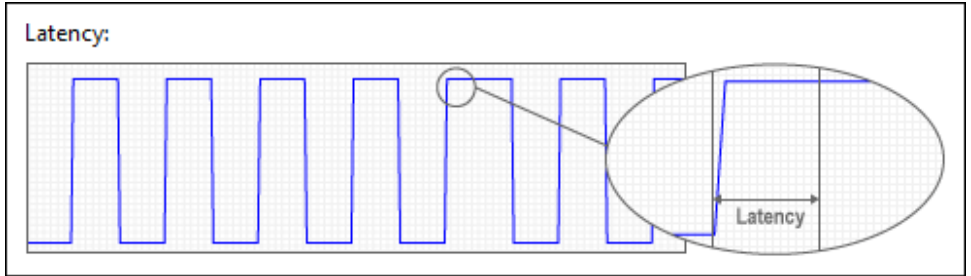

In the previous figure, the x-axis represents time and the y-axis represents amplitude. The time interval between two adjacent signal generation iterations is latency. In other words, the myRIO does not export signals when latency occurs.

### **Related Information**

<u>1 Sample versus N Samples Modes (myRIO Toolkit)</u>

Generating FPGA Clocks (myRIO Toolkit)

Generating FPGA Clocks (roboRIO Toolkit)

I/O Connectors (myRIO Toolkit)

I/O Connectors (roboRIO Toolkit)

Latency in N Samples Read and Write Operations (myRIO Toolkit)

Power Supply for Peripheral Devices (roboRIO Toolkit)

## **LED Express VI**

Requires: myRIO Toolkit or roboRIO Toolkit

Sets the states of the LEDs on the myRIO or the roboRIO.

<u>Details</u>

Dialog Box Options Block Diagram Inputs Block Diagram Outputs

## **Dialog Box Options**

| Parameter           | Description                                                                                                    |
|---------------------|----------------------------------------------------------------------------------------------------|
| Node name           | Specifies the name of this Express VI. You can al so double-click the name of this Express VI on th e expandable node to edit the name. |
| LED0                | Enables state setting for LED0 on the myRIO.                                                                                            |
| LED1                | Enables state setting for LED1 on the myRIO.                                                                                            |
| LED2                | Enables state setting for LED2 on the myRIO.                                                                                            |
| LED3                | Enables state setting for LED3 on the myRIO.                                                                                            |
| RADIO (Green)       | Enables state setting for RADIO (Green) on the r oboRIO.                                                                                |
| RADIO (Red)         | Enables state setting for RADIO (Red) on the rob oRIO.                                                                                  |
| COMM (Green)        | Enables state setting for COMM (Green) on the r oboRIO.                                                                                 |
| COMM (Red)          | Enables state setting for COMM (Red) on the rob oRIO.                                                                                   |
| MODE (Green)        | Enables state setting for MODE (Green) on the ro boRIO.                                                                                 |
| MODE (Red)          | Enables state setting for MODE (Red) on the rob oRIO.                                                                                   |
| Custom channel name | Specifies a custom name for the LED that you se lect.                                                                                   |
| View Code           | Displays the underlying code of this Express VI.                                                                                        |

## **Block Diagram Inputs**

| Parameter | Description                          |
|-----------|--------------------------------------|
| LEDO      | Sets the state of LED0 on the myRIO. |
| LED1      | Sets the state of LED1 on the myRIO. |
| LED2      | Sets the state of LED2 on the myRIO. |

| LED3                | Sets the state of LED3 on the myRIO.                         |
|---------------------|--------------------------------------------------------------|
| RADIO (Green)       | Sets the state of RADIO (Green) on the roboRIO.              |
| RADIO (Red)         | Sets the state of RADIO (Red) on the roboRIO.                |
| COMM (Green)        | Sets the state of COMM (Green) on the roboRIO.               |
| COMM (Red)          | Sets the state of COMM (Red) on the roboRIO.                 |
| MODE (Green)        | Sets the state of MODE (Green) on the roboRIO.               |
| MODE (Red)          | Sets the state of MODE (Red) on the roboRIO.                 |
| error in (no error) | Describes error conditions that occur before this node runs. |

### **Block Diagram Outputs**

| Parameter | Description                                                                                |
|-----------|--------------------------------------------------------------------------------------------|
| error out | Contains error information. This output provide s <u>standard error out</u> functionality. |

## LED Details

You can set either ON or OFF state for the myRIO LEDs.

The roboRIO contains the RADIO, COMM, and MODE LEDs. Every LED associates with two Boolean controls for displaying various colors. For example, the RADIO LED associates with the **RADIO (Green)** control and the **RADIO (Red)** control. The following table shows the configuration options to display a green, red, or orange RADIO LED:

|               | Green | Red   | Orange | Off   |
|---------------|-------|-------|--------|-------|
| RADIO (Green) | TRUE  | FALSE | TRUE   | FALSE |
| RADIO (Red)   | FALSE | TRUE  | TRUE   | FALSE |

## **UART Express VI**

Requires: myRIO Toolkit or roboRIO Toolkit

Writes data to or reads data from a Universal Asynchronous Receiver/Transmitter (UART) device through the UART channels on the myRIO or the roboRIO.

With the roboRIO, you also can use this VI to write data to or read data from an RS-232 device through the RS-232 channel.

#### **Details**

<u>Dialog Box Options</u> <u>Block Diagram Inputs</u> <u>Block Diagram Outputs</u>

## **Dialog Box Options**

| Parameter   | Description                                                                                                    |
|-------------|----------------------------------------------------------------------------------------------------|
| Node name   | Specifies the name of this Express VI. You can al<br>so double-click the name of this Express VI on th<br>e expandable node to edit the name.                                                                                                  |
| Channel     | Specifies the UART channel on the myRIO or the<br>roboRIO to write data to or read data from the U<br>ART device.<br>With the roboRIO, you also can specifies the RS-<br>232 channel to write data to or read data from t<br>he RS-232 device. |
| Connections | Specifies the myRIO or the roboRIO pins that co<br>rrespond to the receive input line and the trans<br>mit output line.                                                                                                    |
| Mode        | Specifies the mode of operation for communica<br>ting with the UART device. <b>Mode</b> contains the f<br>ollowing options:                                                                                                    |
|             | <ul> <li>Write—Specifies to write data to the UA<br/>RT device. With the roboRIO, you also can<br/>specify to write data to the RS-232 device.</li> </ul>                                                                                      |
|             | <ul> <li>Read—Specifies to read data from the<br/>UART device. With the roboRIO, you also c<br/>an specify to read data from the RS-232 d<br/>evice.</li> </ul>                                                                                |
|             | <ul> <li>Read all available—Specifies whet<br/>her to read all available characters from<br/>the UART device. With the roboRIO, you<br/>also can specify whether to read all avai</li> </ul>                                                   |

|                        | lable characters from the RS-232 device<br>. The default is FALSE.                                                                                                    |
|------------------------|----------------------------------------------------------------------------------------------------|
| Communication settings | Specifies the configuration for communicating<br>with the UART device. With the roboRIO, you als<br>o can specify the configuration for communicati<br>ng with the RS-232 device. <b>Communication s</b><br><b>ettings</b> contains the following options: |
|                        | <ul> <li>Baud rate—Specifies the baud rate of t<br/>ransmission. The default is 9,600. The ma<br/>ximum baud rate is 230,400 for UART lines<br/>and 115,200 for RS-232 lines.</li> </ul>                                                                   |
|                        | <ul> <li>Data bits—Specifies the number of bit<br/>s in the incoming data. The default is 8.</li> </ul>                                                                                                    |
|                        | <ul> <li>Parity—Specifies the parity bits to writ<br/>e or read characters. The default is None.</li> </ul>                                                                                                    |
|                        | <ul> <li>Stop bits—Specifies the number of sto<br/>p bits this Express VI uses to indicate the e<br/>nd of a data frame. The default is 1.0.</li> </ul>                                                                                                    |
| View Code              | Displays the underlying code of this Express VI.                                                                                                    |
| Connection Diagram     | Shows the I/O connector pinouts on the myRIO or the roboRIO. The highlighted pinouts represe nt the channels that you configure.                                                                                                    |

## Block Diagram Inputs

| Parameter           | Description                                                                                                    |
|---------------------|----------------------------------------------------------------------------------------------------|
| Characters to Write | Specifies the characters to write to the UART de vice. With the roboRIO, you also can specify the characters to write to the RS-232 device. This in put is available only when you set <b>Mode</b> to <b>Wri</b> te.                                  |
| Character Count     | Specifies the number of characters to read from<br>the UART device. With the roboRIO, you also can<br>specify the number of characters to read from t<br>he RS-232 device. This input is available only wh<br>en you set <b>Mode</b> to <b>Read</b> . |

| error in (no error) | Describes error conditions that occur before this |
|---------------------|---------------------------------------------------|
|                     | node runs.                                        |

## **Block Diagram Outputs**

| Parameter       | Description                                                                                                    |
|-----------------|----------------------------------------------------------------------------------------------------|
| Character Count | Returns the number of characters that this Expr<br>ess VI reads from the UART device. With the rob<br>oRIO, this output also returns the number of ch<br>aracters that this Express VI reads from the RS-2<br>32 device. This output is available when you set<br><b>Mode</b> to <b>Write</b> . |
| Characters Read | Returns the characters that this Express VI reads<br>from the UART device. With the roboRIO, this ou<br>tput also returns the characters that this Expres<br>s VI reads from the RS-232 device. This output is<br>available when you set <b>Mode</b> to <b>Read</b> .                           |
| error out       | Contains error information. This output provide s <u>standard error out</u> functionality.                                                                                                    |

### **UART Details**

The UART lines on the myRIO and roboRIO MXP ports are electrically identical to DIO lines on the MXP port. The UART signals are transistor-transistor logic (TTL) compatible and have the following characteristics:

- Logic low—0 V to 0.8 V
- Logic high—2 V to 5 V

The RS-232 lines on the roboRIO are compliant with TIA/EIA-232-F voltage levels. The following are the valid voltage levels:

- Logic one—-5 V to -15 V
- Logic zero—+5 V to +15 V

### **Related Information**

I/O Connectors (myRIO Toolkit)

I/O Connectors (roboRIO Toolkit)

#### TTL-Compatible Signals

Serial Port Communication

Serial VIs and Functions

#### Device Management VIs

**Requires:** myRIO Toolkit **or** roboRIO Toolkit. This topic might not match its corresponding palette in LabVIEW depending on your operating system, licensed product(s), and target.

Use the Device Management VIs to set custom FPGA bitfiles and to reset I/O channels on the myRIO or the roboRIO.

| Palette Object     | Description                                                                  |
|--------------------|------------------------------------------------------------------------------|
| Reset              | Resets the FPGA target and all the I/O channels on the myRIO or the roboRIO. |
| Set Custom Bitfile | Sets a custom FPGA reference.                                                |

#### Reset VI

**Owning Palette:** Device Management VIs

Requires: myRIO Toolkit or roboRIO Toolkit

Resets the FPGA target and all the I/O channels on the myRIO or the roboRIO.

#### Details Examples

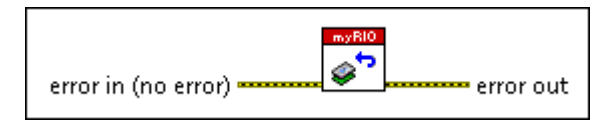

**error in** describes error conditions that occur before this node runs. This input provides <u>standard error in</u> functionality.

**error out** contains error information. This output provides <u>standard error out</u> functionality.

### **Reset Details**

This VI resets the FPGA target even when code is running on the FPGA target and no matter whether there are incoming errors. Use this VI only with the Express VIs and run this VI only once at the end of an application.

## **Examples**

Refer to the following VIs for examples of using the Reset VI:

- labview\examples\myRIO\Data Dashboard\Data Dashboar
- d for myRIO.lvproj
- labview\examples\myRIO\Edge Detection and Debouncin g\Edge Detection and Debouncing.lvproj
- labview\examples\myRIO\Up and Down Binary Counter\U
- p and Down Binary Counter.lvproj
- labview\examples\roboRIO\Edge Detection and Debounc ing\Edge Detection and Debouncing.lvproj
- labview\examples\roboRIO\Up and Down Binary Counter \Up and Down Binary Counter.lvproj

### Set Custom Bitfile VI

Owning Palette: Device Management VIs

Requires: myRIO Toolkit or roboRIO Toolkit

Sets a custom FPGA reference.

#### Details Examples

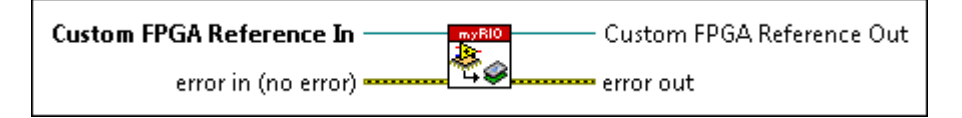

**Custom FPGA Reference In** specifies the input custom FPGA reference.

| <b>error in</b> describes error conditions that occur before this node runs. This input provides <u>standard error in</u> functionality. |
|----------------------------------------------------------------------------------------------------|
| Custom FPGA Reference Out returns the<br>custom FPGA reference.                                                                          |
| <b>error out</b> contains error information. This output provides <u>standard error out</u> functionality.                               |

### Set Custom Bitfile Details

You must set a custom FPGA reference before using a custom FPGA bitfile with the myRIO VIs or the roboRIO VIs. Use the Open FPGA VI Reference function to open a reference to the custom FPGA bitfile. Use the Close FPGA VI Reference function to close the reference at the end of an application.

#### **Related Information**

**Open FPGA VI Reference Function** 

**Close FPGA VI Reference Function** 

### **Examples**

Refer to the following VIs for examples of using the Set Custom Bitfile VI:

- labview\examples\myRIO\Customized FPGA\Customized F
   PGA Signal Generator.lvproj
- labview\examples\roboRIO\Customized FPGA\Customized
   FPGA Signal Generator.lvproj

Low Level VIs

Owning Palette: High Throughput FPGA Personality VIs

**Requires:** myRIO Toolkit. This topic might not match its corresponding palette in LabVIEW depending on your operating system, licensed product(s), and target.

Use the Low Level VIs to create applications for different I/O types on the myRIO. The VIs on this palette are compatible with the <u>high-throughput FPGA personality</u>

| Subpalette                        | Description                                                                                                    |
|-----------------------------------|----------------------------------------------------------------------------------------------------|
| Accelerometer VIs                 | Use the Accelerometer VIs to control the onboar d accelerometer on the myRIO or the roboRIO.                                                                                   |
| Analog Input 1 Sample VIs         | Use the Analog Input 1 Sample VIs to control the analog input channels on the myRIO or the robo RIO.                                                                           |
| Analog Output 1 Sample VIs        | Use the Analog Output 1 Sample VIs to control t<br>he analog output channels on the myRIO or the<br>roboRIO.                                                                   |
| <u>Analog Input N Samples VIs</u> | Use the Analog Input N Samples VIs to perform<br>analog input operations on the myRIO, such as r<br>eading multiple samples for each analog input c<br>hannel at one time.     |
| Analog Output N Samples VIs       | Use the Analog Output N Samples VIs to perfor<br>m analog output operations on the myRIO, such<br>as writing multiple samples for each analog out<br>put channel at one time.  |
| <u>Audio Input N Samples VIs</u>  | Use the Analog Input VIs to perform audio input<br>operations on the myRIO, such as reading multi<br>ple samples for each audio input channel at one<br>time.                  |
| <u>Audio Output N Samples VIs</u> | Use the Audio Output N Samples VIs to perform<br>audio output operations on the myRIO, such as<br>writing multiple samples for each audio output<br>channel at one time.       |
| Digital Input/Output 1 Sample VIs | Use the Digital Input/Output 1 Sample VIs to co<br>ntrol the digital I/O channels on the myRIO or th<br>e roboRIO.                                                             |
| Digital Input N Samples VIs       | Use the Digital Input N Samples VIs to perform d<br>igital input operations on the myRIO, such as re<br>ading multiple samples for each digital input ch<br>annel at one time. |
| Digital Output N Samples VIs      | Use the Digital Output N Samples VIs to perform<br>digital output operations on the myRIO, such as<br>writing multiple samples for each digital output<br>channel at one time. |

This palette also contains the following subpalettes:

- Input Device Control VIs
- Serial VIs and Functions

#### **Related Information**

Choosing between Express VIs and Low Level VIs

Accelerometer VIs

**Requires:** myRIO Toolkit **or** roboRIO Toolkit. This topic might not match its corresponding palette in LabVIEW depending on your operating system, licensed product(s), and target.

Use the Accelerometer VIs to control the onboard accelerometer on the myRIO or the roboRIO.

| Palette Object | Description                                                                                                    |
|----------------|----------------------------------------------------------------------------------------------------|
| Close          | Closes the reference to accelerometer channels.                                                                                                    |
| <u>Open</u>    | Opens a reference to one or more accelerometer<br>channels. You must open a reference before you<br>read values from an accelerometer channel.                                  |
| Read           | Reads acceleration values from the onboard acc<br>elerometer. You must open and configure accele<br>rometer channels before reading values from th<br>e accelerometer channels. |

## Close VI

Owning Palette: <u>Accelerometer VIs</u>

Requires: myRIO Toolkit or roboRIO Toolkit

Closes the reference to accelerometer channels.

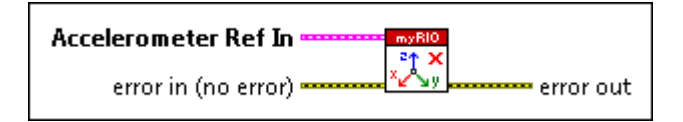

Image: Second second second

# Open VI

Owning Palette: Accelerometer VIs

Requires: myRIO Toolkit or roboRIO Toolkit

Opens a reference to one or more accelerometer channels. You must open a reference before you read values from an accelerometer channel.

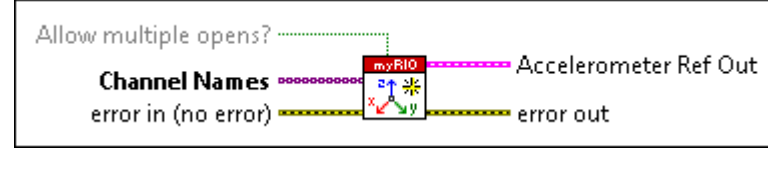

Allow multiple opens? specifies whether to allow opening the specified channels more than once. The default is FALSE. You must set Allow multiple opens? to TRUE if you also use the specified channels in an Express VI.

**Channel Names** specifies the names of the accelerometer channels to open a reference.

**error in** describes error conditions that occur before this node runs. This input provides <u>standard error in</u> functionality.

Accelerometer Ref Out returns <u>reference</u> to the accelerometer channels that you specify.

TFI

[1/0]

**error out** contains error information. This output provides <u>standard error out</u> functionality.

## Read VI

Owning Palette: Accelerometer VIs

Requires: myRIO Toolkit or roboRIO Toolkit

Reads acceleration values from the onboard accelerometer. You must open and configure accelerometer channels before reading values from the accelerometer channels.

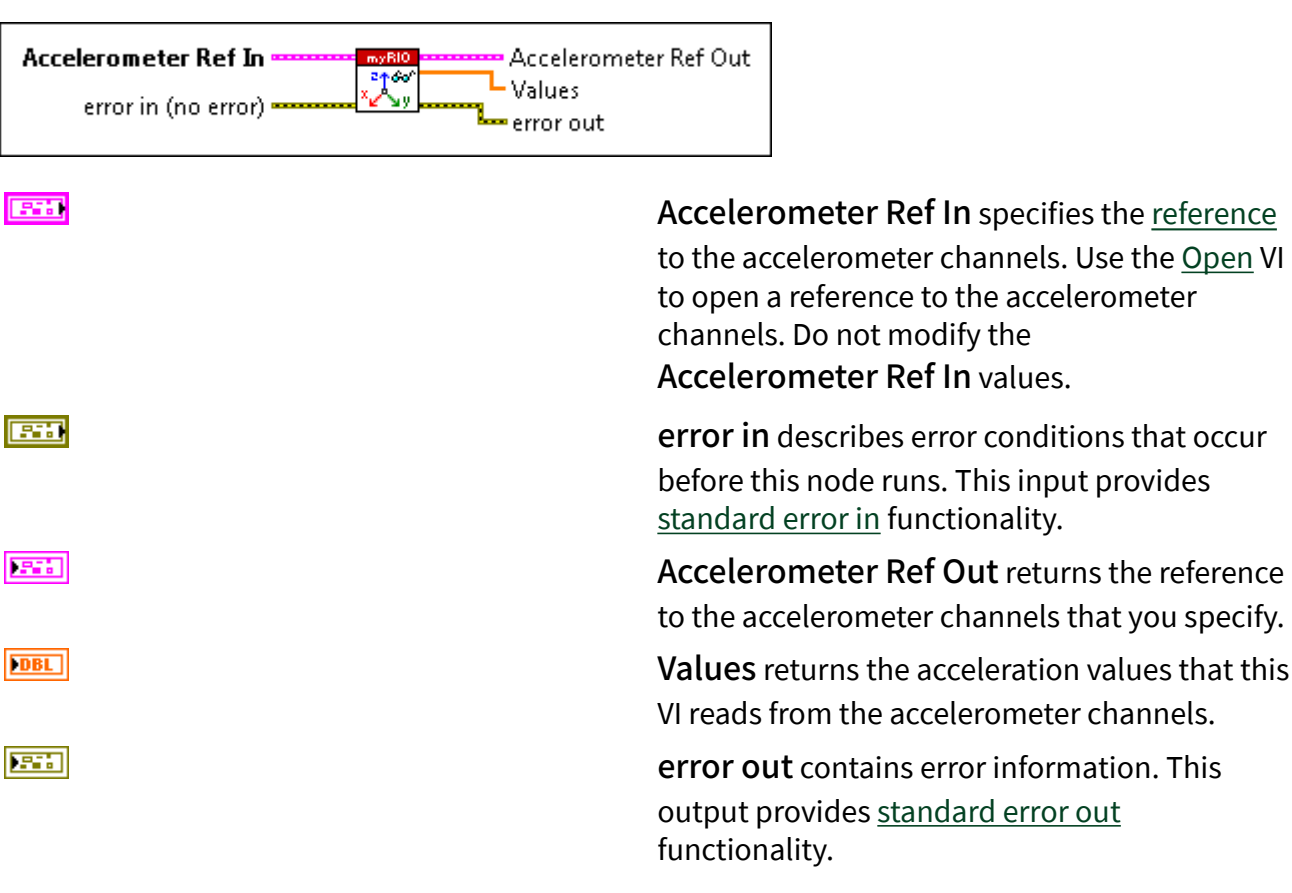

Analog Input 1 Sample VIs

**Requires:** myRIO Toolkit **or** roboRIO Toolkit. This topic might not match its corresponding palette in LabVIEW depending on your operating system, licensed product(s), and target.

Use the Analog Input 1 Sample VIs to control the analog input channels on the myRIO or the roboRIO.

| Palette Object | Description                                                                                                    |
|----------------|----------------------------------------------------------------------------------------------------|
| <u>Close</u>   | Closes the reference to one or more analog input t channels.                                                                                   |
| <u>Open</u>    | Opens a reference to one or more analog input c<br>hannels. You must open a reference before you r<br>ead values from an analog input channel. |
| <u>Read</u>    | Reads values from one or more analog input ch annels.                                                                                          |

## Close VI

Owning Palette: Analog Input 1 Sample VIs

Requires: myRIO Toolkit or roboRIO Toolkit

Closes the reference to one or more analog input channels.

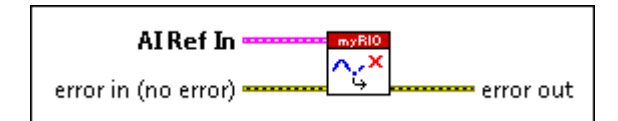

Al Ref In specifies the <u>reference</u> to the analog input channels. Use the <u>Open</u> VI to open a reference to the analog input channels. Do not modify the Al Ref In values.

**error in** describes error conditions that occur before this node runs. This input provides <u>standard error in</u> functionality.

**error out** contains error information. This output provides <u>standard error out</u> functionality.

# Open VI

Owning Palette: Analog Input 1 Sample VIs

Requires: myRIO Toolkit or roboRIO Toolkit

Opens a reference to one or more analog input channels. You must open a reference before you read values from an analog input channel.

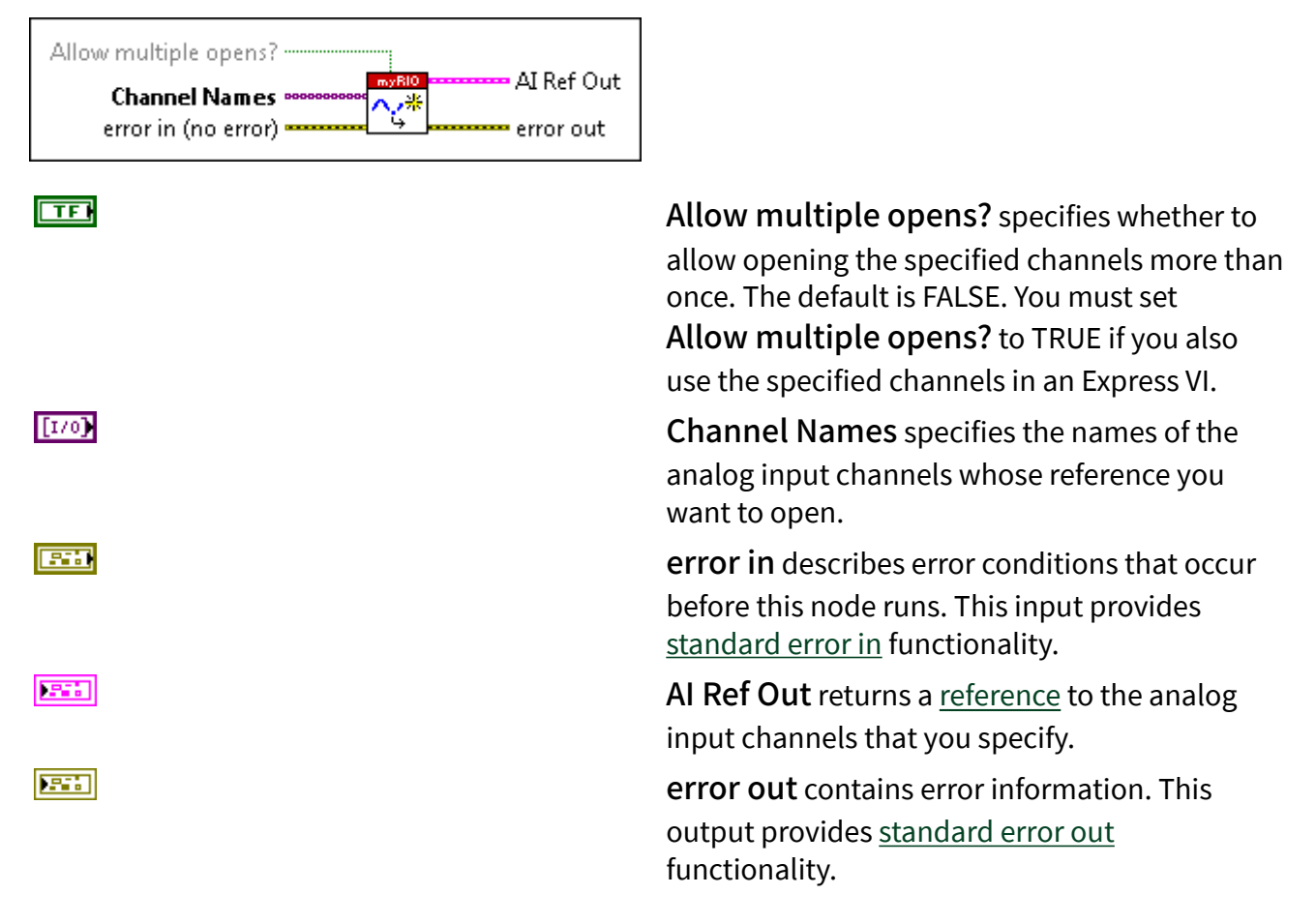

## Read VI

Owning Palette: Analog Input 1 Sample VIs

### Requires: myRIO Toolkit or roboRIO Toolkit

Reads values from one or more analog input channels.

| AI Ref In AI Ref Out<br>error in (no error) |                                                                                                    |
|---------------------------------------------|----------------------------------------------------------------------------------------------------|
|                                             | <b>AI Ref In</b> specifies the <u>reference</u> to the analog<br>input channels from which to read values. Use<br>the <u>Open</u> VI to open a reference to the analog<br>input channels. Do not modify the <b>AI Ref In</b><br>values. |
|                                             | <b>error in</b> describes error conditions that occur<br>before this node runs. This input provides<br><u>standard error in</u> functionality.                                                                                          |
|                                             | AI Ref Out returns the reference to the analog input channels from which this VI reads values.                                                                                                    |
| [DBL]                                       | <b>Values</b> returns the values in volts that this VI<br>reads from the analog input channels. The order<br>of the values corresponds to the order in which<br>the Open VI opens the analog input channels.                            |
|                                             | <b>error out</b> contains error information. This<br>output provides <u>standard error out</u><br>functionality.                                                                                                    |

Analog Input N Samples VIs

#### Owning Palette: Low Level VIs

**Requires:** myRIO Toolkit. This topic might not match its corresponding palette in LabVIEW depending on your operating system, licensed product(s), and target.

Use the Analog Input N Samples VIs to perform analog input operations on the myRIO, such as reading multiple samples for each analog input channel at one time.

| Palette Object | Description |
|----------------|-------------|
|----------------|-------------|

| <u>Close</u> | Closes the reference to one or more analog inpu<br>t channels, which you use to perform n samples<br>read operations.                                                                                  |
|--------------|----------------------------------------------------------------------------------------------------|
| <u>Open</u>  | Opens a reference to one or more analog input c<br>hannels, which you use to perform n samples re<br>ad operations. You must open a reference befor<br>e you read values from an analog input channel. |
| <u>Read</u>  | Reads values from one or more analog input ch<br>annels. Use this VI to read multiple samples for<br>each channel at one time.                                                                         |

## Close VI

#### **Owning Palette:** Analog Input N Samples VIs

#### Requires: myRIO Toolkit

Closes the reference to one or more analog input channels, which you use to perform n samples read operations.

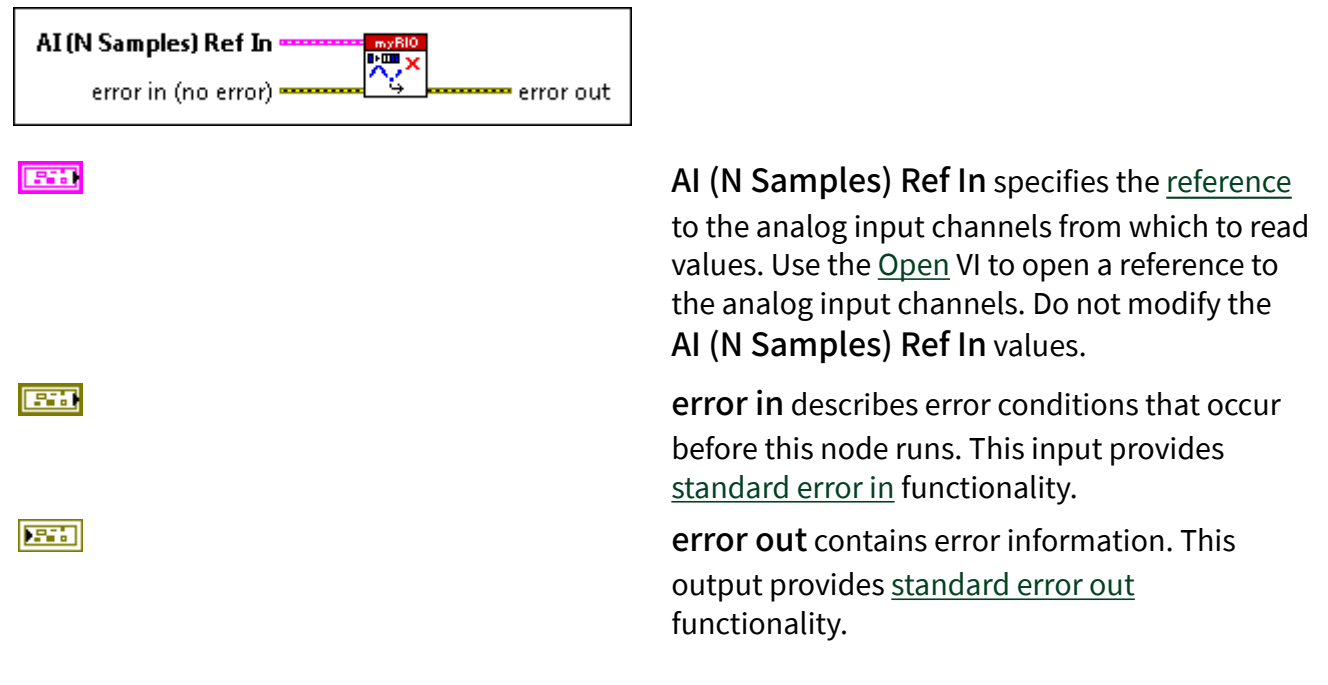

## Open VI

**Owning Palette:** Analog Input N Samples VIs

#### Requires: myRIO Toolkit

Opens a reference to one or more analog input channels, which you use to perform n samples read operations. You must open a reference before you read values from an analog input channel.

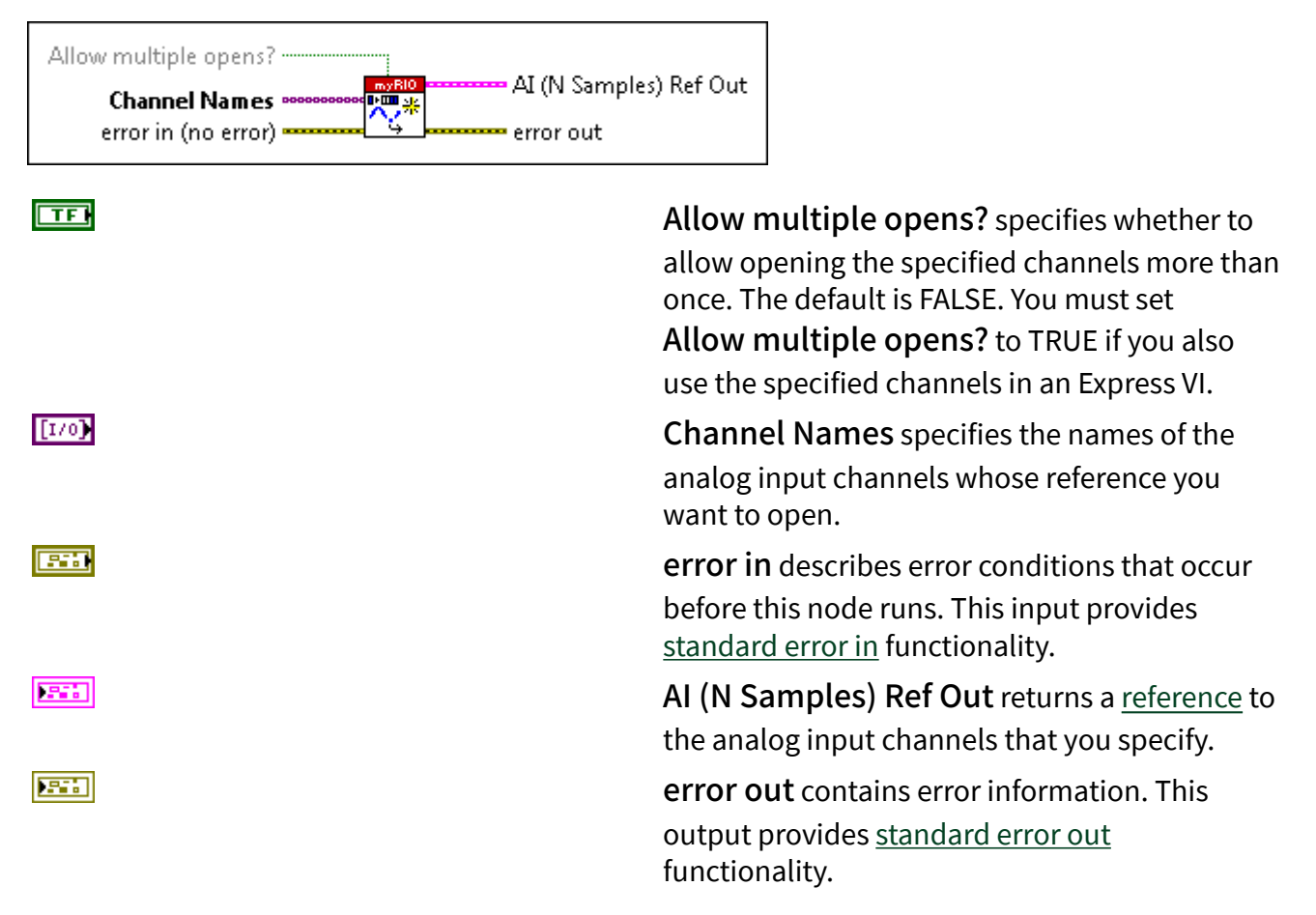

## Read VI

**Owning Palette:** Analog Input N Samples VIs

Requires: myRIO Toolkit

Reads values from one or more analog input channels. Use this VI to read multiple samples for each channel at one time.

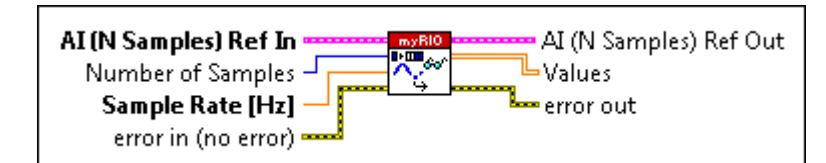

AI (N Samples) Ref In specifies the reference to the analog input channels from which to read values. Use the Open VI to open a reference to the analog input channels. Do not modify the AI (N Samples) Ref In values. U32 Number of Samples specifies the number of samples to read. The default is 1,000. Valid values are between 0 and 10,000. DBL Sample Rate specifies the sampling frequency in hertz of the input signal. The default is 1,000. Valid values are between 1 k and 30 k. error in describes error conditions that occur before this node runs. This input provides standard error in functionality. AI (N Samples) Ref Out returns the reference to the analog input channels from which this VI reads values. [DBL] Values returns the values in volts that this VI reads from the analog input channels. The order of the values corresponds to the order in which the Open VI opens the analog input channels. 2.5 error out contains error information. This output provides standard error out functionality.

#### Analog Output 1 Sample VIs

**Requires:** myRIO Toolkit **or** roboRIO Toolkit. This topic might not match its corresponding palette in LabVIEW depending on your operating system, licensed product(s), and target.

Use the Analog Output 1 Sample VIs to control the analog output channels on the myRIO or the roboRIO.

| Palette Object | Description                                                                                                    |
|----------------|----------------------------------------------------------------------------------------------------|
| Close          | Closes the reference to one or more analog outp<br>ut channels and resets the output voltage to 0 V.                                          |
| <u>Open</u>    | Opens a reference to one or more analog output<br>channels. You must open a reference before you<br>write values to an analog output channel. |
| Write          | Writes values to one or more analog output cha nnels.                                                                                         |

## Close VI

#### Owning Palette: Analog Output 1 Sample VIs

Requires: myRIO Toolkit or roboRIO Toolkit

Closes the reference to one or more analog output channels and resets the output voltage to 0 V.

| AO Ref In<br>error in (no error) | error out |
|----------------------------------|-----------|
| <b>1960</b>                      |           |
| <b>333</b>                       |           |
| <b>1551</b>                      |           |

AO Ref In specifies the <u>reference</u> to the analog output channels. Do not modify the AO Ref In values.

**error in** describes error conditions that occur before this node runs. This input provides <u>standard error in</u> functionality.

**error out** contains error information. This output provides <u>standard error out</u> functionality.

## Open VI

Owning Palette: Analog Output 1 Sample VIs

Requires: myRIO Toolkit or roboRIO Toolkit

Opens a reference to one or more analog output channels. You must open a reference before you write values to an analog output channel.

| Allow multiple opens?                              |            |
|----------------------------------------------------|------------|
| Channel Names ************************************ | AO Ref Out |
| error in (no error)                                | error out  |
|                                                    |            |

Allow multiple opens? specifies whether to allow opening the specified channels more than once. The default is FALSE. You must set Allow multiple opens? to TRUE if you also use the specified channels in an Express VI.

**Channel Names** specifies the names of the analog output channels to open a reference.

**error in** describes error conditions that occur before this node runs. This input provides <u>standard error in</u> functionality.

AO Ref Out returns a <u>reference</u> to the analog output channels that you specify.

**error out** contains error information. This output provides <u>standard error out</u> functionality.

## Write VI

### Owning Palette: Analog Output 1 Sample VIs

### Requires: myRIO Toolkit or roboRIO Toolkit

Writes values to one or more analog output channels.

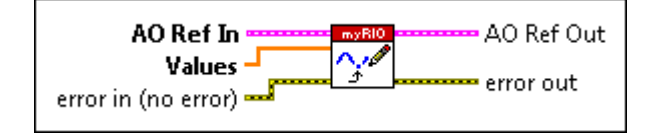

TFI

[1/0]

AO Ref In specifies the <u>reference</u> to the analog output channels to which to write values. Use the <u>Open</u> VI to open a reference to the analog

|       | output channels. Do not modify the <b>AO Ref In</b><br>values.                                                                                                    |
|-------|----------------------------------------------------------------------------------------------------|
| [DBL] | <b>Values</b> specifies the values, in volts, to write to<br>the analog output channels. The order of the<br>values corresponds to the order in which the<br>Open VI opens the analog output channels. You<br>must assign a value for each channel that you<br>specify. |
|       | <b>error in</b> describes error conditions that occur<br>before this node runs. This input provides<br><u>standard error in</u> functionality.                                                                                                    |
|       | <b>AO Ref Out</b> returns the reference to the analog output channels to which this VI writes values.                                                                                                    |
|       | <b>error out</b> contains error information. This output provides <u>standard error out</u> functionality.                                                                                                    |

Analog Output N Samples VIs

#### Owning Palette: Low Level VIs

**Requires:** myRIO Toolkit. This topic might not match its corresponding palette in LabVIEW depending on your operating system, licensed product(s), and target.

Use the Analog Output N Samples VIs to perform analog output operations on the myRIO, such as writing multiple samples for each analog output channel at one time.

| Palette Object | Description                                                                                                    |
|----------------|----------------------------------------------------------------------------------------------------|
| <u>Close</u>   | Closes the reference to one or more analog outp<br>ut channels, which you use to perform n sample<br>s write operations.                                                                                   |
| <u>Open</u>    | Opens a reference to one or more analog output<br>channels, which you use to perform n samples<br>write operations. You must open a reference bef<br>ore you write values to an analog output chann<br>el. |

Writes values to one or more analog output cha nnels. Use this VI to write multiple samples for e ach channel at one time.

## Close VI

Owning Palette: Analog Output N Samples VIs

Requires: myRIO Toolkit

Closes the reference to one or more analog output channels, which you use to perform n samples write operations.

| AO (N Samples) Ref In | error out                |
|-----------------------|--------------------------|
|                       | A<br>to<br>va<br>th<br>A |
|                       | ei<br>be<br><u>st</u>    |
|                       | <b>e</b><br>01           |

AO (N Samples) Ref In specifies the <u>reference</u> to the analog output channels to which to write values. Use the <u>Open</u> VI to open a reference to the analog output channels. Do not modify the AO (N Samples) Ref In values.

**error in** describes error conditions that occur before this node runs. This input provides <u>standard error in</u> functionality.

**error out** contains error information. This output provides <u>standard error out</u> functionality.

# Open VI

## Owning Palette: Analog Output N Samples VIs

### Requires: myRIO Toolkit

Opens a reference to one or more analog output channels, which you use to perform n samples write operations. You must open a reference before you write values to an analog output channel.

<u>Write</u>

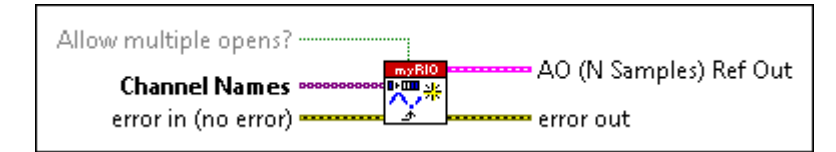

| TFI   | Allow multiple opens? specifies whether to<br>allow opening the specified channels more than<br>once. The default is FALSE. You must set<br>Allow multiple opens? to TRUE if you also<br>use the specified channels in an Express VI. |
|-------|----------------------------------------------------------------------------------------------------|
| [1/0] | <b>Channel Names</b> specifies the names of the analog output channels to open a reference.                                                                                                    |
|       | <b>error in</b> describes error conditions that occur before this node runs. This input provides <u>standard error in</u> functionality.                                                                                              |
|       | AO (N Samples) Ref Out returns a <u>reference</u> to the analog output channels that you specify.                                                                                                    |
|       | <b>error out</b> contains error information. This output provides <u>standard error out</u> functionality.                                                                                                    |

## Write VI

Owning Palette: Analog Output N Samples VIs

#### Requires: myRIO Toolkit

Writes values to one or more analog output channels. Use this VI to write multiple samples for each channel at one time.

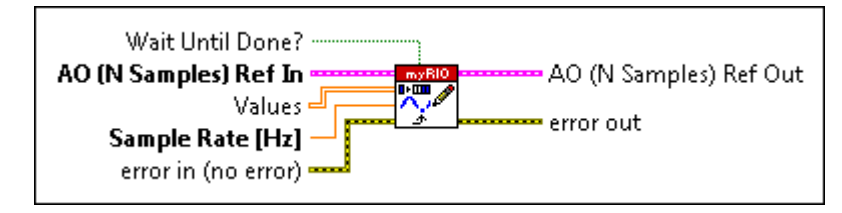

Wait Until Done? specifies whether to wait until the write operation completes. The default is FALSE. If you set Wait Until Done? to TRUE,

TFI

|     | this VI does not wait until the write operation completes.                                                                                                    |
|-----|----------------------------------------------------------------------------------------------------|
|     | AO (N Samples) Ref In specifies the <u>reference</u><br>to the analog output channels to which to write<br>values. Use the <u>Open</u> VI to open a reference to<br>the analog output channels. Do not modify the<br>AO (N Samples) Ref In values.                                                                                                    |
|     | Values specifies the values in volts to write to<br>the analog output channels. Values is a 2D<br>array. The number of elements in each row<br>represents the number of samples to write to<br>each analog output channel. Ensure this<br>number is greater than 0 and less than or equal<br>to 10,000. The order of the values corresponds<br>to the order in which the Open VI opens the<br>analog output channels. You must assign a<br>value for each channel that you specify. |
| DBL | <b>Sample Rate</b> specifies the sampling frequency in hertz of the output signal. Valid values are between 1 k and 80 k.                                                                                                    |
|     | <b>error in</b> describes error conditions that occur<br>before this node runs. This input provides<br><u>standard error in</u> functionality.                                                                                                    |
|     | <b>AO (N Samples) Ref Out</b> returns the reference<br>to the analog output channels to which this VI<br>writes values.                                                                                                    |
|     | <b>error out</b> contains error information. This<br>output provides <u>standard error out</u><br>functionality.                                                                                                    |

Audio Input N Samples VIs

### Owning Palette: Low Level VIs

**Requires:** myRIO Toolkit. This topic might not match its corresponding palette in LabVIEW depending on your operating system, licensed product(s), and target.

Use the Analog Input VIs to perform audio input operations on the myRIO, such as reading multiple samples for each audio input channel at one time.

| Palette Object | Description                                                                                                    |
|----------------|----------------------------------------------------------------------------------------------------|
| <u>Close</u>   | Closes the reference to one or more audio input<br>channels, which you use to perform n samples r<br>ead operations.                                                                                 |
| <u>Open</u>    | Opens a reference to one or more audio input c<br>hannels, which you use to perform n samples re<br>ad operations. You must open a reference befor<br>e you read values from an audio input channel. |
| Read           | Reads values from one or more audio input cha<br>nnels. Use this VI to read multiple samples for e<br>ach channel at one time.                                                                       |

## Close VI

Owning Palette: Audio Input N Samples VIs

### Requires: myRIO Toolkit

Closes the reference to one or more audio input channels, which you use to perform n samples read operations.

| AudioI | n (N Samples) Ref In<br>error in (no error) | nyRIO<br>Prom ×<br>Q∂→<br>error out |
|--------|---------------------------------------------|-------------------------------------|
|        |                                             | ŀ                                   |
|        |                                             | <u>r</u>                            |
|        |                                             | V                                   |
|        |                                             | r                                   |
|        |                                             | r                                   |

AudioIn (N Samples) Ref In specifies the <u>reference</u> to the audio input channels from which to read values. Use the <u>Open</u> VI to open a reference to the audio input channels. Do not modify the AudioIn (N Samples) Ref In values.

**error in** describes error conditions that occur before this node runs. This input provides <u>standard error in</u> functionality.

**error out** contains error information. This output provides <u>standard error out</u> functionality.

# Open VI

### Owning Palette: Audio Input N Samples VIs

Requires: myRIO Toolkit

Opens a reference to one or more audio input channels, which you use to perform n samples read operations. You must open a reference before you read values from an audio input channel.

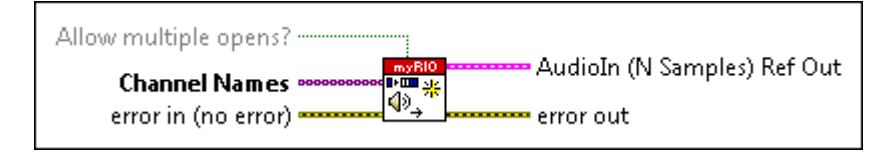

TFI Allow multiple opens? specifies whether to allow opening the specified channels more than once. The default is FALSE. You must set Allow multiple opens? to TRUE if you also use the specified channels in an Express VI. [1/0] Channel Names specifies the names of the audio input channels whose reference you want to open. error in describes error conditions that occur before this node runs. This input provides standard error in functionality. AudioIn (N Samples) Ref Out returns a reference to the audio input channels that you specify. error out contains error information. This output provides standard error out functionality.

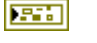

# Read VI

U32

DBL

2.1

[DBL]

### Owning Palette: Audio Input N Samples VIs

### Requires: myRIO Toolkit

Reads values from one or more audio input channels. Use this VI to read multiple samples for each channel at one time.

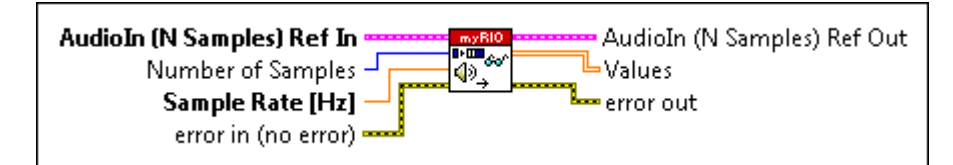

AudioIn (N Samples) Ref In specifies the reference to the audio input channels from which to read values. Use the <u>Open</u> VI to open a reference to the audio input channels. Do not modify the AudioIn (N Samples) Ref In values.

Number of Samples specifies the number of samples to read. The default is 1,000. Valid values are between 0 and 10,000.

Sample Rate specifies the sampling frequency in hertz of the input signal. The default is 1,000. Valid values are between 1 k and 30 k.

**error in** describes error conditions that occur before this node runs. This input provides <u>standard error in</u> functionality.

AudioIn (N Samples) Ref Out returns the reference to the audio input channels from which this VI reads values.

**Values** returns the values in volts that this VI reads from the audio input channels. The order of the values corresponds to the order in which the Open VI opens the audio input channels.

**error out** contains error information. This output provides <u>standard error out</u> functionality.

Audio Output N Samples VIs

#### Owning Palette: Low Level VIs

**Requires:** myRIO Toolkit. This topic might not match its corresponding palette in LabVIEW depending on your operating system, licensed product(s), and target.

Use the Audio Output N Samples VIs to perform audio output operations on the myRIO, such as writing multiple samples for each audio output channel at one time.

| Palette Object | Description                                                                                                    |
|----------------|----------------------------------------------------------------------------------------------------|
| <u>Close</u>   | Closes the reference to one or more audio outp<br>ut channels, which you use to perform n sample<br>s write operations.                                                                             |
| <u>Open</u>    | Opens a reference to one or more audio output<br>channels, which you use to perform n samples<br>write operations. You must open a reference bef<br>ore you write values to an audio output channel |
| <u>Write</u>   | Writes values to one or more audio output chan<br>nels. Use this VI to write multiple samples for ea<br>ch channel at one time.                                                                     |

## Close VI

Owning Palette: Audio Output N Samples VIs

Requires: myRIO Toolkit

Closes the reference to one or more audio output channels, which you use to perform n samples write operations.

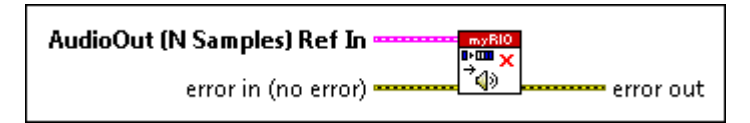

AudioOut (N Samples) Ref In specifies the <u>reference</u> to the audio output channels to which to write values. Use the <u>Open</u> VI to open a reference to the audio output channels. Do not modify the AudioOut (N Samples) Ref In values.

**error in** describes error conditions that occur before this node runs. This input provides <u>standard error in</u> functionality.

error out contains error information. This output provides <u>standard error out</u> functionality.

# Open VI

### Owning Palette: Audio Output N Samples VIs

### Requires: myRIO Toolkit

Opens a reference to one or more audio output channels, which you use to perform n samples write operations. You must open a reference before you write values to an audio output channel.

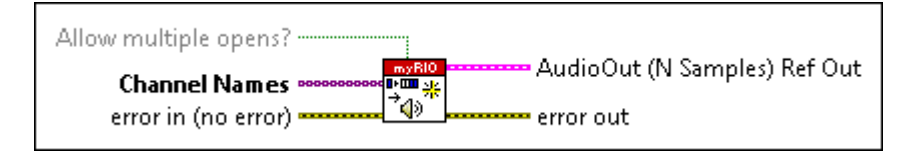

Allow multiple opens? specifies whether to allow opening the specified channels more than once. The default is FALSE. You must set Allow multiple opens? to TRUE if you also use the specified channels in an Express VI.

**Channel Names** specifies the names of the audio output channels to open a reference.

**error in** describes error conditions that occur before this node runs. This input provides <u>standard error in</u> functionality.

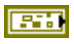

TFI

[1/0]

AudioOut (N Samples) Ref Out returns a <u>reference</u> to the audio output channels that you specify. error out contains error information. This

error out contains error information. This output provides <u>standard error out</u> functionality.

Write VI

### Owning Palette: Audio Output N Samples VIs

### Requires: myRIO Toolkit

Writes values to one or more audio output channels. Use this VI to write multiple samples for each channel at one time.

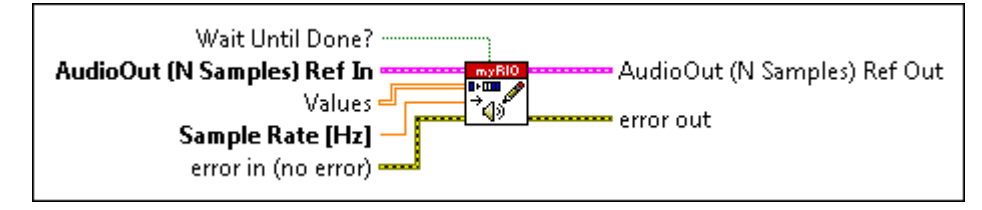

Wait Until Done? specifies whether to wait until the write operation completes. The default is FALSE. If you set Wait Until Done? to TRUE, this VI does not wait until the write operation completes.

AudioOut (N Samples) Ref In specifies the <u>reference</u> to the audio output channels to which to write values. Use the <u>Open</u> VI to open a reference to the audio output channels. Do not modify the AudioOut (N Samples) Ref In values.

**Values** specifies the values in volts to write to the audio output channels. **Values** is a 2D array. The number of elements in each row represents the number of samples to write to each audio output channel. Ensure this number is greater than 0 and less than or equal to 10,000. The

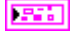

TFI

[DBL]

|     | order of the values corresponds to the order in<br>which the Open VI opens the audio output<br>channels. You must assign a value for each<br>channel that you specify. |
|-----|----------------------------------------------------------------------------------------------------|
| DBL | <b>Sample Rate</b> specifies the sampling frequency in hertz of the signal. The default is 1,000. Valid values are between 1 k and 80 k.                               |
|     | <b>error in</b> describes error conditions that occur<br>before this node runs. This input provides<br><u>standard error in</u> functionality.                         |
|     | AudioOut (N Samples) Ref Out returns the reference to the audio output channels to which this VI writes values.                                                        |
|     | <b>error out</b> contains error information. This<br>output provides <u>standard error out</u><br>functionality.                                                       |

Digital Input/Output 1 Sample VIs

**Requires:** myRIO Toolkit **or** roboRIO Toolkit. This topic might not match its corresponding palette in LabVIEW depending on your operating system, licensed product(s), and target.

Use the Digital Input/Output 1 Sample VIs to control the digital I/O channels on the myRIO or the roboRIO.

| Palette Object | Description                                                                                                    |
|----------------|----------------------------------------------------------------------------------------------------|
| <u>Close</u>   | Closes the reference to one or more digital I/O c<br>hannels, sets the logic levels of all output chann<br>els to low, and disables all output channels. |
| <u>Open</u>    | Opens a reference to one or more digital I/O cha<br>nnels. You must open a reference before you rea<br>d or write values.                                |
| Read           | Reads the logic levels of one or more digital I/O channels.                                                                                              |
| Write          | Writes logic levels to one or more digital I/O cha nnels.                                                                                                |

## Close VI

### Owning Palette: Digital Input/Output 1 Sample VIs

Requires: myRIO Toolkit or roboRIO Toolkit

Closes the reference to one or more digital I/O channels, sets the logic levels of all output channels to low, and disables all output channels.

| DIO Ref In |
|------------|
|            |

**DIO Ref In** specifies the <u>reference</u> to the digital I/O channels. Use the <u>Open</u> VI to open a reference to the digital I/O channels. Do not modify the **DIO Ref In** values.

**error in** describes error conditions that occur before this node runs. This input provides <u>standard error in</u> functionality.

**error out** contains error information. This output provides <u>standard error out</u> functionality.

## Open VI

Owning Palette: Digital Input/Output 1 Sample VIs

Requires: myRIO Toolkit or roboRIO Toolkit

Opens a reference to one or more digital I/O channels. You must open a reference before you read or write values.

| Allow multiple opens?                              |             |
|----------------------------------------------------|-------------|
| Channel Names ************************************ | DIO Ref Out |
| error in (no error)                                | error out   |

TF

Allow multiple opens? specifies whether to allow opening the specified channels more than

once. The default is FALSE. You must set

|       | Allow multiple opens? to TRUE if you also use the specified channels in an Express VI.                                                   |
|-------|----------------------------------------------------------------------------------------------------|
| [1/0] | <b>Channel Names</b> specifies the names of the digital I/O channels whose reference you want to open.                                   |
|       | <b>error in</b> describes error conditions that occur before this node runs. This input provides <u>standard error in</u> functionality. |
|       | <b>DIO Ref Out</b> returns a <u>reference</u> to the digital I/O channels that you specify.                                              |
|       | <b>error out</b> contains error information. This output provides <u>standard error out</u> functionality.                               |

## Read VI

### Owning Palette: Digital Input/Output 1 Sample VIs

Requires: myRIO Toolkit or roboRIO Toolkit

Reads the logic levels of one or more digital I/O channels.

|--|

DIO Ref In specifies the <u>reference</u> to the digital I/O channels from which to read logic levels. Use the <u>Open</u> VI to open a reference to the digital I/O channels. Do not modify the DIO Ref In values.

**error in** describes error conditions that occur before this node runs. This input provides <u>standard error in</u> functionality.

**DIO Ref Out** returns the reference to the digital I/O channels from which this VI reads logic levels.
**Values** returns the logic levels that this VI reads from the digital I/O channels. **Values** returns TRUE if the logic level is a high voltage and returns FALSE if the logic level is a low voltage. The direction of a channel changes to input before this VI reads the logic level. The order of the elements in **Values** corresponds to the order in which the Open VI opens the digital I/O channels.

error out contains error information. This output provides <u>standard error out</u> functionality.

## Write VI

#### Owning Palette: Digital Input/Output 1 Sample VIs

Requires: myRIO Toolkit or roboRIO Toolkit

Writes logic levels to one or more digital I/O channels.

| DIO Ref In                                                                                                    | DIO Ref Out |
|----------------------------------------------------------------------------------------------------|-------------|
| values من المراجع المراجع م<br>مراجع المراجع المراجع المراجع المراجع المراجع المراجع المراجع المراجع المراجع المراجع المراجع المراجع المراجع ال | error out   |

[TF]

**DIO Ref In** specifies the <u>reference</u> to the digital I/O channels to which to write logic levels. Use the <u>Open</u> VI to open a reference to the digital I/O channels. Do not modify the **DIO Ref In** values.

**Values** specifies the logic levels to write to the digital I/O channels. Set **Values** to TRUE to write a high voltage and set **Values** to FALSE to write a low voltage. The direction of a channel changes to output before this VI writes the logic level. The order of the elements in **Values** corresponds to the order in which the Open VI opens the digital I/O channels. You must specify a value for each channel that you open.

[TF]

| <b>error in</b> describes error conditions that occur<br>before this node runs. This input provides<br><u>standard error in</u> functionality. |
|----------------------------------------------------------------------------------------------------|
| <b>DIO Ref Out</b> returns the reference to the digital I/O channels to which this VI writes logic levels.                                     |
| <b>error out</b> contains error information. This output provides <u>standard error out</u> functionality.                                     |

Digital Input N Samples VIs

#### Owning Palette: Low Level VIs

**Requires:** myRIO Toolkit. This topic might not match its corresponding palette in LabVIEW depending on your operating system, licensed product(s), and target.

Use the Digital Input N Samples VIs to perform digital input operations on the myRIO, such as reading multiple samples for each digital input channel at one time.

| Palette Object | Description                                                                                                    |
|----------------|----------------------------------------------------------------------------------------------------|
| <u>Close</u>   | Closes the reference to one or more digital input<br>channels, sets the logic levels of all digital input<br>channels to low, and disables all digital input ch<br>annels.                                |
| <u>Open</u>    | Opens a reference to one or more digital input c<br>hannels, which you use to perform n samples wr<br>ite operations. You must open a reference befor<br>e you read values from an digital input channel. |
| <u>Read</u>    | Reads values from one or more digital input cha<br>nnels. Use this VI to read multiple samples for e<br>ach channel at one time.                                                                          |

### Close VI

Owning Palette: Digital Input N Samples VIs

Requires: myRIO Toolkit

Closes the reference to one or more digital input channels, sets the logic levels of all digital input channels to low, and disables all digital input channels.

| DI (N Samples) Ref In معتلي المحتلي المحتلي |                                                      |
|----------------------------------------------------------------------------------------------------|------------------------------------------------------|
|                                                                                                    | DI (N S<br>to the c<br>values.<br>the dig<br>DI (N S |
|                                                                                                    | <b>error i</b><br>before<br><u>standa</u>            |
|                                                                                                    | error o<br>output<br>functio                         |

DI (N Samples) Ref In specifies the <u>reference</u> to the digital input channels from which to read values. Use the <u>Open</u> VI to open a reference to the digital input channels. Do not modify the DI (N Samples) Ref In values.

**error in** describes error conditions that occur before this node runs. This input provides <u>standard error in</u> functionality.

**error out** contains error information. This output provides <u>standard error out</u> functionality.

# Open VI

#### Owning Palette: Digital Input N Samples VIs

Requires: myRIO Toolkit

Opens a reference to one or more digital input channels, which you use to perform n samples write operations. You must open a reference before you read values from an digital input channel.

| Allow multiple opens? |                                                 |
|-----------------------|-------------------------------------------------|
| Channel Names         | <sup>                                    </sup> |
| error in (no error)   | error out                                       |

TF

Allow multiple opens? specifies whether to allow opening the specified channels more than once. The default is FALSE. You must set Allow multiple opens? to TRUE if you also use the specified channels in an Express VI.

| [1/0] | <b>Channel Names</b> specifies the names of the digital input channels to open a reference.              |
|-------|----------------------------------------------------------------------------------------------------|
|       | error in describes error conditions that occur                                                           |
|       | before this node runs. This input provides <u>standard error in</u> functionality.                       |
|       | <b>DI (N Samples) Ref Out</b> returns a <u>reference</u> to the digital input channels that you specify. |
|       | error out contains error information. This                                                               |
|       | output provides <u>standard error out</u><br>functionality.                                              |

### Read VI

Owning Palette: Digital Input N Samples VIs

Requires: myRIO Toolkit

Reads values from one or more digital input channels. Use this VI to read multiple samples for each channel at one time.

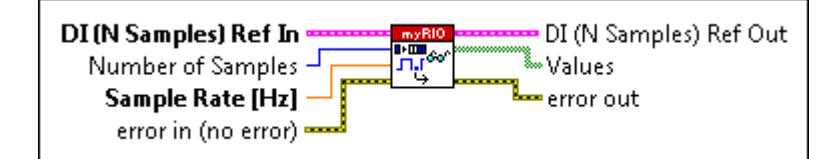

032

DBL

DI (N Samples) Ref In specifies the <u>reference</u> to the digital input channels from which to read values. Use the <u>Open</u> VI to open a reference to the digital input channels. Do not modify the DI (N Samples) Ref In values.

Number of Samples specifies the number of samples to read. The default is 1,000. Valid values are between 0 and 10,000.

**Sample Rate** specifies the sampling frequency in hertz of the input signal. The default is 1,000. Valid values are between 1 k and 1 M.

|                | <b>error in</b> describes error conditions that occur before this node runs. This input provides <u>standard error in</u> functionality.                                                                                                    |
|----------------|----------------------------------------------------------------------------------------------------|
|                | <b>DI (N Samples) Ref Out</b> returns the reference<br>to the digital input channels from which this VI<br>reads values.                                                                                                    |
| <b>[</b> [TF]] | Values returns the values that this VI reads<br>from the digital input channels. Values returns<br>TRUE if the logic level is a high voltage and<br>returns FALSE if the logic level is a low voltage.<br>The direction of a channel changes to input<br>before this VI reads the logic level. The order of<br>the values corresponds to the order in which the<br>Open VI opens the digital input channels. |
|                | <b>error out</b> contains error information. This<br>output provides <u>standard error out</u><br>functionality.                                                                                                    |

Digital Output N Samples VIs

#### Owning Palette: Low Level VIs

**Requires:** myRIO Toolkit. This topic might not match its corresponding palette in LabVIEW depending on your operating system, licensed product(s), and target.

Use the Digital Output N Samples VIs to perform digital output operations on the myRIO, such as writing multiple samples for each digital output channel at one time.

| Palette Object | Description                                                                                                    |
|----------------|----------------------------------------------------------------------------------------------------|
| <u>Close</u>   | Closes the reference to one or more digital outp<br>ut channels, sets the logic levels of the digital o<br>utput channels to low, and disables digital outp<br>ut channels.                                  |
| <u>Open</u>    | Opens a reference to one or more digital output<br>channels, which you use to perform n samples<br>write operations. You must open a reference bef<br>ore you write values to an digital output channe<br>l. |

Writes values to one or more digital output chan nels. Use this VI to write multiple samples for ea ch channel at one time.

## Close VI

Owning Palette: Digital Output N Samples VIs

Requires: myRIO Toolkit

Closes the reference to one or more digital output channels, sets the logic levels of the digital output channels to low, and disables digital output channels.

| DO (N Samples) Ref In |                                              |
|-----------------------|----------------------------------------------|
|                       | DO (N<br>to the<br>values<br>the di<br>DO (N |
|                       | error<br>before<br><u>standa</u>             |
|                       | error<br>outpu                               |

**DO (N Samples) Ref In** specifies the <u>reference</u> to the digital output channels to which to write values. Use the <u>Open</u> VI to open a reference to the digital output channels. Do not modify the **DO (N Samples) Ref In** values.

**error in** describes error conditions that occur before this node runs. This input provides <u>standard error in</u> functionality.

**error out** contains error information. This output provides <u>standard error out</u> functionality.

# Open VI

#### Owning Palette: Digital Output N Samples VIs

Requires: myRIO Toolkit

Opens a reference to one or more digital output channels, which you use to perform n samples write operations. You must open a reference before you write values to an digital output channel.

<u>Write</u>

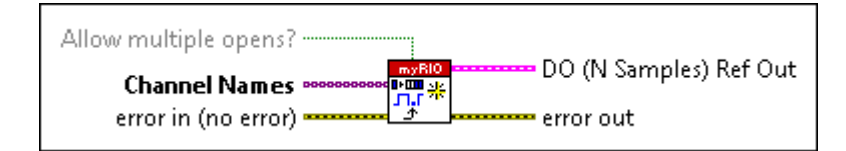

| TT]   | Allow multiple opens? specifies whether to                                                                                                    |
|-------|----------------------------------------------------------------------------------------------------|
|       | allow opening the specified channels more than once. The default is FALSE. You must set                                                        |
|       | Allow multiple opens? to TRUE if you also use the specified channels in an Express VI.                                                         |
| [1/0] | <b>Channel Names</b> specifies the names of the digital output channels whose reference you want to open.                                      |
|       | <b>error in</b> describes error conditions that occur<br>before this node runs. This input provides<br><u>standard error in</u> functionality. |
|       | <b>DO (N Samples) Ref Out</b> returns a <u>reference</u><br>to the digital output channels that you specify.                                   |
|       | <b>error out</b> contains error information. This<br>output provides <u>standard error out</u><br>functionality.                               |

## Write VI

Owning Palette: Digital Output N Samples VIs

Requires: myRIO Toolkit

Writes values to one or more digital output channels. Use this VI to write multiple samples for each channel at one time.

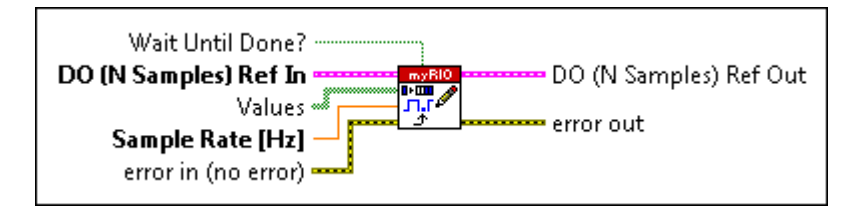

TF

Wait Until Done? specifies whether to wait until the write operation completes. The default

is FALSE. If you set **Wait Until Done?** to TRUE, this VI does not wait until the write operation completes.

DO (N Samples) Ref In specifies the <u>reference</u> to the digital output channels to which to write values. Use the <u>Open</u> VI to open a reference to the digital output channels. Do not modify the DO (N Samples) Ref In values.

**Values** specifies the logic levels to write to the digital output channels. Set **Values** to TRUE to write a high voltage and set **Values** to FALSE to write a low voltage. **Values** is a 2D array. The number of elements in each row represents the number of samples to write to each digital output channel. Ensure this number is greater than 0 and less than or equal to 10,000. The direction of a channel changes to output before this VI writes the logic level. The order of the elements in **Values** corresponds to the order in which the Open VI opens the digital I/O channels. You must specify a value for each channel that you open.

**Sample Rate** specifies the sampling frequency in hertz of the output signal. The default is 1,000. Valid values are between 1 K and 1 M.

**error in** describes error conditions that occur before this node runs. This input provides <u>standard error in</u> functionality.

**DO (N Samples) Ref Out** returns the reference to the digital output channels to which this VI writes values.

**error out** contains error information. This output provides <u>standard error out</u> functionality.

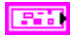

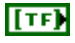

DBL

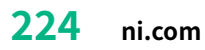

#### Input Device Control VIs

**Requires:** myRIO Toolkit **or** roboRIO Toolkit. This topic might not match its corresponding palette in LabVIEW depending on your operating system, licensed product(s), and target.

Use the Input Device Control VIs to initialize, query, close, and get the state information about the joystick connected to the myRIO or the roboRIO.

| Palette Object      | Description                                                                       |
|---------------------|-----------------------------------------------------------------------------------|
| Acquire Input Data  | Returns data about the joystick connected to th e computer.                       |
| Close Input Device  | Closes the joystick you specify in <b>device ID</b> .                             |
| Initialize Joystick | Opens a reference to and initializes a joystick de vice at the index you specify. |
| Query Input Devices | Obtains information about the joystick connect ed to the computer.                |

Refer to the Joystick Monitoring.lvproj in the labview\examples\m yRIO\Joystick Monitoring directory for an example of using the Input Device Control VIs with the myRIO.

Refer to the Joystick Monitoring.lvproj in the labview\examples\r oboRIO\Joystick Monitoring directory for an example of using the Input Device Control VIs with the roboRIO.